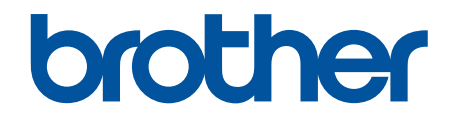

# Online Használati Útmutató

DCP-T230 DCP-T236 DCP-T430W DCP-T435W DCP-T436W

#### Kezdőlap > Tartalomjegyzék

# Tartalomjegyzék

| A készülék használata előtt                                    | 1  |
|----------------------------------------------------------------|----|
| A jelzések áttekintése                                         | 2  |
| Védjegyek                                                      |    |
| Nyílt forráskódú licencekkel kapcsolatos megjegyzések          |    |
| Szerzői jog és licenc                                          | 5  |
| Fontos megjegyzések                                            | 6  |
| Az Ön készülékének bemutatása                                  | 7  |
| A készülék használata előtt                                    | 8  |
| A vezérlőpanel áttekintése                                     | 9  |
| A Brother Utilities elérése (Windows)                          |    |
| A Brother szoftver és illesztőprogramok eltávolítása (Windows) |    |
| A Brother iPrint&Scan elérése (Windows/Mac)                    |    |
| USB port helye a Brother készüléken                            |    |
| Papírkezelés                                                   |    |
| Papír betöltése                                                |    |
| Töltsön papírt a papírtálcába                                  |    |
| Papír betöltése a kézi adagoló nvílásába                       |    |
| Nem nyomtatható terület                                        |    |
| Papírbeállítások                                               |    |
| Használható nyomathordozó                                      |    |
| Dokumentumok betöltése                                         |    |
| Dokumentumok betöltése a szkennerüvegre                        | 45 |
| Nem szkennelhető terület                                       |    |
| Hibaelhárítás                                                  |    |
| LED minták és ielzések                                         |    |
| Nyomtatóelakadás vagy papírelakadás                            |    |
| A papír elakadt a készülék belsejében                          |    |
| Papírkezeléssel és nyomtatással kapcsolatos problémák          |    |
| Papírkezelési problémák                                        |    |
| Nyomtatási problémák                                           | 61 |
| Nyomtatási minőséggel kapcsolatos problémák                    | 64 |
| Hálózati problémák                                             | 67 |
| Ha problémát tapasztal a készülék hálózatával                  |    |
| További problémák                                              | 72 |
| A készülék állapotának ellenőrzése                             | 74 |
| Frissítse a készüléke firmware-jét                             | 75 |
| A készülék alaphelyzetbe állítása                              | 76 |
| Szokásos karbantartás                                          |    |
| A festéktartályok újratöltése                                  |    |
| A Brother készülék tisztítása                                  |    |
| A szkenner tisztítása                                          |    |
| A nyomtatófej tisztítása a Brother készüléken                  |    |
| A nyomtatófej tisztítása a Web alapú kezelés segítségével      |    |
| A nyomtatófej tisztítása a számítógépről (Windows)             |    |

| ▲ Kezdőlap > Tartalomjegyzék                                                         |     |
|--------------------------------------------------------------------------------------|-----|
| A készülék burkolatának tisztítása                                                   |     |
| A készülék nyomtatólemezének tisztítása                                              | 91  |
| A papíradagoló hengerek tisztítása                                                   |     |
| Alapi támasztórész tisztítása                                                        |     |
| Tisztítsa meg a papírfelszedő görgőket                                               |     |
| A Brother készülék ellenőrzése                                                       | 97  |
| Nyomtatás minőségének ellenőrzése                                                    |     |
| A készülék állapotának ellenőrzése a Brother iPrint&Scan használatával (Windows/Mac) |     |
| A Brother készülék nyomtatási igazításának ellenőrzése                               | 101 |
| A nyomtatási igazítás ellenőrzése a webalapú kezelés segítségével                    | 103 |
| A nyomtatási beállítások módosítása a nyomtatási minőség javítása érdekében          | 104 |
| A készülék becsomagolása és szállítása                                               | 105 |
| Készülék beállításai                                                                 | 107 |
| Ellenőrizze a készüléke jelszavát                                                    | 108 |
| A készülék beállításainak módosítása a kezelőpanelről                                | 109 |
| Az Automatikus kikapcsolás funkció beállítása a készülék kezelőpaneljéről            | 110 |
| A készülék beállításainak módosítása a Web alapú kezeléssel                          | 111 |
| Mi a Web alapú kezelés?                                                              | 112 |
| A Web alapú kezelés elérése                                                          | 114 |
| Bejelentkezési jelszó módosítása a Web alapú kezelés használatával                   | 117 |
| Általános beállítások                                                                | 118 |
| Áramkimaradás esetén (tárolás a memóriában)                                          | 124 |
| Függelék                                                                             | 125 |
| Műszaki adatok                                                                       | 126 |
| Kellékanyag műszaki adatok                                                           | 131 |
| Környezetvédelmi és megfelelőségi információk                                        | 132 |
| Információk az újrahasznosított papírról                                             | 133 |
| Pótalkatrészek elérhetősége                                                          | 134 |
| Vegyi anyagok (EU REACH)                                                             | 135 |
| Brother Súgó és ügyfélszolgálat                                                      | 136 |

Kezdőlap > A készülék használata előtt

- A jelzések áttekintése
- Védjegyek
- Nyílt forráskódú licencekkel kapcsolatos megjegyzések
- Szerzői jog és licenc
- Fontos megjegyzések

Kezdőlap > A készülék használata előtt > A jelzések áttekintése

# A jelzések áttekintése

Ez a használati útmutató a következő szimbólumokat és egyezményes jeleket használja:

|            | A FIGYELEM jelzés esetlegesen fellépő veszélyes helyzetre hívja fel a figyelmet,<br>amelyet ha nem kerülnek el, akár halálhoz vagy súlyos sérüléshez is vezethet. |  |  |  |
|------------|----------------------------------------------------------------------------------------------------|--|--|--|
|            | A VIGYÁZAT veszélyes helyzetet jelez, amely bekövetkezte esetén kisebb sérülést okozhat.                                                                          |  |  |  |
| FONTOS     | A FONTOS veszélyes helyzetet jelez, amely bekövetkezte esetén a tulajdon megrongálásához vagy a termék alkalmasságának elvesztéséhez vezethet.                    |  |  |  |
| MEGJEGYZÉS | A MEGJEGYZÉS a működési környezetet, a telepítési feltételeket és a használat speciális feltételeit határozza meg.                                                |  |  |  |
|            | A tippikonok hasznos ötleteket és kiegészítő információkat kínálnak.                                                                                              |  |  |  |
| Â          | Az Áramütés-veszély ikon áramütés lehetőségére figyelmeztet.                                                                                                    |  |  |  |
| Félkövér   | Félkövér betűkkel a készülék kezelőpanelén található vagy a számítógép<br>képernyőjén megjelenő gombokat jelöltük.                                                |  |  |  |
| Dőlt       | A dőlt betűstílus egy fontos pont kiemelésére szolgál, vagy kapcsolódó témákhoz irányít.                                                                          |  |  |  |

# Kapcsolódó tájékoztatás

Kezdőlap > A készülék használata előtt > Védjegyek

# Védjegyek

Az Apple, App Store, AirPrint, Mac, macOS, iPadOS, iPad, iPhone, iPod touch és a Safari az Apple Inc. bejegyzett védjegye az Egyesült Államokban és más országokban.

A Nuance és a PaperPort a Nuance Communications Inc., illetve leányvállalatainak védjegye vagy bejegyzett védjegye az Amerikai Egyesült Államokban és/vagy más országokban.

A Wi-Fi<sup>®</sup> és a Wi-Fi Alliance<sup>®</sup> a Wi-Fi Alliance<sup>®</sup> bejegyzett védjegye.

A WPA<sup>™</sup>, WPA2<sup>™</sup>, WPA3<sup>™</sup>, és a Wi-Fi Protected Setup<sup>™</sup> a Wi-Fi Alliance<sup>®</sup> bejegyzett védjegye.

Az Android és a Google Play a Google LLC védjegye.

A Bluetooth<sup>®</sup> szóvédjegy a Bluetooth SIG Inc. bejegyzett védjegye, és az ilyen védjegyek használatára a Brother Industries, Ltd. licencszerződéssel rendelkezik. Az itt használt többi védjegy és terméknév a vonatkozó tulajdonosoké.

A Mopria<sup>™</sup>, a Mopria<sup>™</sup> logó, és a Mopria Alliance<sup>™</sup> szóvédjegy és logó a Mopria Alliance, Inc. bejegyzett védjegye és/vagy védjegye, illetve szolgáltatásneve az Egyesült Államokban és más országokban. Engedély nélküli felhasználásuk szigorúan tilos.

Az Adobe<sup>®</sup> és a Reader<sup>®</sup> az Adobe Systems Incorporated Egyesült Államokban és/vagy más országokban bejegyzett védjegye.

Mindazon cégek, amelyek szoftvereinek nevei szerepelnek a kézikönyvben, rendelkeznek a tulajdonukban levő programhoz tartozó Szoftverlicenc-szerződéssel.

A Brother-termékeken, kapcsolódó dokumentumokon és egyéb anyagokon feltüntetett minden vállalati márkanév és terméknév a megfelelő vállalat védjegye vagy bejegyzett védjegye.

#### 🦉 Kapcsolódó tájékoztatás

Kezdőlap > A készülék használata előtt > Nyílt forráskódú licencekkel kapcsolatos megjegyzések

# Nyílt forráskódú licencekkel kapcsolatos megjegyzések

A termék nyílt forráskódú szoftvert tartalmaz.

Az adott modellre vonatkozó nyílt forráskódú licencekkel kapcsolatos megjegyzések és a szerzői jogokra vonatkozó információk a modell **Kézikönyvek** oldalán tekinthetők meg, itt: <u>support.brother.com/manuals</u>.

#### 🧧 Kapcsolódó tájékoztatás

▲ Kezdőlap > A készülék használata előtt > Szerzői jog és licenc

# Szerzői jog és licenc

©2024 Brother Industries, Ltd. Minden jog fenntartva.

Ez a termék a következő eladók által kifejlesztett szoftvereket tartalmazza:

Ez a termék a ZUKEN ELMIC, Inc. által kifejlesztett "KASAGO TCP/IP" szoftvert tartalmazza.

#### Kapcsolódó tájékoztatás

Kezdőlap > A készülék használata előtt > Fontos megjegyzések

# Fontos megjegyzések

- Brother meghajtó- és szoftverfrissítések keresésesupport.brother.com/downloads.
- A készülék teljesítményének naprakészen tartásához ellenőrizze az esetleges firmware-frissítéseket itt: <u>support.brother.com/downloads</u>. Ellenkező esetben előfordulhat, hogy a készülék néhány funkciója nem lesz elérhető.
- Ne használja a terméket a vásárlás országától eltérő országban, mert megsértheti az adott ország vezeték nélküli távközlési és rádiófrekvenciákra vonatkozó előírásait.
- Mielőtt a gépét másnak adná, kicserélné vagy megsemmisítené, erősen javasoljuk, hogy állítsa vissza a beállításokat gyári alap beállításra, hogy eltávolítson minden személyes adatot.
- A Windows 10 ebben a dokumentumban a Windows 10 Home, Windows 10 Pro, Windows 10 Education és a Windows 10 Enterprise verziókat jelenti.
- A Windows 11 ebben a dokumentumban a Windows 11 Home, Windows 11 Pro, Windows 11 Education és a Windows 11 Enterprise verziókat jelenti.
- Ebben az útmutatóban az DCP-T430W illusztrációi használatosak, ha másképp nincs megadva.
- A Használati útmutató képernyőképei és képei csak illusztrációk, és eltérhetnek az aktuális használat során tapasztalható valós képernyőképektől.
- Ha nincs erre vonatkozó külön jelzés, a jelen kézikönyvben szereplő képernyők a Windows 10 rendszerből származnak. A számítógépén megjelenő képernyők a használt operációs rendszertől függően ezektől eltérhetnek.
- Jelen dokumentum tartalma és a termékek specifikációi előzetes bejelentés nélkül is változhatnak.

#### Kapcsolódó tájékoztatás

- A készülék használata előtt
- Kapcsolódó témák:
- A készülék alaphelyzetbe állítása

Kezdőlap > Az Ön készülékének bemutatása

# Az Ön készülékének bemutatása

- A készülék használata előtt
- A vezérlőpanel áttekintése
- A Brother Utilities elérése (Windows)
- A Brother iPrint&Scan elérése (Windows/Mac)
- USB port helye a Brother készüléken

Kezdőlap > Az Ön készülékének bemutatása > A készülék használata előtt

# A készülék használata előtt

Mielőtt bármilyen nyomtatási műveletet végrehajtana, ellenőrizze a következőket:

- Bizonyosodjon meg arról, hogy telepítette a készülékhez szükséges megfelelő szoftvert és illesztőprogramokat.
- USB-kábel használata esetén: ellenőrizze, hogy az interfészkábel megfelelően van-e csatlakoztatva.

#### A megfelelő papírtípus kiválasztása

A kiváló minőségű nyomtatás érdekében fontos, hogy a megfelelő papírtípust válassza. Papír vásárlása előtt mindenképpen olvassa el a használható papírokról szóló információkat, és határozza meg a nyomtatható területet a nyomtató illesztőprogramjának vagy a nyomtatáshoz használt alkalmazásnak a beállításai alapján.

#### Tűzfal (Windows) (DCP-T430W/DCP-T435W/DCP-T436W)

Ha a számítógépet tűzfal védi, és nem tud a hálózaton keresztül nyomtatni vagy szkennelni, akkor előfordulhat, hogy konfigurálnia kell a tűzfal beállításait. Ha Windows tűzfalat használ, és a Brother szoftvert és az illesztőprogramot a CD-ről telepítette, akkor a szükséges tűzfalbeállítások már megtörténtek. Ha más személyes tűzfalprogramot használ, olvassa el annak Használati útmutatóját, vagy forduljon a szoftver gyártójához.

#### 🦉 Kapcsolódó tájékoztatás

• Az Ön készülékének bemutatása

#### Kezdőlap > Az Ön készülékének bemutatása > A vezérlőpanel áttekintése

# A vezérlőpanel áttekintése

Ebben a Használati útmutatóban a kezelőpanelek színei és az illusztrációként szereplő gombok a modelltől függően eltérőek lehetnek.

>> DCP-T230/DCP-T236 >> DCP-T430W/DCP-T435W/DCP-T436W

#### DCP-T230/DCP-T236

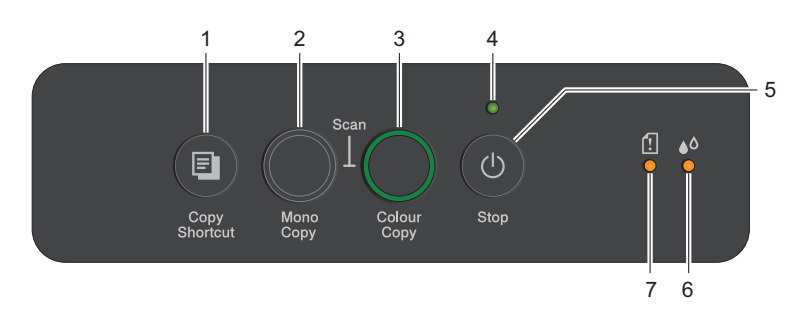

#### 1. 🔳 (Copy Shortcut (Másolás parancsikon))

Nyomja meg a 2 az 1-ben igazolványmásolás funkció használatához.

Szükség esetén a Web alapú kezelés segítségével a speciális másolási funkciók egyike hozzárendelhető ehhez a gombhoz. Alapértelmezettként a 2 az 1-ben igazolványmásolás van beállítva.

• Nyomja meg egyszerre a 🕐 (Stop) gombbal a Karbantartási üzemmód eléréséhez.

#### 2. Mono Copy (Mono másolás)

- Nyomja meg, hogy elindítsa a másolatok készítését monokróm módban.
- Nyomja meg egyszerre a Colour Copy (Színes másolás) gombbal, hogy elindítsa a dokumentumok beolvasását (színes vagy monokróm módban, a szkennelési beállítástól függően).
- Nyomja meg egyszerre a 🕐 (Stop) gombbal az Alaphelyzet üzemmód eléréséhez.

#### 3. Colour Copy (Színes másolás)

Nyomja meg, hogy elindítsa a másolatok készítését színes módban.

#### 4. Tápellátás LED

Jelzi a készülék állapotát.

#### 5. (U) (Stop) Be-/kikapcsolás

- Nyomja meg egy művelet megszakításához.
- Nyomja meg a kiválasztott módból való kilépéshez.
- Nyomja meg a 🕐 (**Stop**) gombot a készülék bekapcsolásához.

Nyomja meg és tartsa lenyomva a () (Stop) gombot a készülék kikapcsolásához és a még függőben lévő műveletek törléséhez. A **Tápellátás LED** jelzés villog és a kikapcsolás előtt még néhány másodpercig látható.

Ha a ()(Stop) gombbal kikapcsolja a készüléket, az a nyomtatási minőség fenntartása érdekében a nyomtatófej tisztítását bizonyos időszakonként továbbra is elvégzi majd. A nyomtatófej élettartamának meghosszabbítása, a tintapatron hatékony használatának biztosítása és a nyomtatási minőség fenntartása érdekében javasoljuk, hogy a készülék folyamatosan csatlakozzék az elektromos hálózathoz.

#### 6. Tinta LED

Jelzi, ha a készülék tintahibát észlel vagy Karbantartás üzemmódban van.

#### 7. Papír figyelmeztető LED

Jelzi, ha a készülék hibát észlel vagy Alaphelyzet módban van.

#### DCP-T430W/DCP-T435W/DCP-T436W

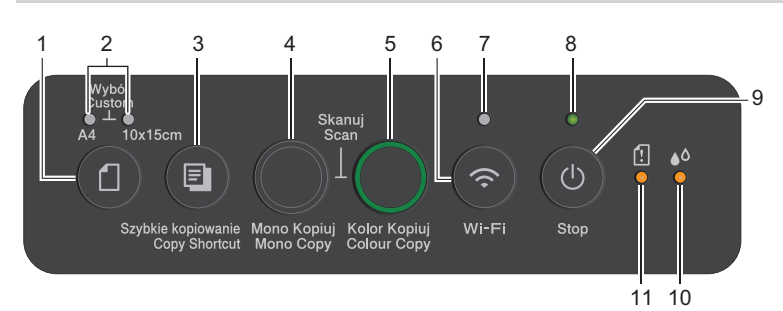

## 1. (Papír)

Nyomja meg ezt a gombot a papírméret és a papírtípus beállításainak elvégzéséhez.

#### 2. A4 LED/10 x 15cm LED

Jelzi a kiválasztott papírméret és papírtípus beállítást.

| **•  | <ul> <li>Papírtípus: Normál papír</li> <li>Papírméret: A4</li> <li>(Standard dokumentumok nyomtatásához)</li> </ul> |  |
|------|----------------------------------------------------------------------------------------------------|--|
| • ** | <ul> <li>Papírtípus: Egyéb fényes papír</li> <li>Papírméret: 10 x 15 cm<br/>(Fényképek nyomtatásához)</li> </ul>    |  |
| **   | Egyedi beállítások                                                                                                  |  |

#### 3. (Copy Shortcut (Másolás parancsikon))

• Nyomja meg a 2 az 1-ben igazolványmásolás funkció használatához.

Szükség esetén a Web alapú kezelés segítségével a speciális másolási funkciók egyike hozzárendelhető ehhez a gombhoz. Alapértelmezettként a 2 az 1-ben igazolványmásolás van beállítva.

• Nyomja meg egyszerre a 🕐 (Stop) gombbal a Karbantartási üzemmód eléréséhez.

#### 4. Mono Copy (Mono másolás)

- Nyomja meg, hogy elindítsa a másolatok készítését monokróm módban.
- Nyomja meg egyszerre a Colour Copy (Színes másolás) gombbal, hogy elindítsa a dokumentumok beolvasását (színes vagy monokróm módban, a szkennelési beállítástól függően).
- Nyomja meg egyszerre a ()(Stop) gombbal az Alaphelyzet üzemmód eléréséhez.

#### 5. Colour Copy (Színes másolás)

Nyomja meg, hogy elindítsa a másolatok készítését színes módban.

#### 6. 👩 (Wi-Fi)

- Nyomja meg az adott gombot vagy a gombot egyszerre egy másik gombbal együtt, ha a vezeték nélküli beállításokat kívánja elvégezni, vagy a hálózati jelentéseket szeretné kinyomtatni. Csak akkor használja, ha a készülék tétlen módban van.
- Nyomja meg ezt a gombot és az Colour Copy (Színes másolás) gombot egyszerre, ha a Wi-Fi-t újra szeretné indítani olyankor, amikor nem tud csatlakozni a vezeték nélküli hálózathoz.
- Nyomja meg egyszerre a 🕐 (**Stop**) gombbal a Wi-Fi üzemmód eléréséhez.

#### 7. Wi-Fi LED

Jelzi a vezeték nélküli hálózat állapotát.

|   | Csatlakoztatva (Világít)   |
|---|----------------------------|
|   | Csatlakozás alatt (Villog) |
| • | Off                        |

#### 8. Tápellátás LED

Jelzi a készülék állapotát.

#### 9. (U) (Stop) Be-/kikapcsolás

- Nyomja meg egy művelet megszakításához.
- Nyomja meg a kiválasztott módból való kilépéshez.
- Nyomja meg a 🕐 (**Stop**) gombot a készülék bekapcsolásához.

Nyomja meg és tartsa lenyomva a () (Stop) gombot a készülék kikapcsolásához és a még függőben lévő műveletek törléséhez. A Tápellátás LED jelzés villog és a kikapcsolás előtt még néhány másodpercig látható.

Ha a ()(Stop) gombbal kikapcsolja a készüléket, az a nyomtatási minőség fenntartása érdekében a nyomtatófej tisztítását bizonyos időszakonként továbbra is elvégzi majd. A nyomtatófej élettartamának meghosszabbítása, a tintapatron hatékony használatának biztosítása és a nyomtatási minőség fenntartása érdekében javasoljuk, hogy a készülék folyamatosan csatlakozzék az elektromos hálózathoz.

#### 10. Tinta LED

Jelzi, ha a készülék tintahibát észlel vagy Karbantartás üzemmódban van.

#### 11. Papír figyelmeztető LED

Jelzi, ha a készülék hibát észlel vagy Alaphelyzet módban van.

#### Kapcsolódó tájékoztatás

• Az Ön készülékének bemutatása

#### Kapcsolódó témák:

• LED minták és jelzések

Kezdőlap > Az Ön készülékének bemutatása > A Brother Utilities elérése (Windows)

# A Brother Utilities elérése (Windows)

A **Brother Utilities** egy olyan alkalmazásindító, melyen keresztül kényelmesen hozzáférhet a számítógépére telepített összes Brother alkalmazáshoz.

A **Brother Utilities** használathoz telepítenie kell a Brother szoftvert a számítógépére. A Brother szoftver telepítéséhez lépjen az Ön modelljéhez tartozó **Letöltések** oldalra a <u>support.brother.com/downloads</u> honlapon.

- 1. Tegye az alábbiak valamelyikét:
  - Windows 11

Kattintson a **Here > Minden alkalmazás > Brother > Brother Utilities** elemre.

• Windows 10

Kattintson a(z) 🕂 > Brother > Brother Utilities elemre.

2. Válassza ki a készüléket.

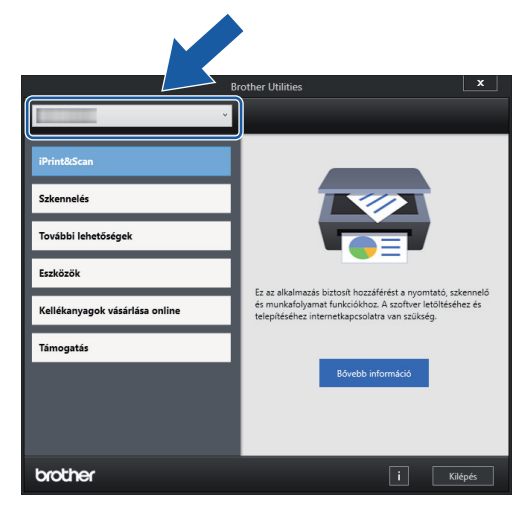

3. Válassza ki a használni kívánt műveletet.

#### Kapcsolódó tájékoztatás

- Az Ön készülékének bemutatása
  - A Brother szoftver és illesztőprogramok eltávolítása (Windows)

▲ Kezdőlap > Az Ön készülékének bemutatása > A Brother Utilities elérése (Windows) > A Brother szoftver és illesztőprogramok eltávolítása (Windows)

# A Brother szoftver és illesztőprogramok eltávolítása (Windows)

- 1. Tegye az alábbiak valamelyikét:
  - Windows 11

• Windows 10

Kattintson a(z) 🕂 > Brother > Brother Utilities elemre.

2. Kattintson a legördülő listára, majd válassza ki a modell nevét (ha még nincs kiválasztva). Kattintson a bal oldali navigációs sáv **Eszközök** gombjára, majd kattintson a **Eltávolítás** gombra.

A szoftver és az illesztőprogramok eltávolításához kövesse a párbeszédpanelen megjelenő utasításokat.

#### Kapcsolódó tájékoztatás

A Brother Utilities elérése (Windows)

Kezdőlap > Az Ön készülékének bemutatása > A Brother iPrint&Scan elérése (Windows/Mac)

# A Brother iPrint&Scan elérése (Windows/Mac)

Ha szeretne a számítógépéről nyomtatni és beolvasni, használja a Windows és Mac operációs rendszerekhez optimalizált Brother iPrint&Scan alkalmazást.

- Ez a funkció nem érhető el olyan országokban, amelyek vonatkozó exportszabályok hatálya alá esnek.
- A legújabb verzió letöltéséhez:
  - Windows esetén:

Lépjen az Ön által használt modell **Letöltések** oldalára az alábbi weboldalon: <u>support.brother.com/</u> <u>downloads</u>, majd töltse le és telepítse a Brother iPrint&Scan programot.

Mac esetén: (DCP-T430W/DCP-T435W/DCP-T436W)

Töltse le és telepítse a Brother iPrint&Scan alkalmazást az Apple App Store-ból.

Ha megjelenítésre kerül, akkor telepítse a készülék használatához szükséges illesztőprogramot és szoftvert. Töltse le a készüléke legfrissebb illesztőprogramját és szoftverét a modellje **Letöltések** oldaláról, itt: <u>support.brother.com/downloads</u>.

- 1. Indítsa el a Brother iPrint&Scan alkalmazást.
  - Windows

Kattintson duplán a **Reg**(**Brother iPrint&Scan**) ikonra.

• Mac

A **Finder (Kereső)** menüsorban kattintson a **ugrás > Alkalmazások** lehetőségre, majd kattintson duplán az iPrint&Scan ikonra.

| Megjelenik a Brother iPrint&Scan k | épern | yője. |
|------------------------------------|-------|-------|
|------------------------------------|-------|-------|

| 📷 Brother iPrint&Scan |            |         |                           |                                                                                                    | × |
|-----------------------|------------|---------|---------------------------|----------------------------------------------------------------------------------------------------|---|
| •                     |            |         | Munkafolyamat létrehozása |                                                                                                    |   |
| Nyomtatás             | Szkennelés | Másolás |                           | Image: Second state         WSB         WSB         Image: Second state         Image: Second state         Készülék szkennelési beállításai         Vészülék hozzáadása | ] |

A tényleges képernyő az alkalmazás verziójától függően eltérő lehet.

# 🗹 Kapcsolódó tájékoztatás

Az Ön készülékének bemutatása

#### Kapcsolódó témák:

• A készülék állapotának ellenőrzése a Brother iPrint&Scan használatával (Windows/Mac)

▲ Kezdőlap > Az Ön készülékének bemutatása > USB port helye a Brother készüléken

# USB port helye a Brother készüléken

- A kábelekkel kapcsolatos részletekért: >> Interfész műszaki adatai
- A készülék használatához szükséges illesztőprogramok és szoftverek telepítéséhez lépjen a Letöltések oldalra az alábbi honlapon: <u>support.brother.com/downloads</u>.

Az USB port a készülék külsején, az alább bemutatott helyen található.

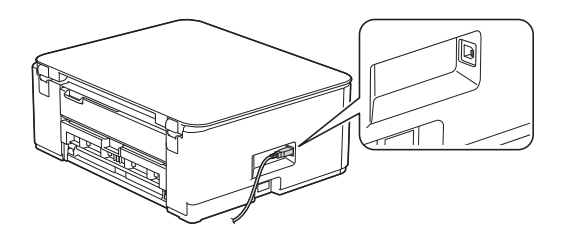

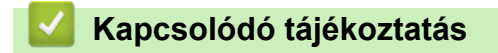

Az Ön készülékének bemutatása

Kezdőlap > Papírkezelés

# Papírkezelés

- Papír betöltése
- Dokumentumok betöltése

Kezdőlap > Papírkezelés > Papír betöltése

# Papír betöltése

- Töltsön papírt a papírtálcába
- Papír betöltése a kézi adagoló nyílásába
- Nem nyomtatható terület
- Papírbeállítások
- Használható nyomathordozó
- LED minták és jelzések
- Papírkezelési problémák
- Nyomtatási minőséggel kapcsolatos problémák

▲ Kezdőlap > Papírkezelés > Papír betöltése > Töltsön papírt a papírtálcába

# Töltsön papírt a papírtálcába

- Töltsön írógéppapírt vagy Fotó 2L papírt a papírtálcába
- Töltsön be Legal méretű papírt a papírtálcába
- Töltsön fotópapírt a papírtálcába
- Borítékok betöltése a papírtálcába

Kezdőlap > Papírkezelés > Papír betöltése > Töltsön papírt a papírtálcába > Töltsön írógéppapírt vagy Fotó 2L papírt a papírtálcába

# Töltsön írógéppapírt vagy Fotó 2L papírt a papírtálcába

- · Egyszerre mindig csak egyféle méretű és típusú papírt töltsön be a papírtálcába.
- (DCP-T430W/DCP-T435W/DCP-T436W)Amikor eltérő méretű papírt tölt a tálcába, ugyanakkor módosítania kell a papírméret beállítást a készüléken vagy a számítógépen is.
- (DCP-T230/DCP-T236)Ha eltérő méretű papírt tölt be a tálcába, akkor a papírméret beállítását is módosítania kell a számítógépen.
- 1. Ha a papírtartó szárny (1) nyitva van, csukja le, majd zárja be a papírtartót (2).

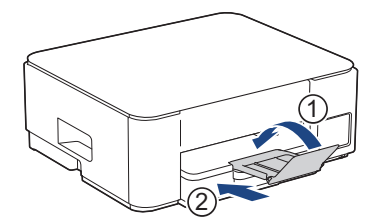

2. Húzza ki teljesen a papírtálcát a készülékből.

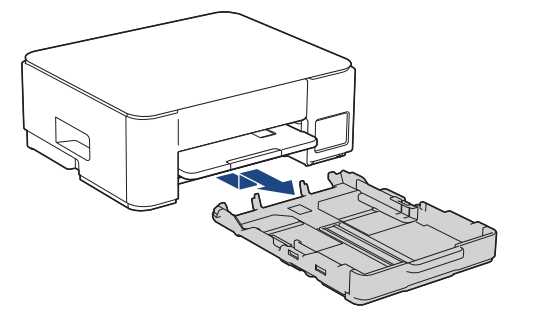

3. Óvatosan nyomja meg és csúsztassa el a szélső papírvezetőket (1), majd a hosszanti papírvezetőt (2), hogy azok illeszkedjenek a használni kívánt papír méretéhez.

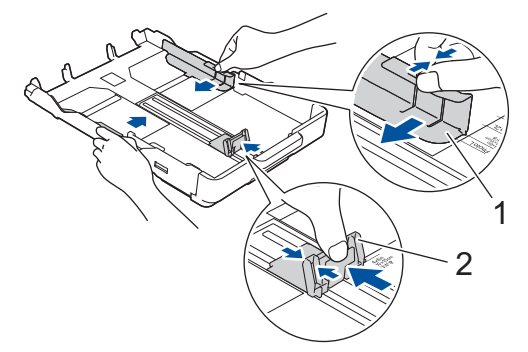

4. A papírelakadás és a félreadagolás elkerülése érdekében alaposan pörgesse át a papírköteget.

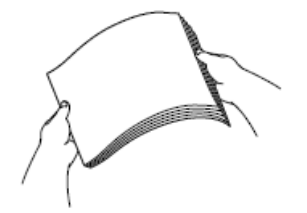

Mindig ügyeljen arra, hogy a papír széle ne hajoljon fel, illetve ne gyűrődjön meg.

5. Óvatosan töltsön papírt a papírtálcába, nyomtatandó oldalával lefelé.

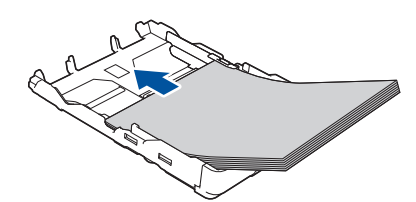

Ügyeljen arra, hogy a papír simán feküdjön a tálcában, és a hosszanti papírvezető (1) hozzáérjen a papír széleihez.

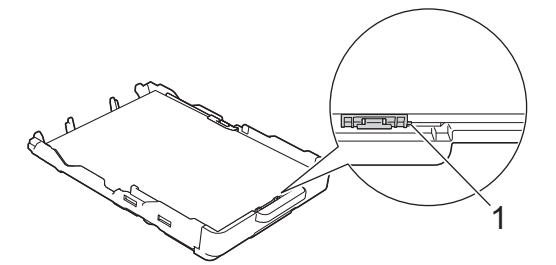

#### FONTOS

- Ügyeljen rá, hogy a papírlapot ne csúsztassa be túlságosan, mivel a tálca másik végén levő éle megemelkedhet és papíradagolási problémákat okozhat.
- Több, mint 20 Fotó 2L (13 x 18 cm) papír papírelakadást okozhat.

Ha már a tálca kiürülése előtt szeretne további papírt betölteni, akkor távolítsa el a papírt a tálcából, és keverje össze a hozzáadni kívánt papírral. A papírbetöltési hibák elkerülése érdekében mindig pörgesse át, levegőztesse át a papírköteget.

6. Óvatosan igazítsa a szélső papírvezetőket (1) a papírhoz.

Ügyeljen rá, hogy a szélső papírvezetők hozzáérjenek a papír széleihez.

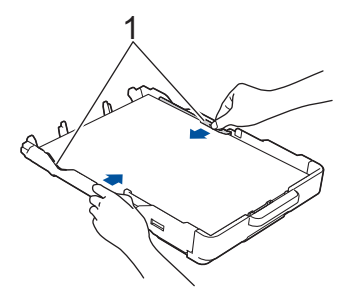

7. Lassú mozdulattal tolja ütközésig a papírtálcát a készülékbe.

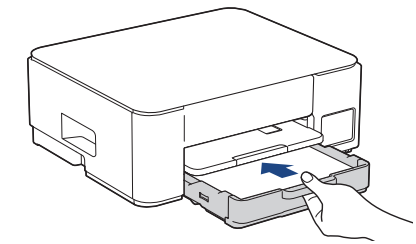

8. Húzza ki a papírtartót (1), amíg az a helyére nem kattan, majd hajtsa ki a papírtartó szárnyat (2).

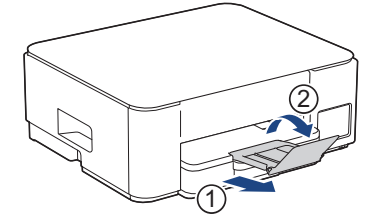

# Kapcsolódó tájékoztatás

- Töltsön papírt a papírtálcába
- Kapcsolódó témák:
- Válassza a megfelelő nyomtatási médiát

▲ Kezdőlap > Papírkezelés > Papír betöltése > Töltsön papírt a papírtálcába > Töltsön be Legal méretű papírt a papírtálcába

# Töltsön be Legal méretű papírt a papírtálcába

- · Egyszerre mindig csak egyféle méretű és típusú papírt töltsön be a papírtálcába.
- (DCP-T430W/DCP-T435W/DCP-T436W)Amikor eltérő méretű papírt tölt a tálcába, ugyanakkor módosítania kell a papírméret beállítást a készüléken vagy a számítógépen is.
- (DCP-T230/DCP-T236)Ha eltérő méretű papírt tölt be a tálcába, akkor a papírméret beállítását is módosítania kell a számítógépen.
- 1. Ha a papírtartó szárny (1) nyitva van, csukja le, majd zárja be a papírtartót (2).

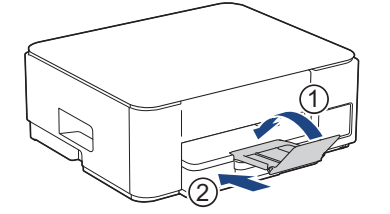

2. Húzza ki teljesen a papírtálcát a készülékből.

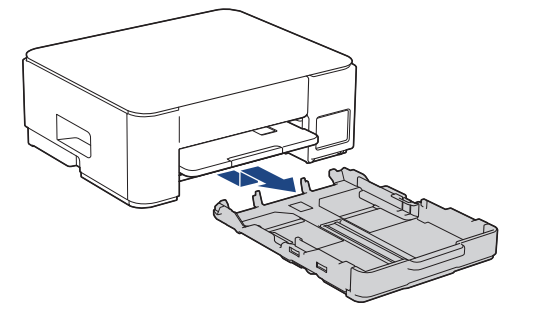

3. Nyomja meg a négyzet alakú papírtálca hosszabbító gombot (1), és húzza ki a papírtálcát, amíg a négyzet alakú papírtálca hosszabbító gomb bele nem akad a négyzet alakú LGL nyílásba.

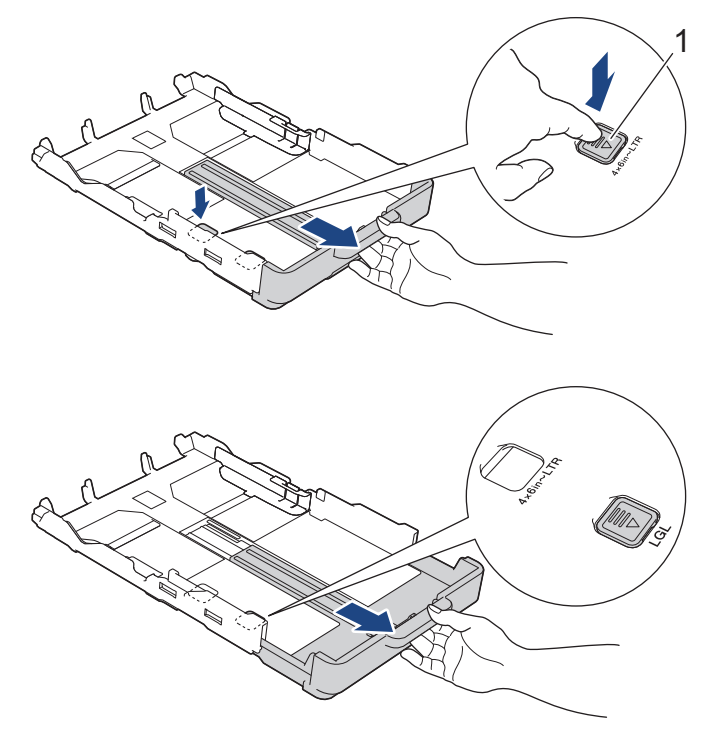

4. Óvatosan nyomja meg és csúsztassa el a szélső papírvezetőket (1) és a hosszanti papírvezetőt (2), hogy azok illeszkedjenek a használni kívánt papír méretéhez.

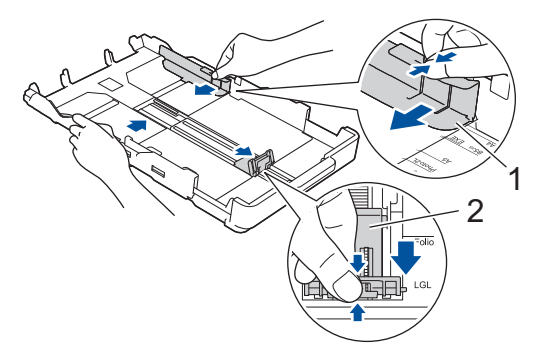

5. A papírelakadás és a félreadagolás elkerülése érdekében alaposan pörgesse át a papírköteget.

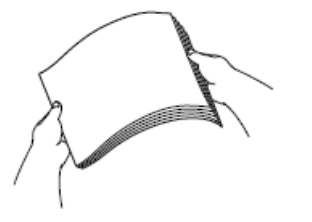

Mindig ügyeljen arra, hogy a papír széle ne hajoljon fel, illetve ne gyűrődjön meg.

6. Óvatosan töltsön papírt a papírtálcába, nyomtatandó oldalukkal lefelé.

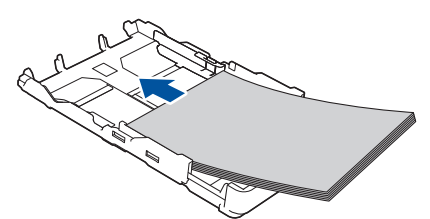

Ügyeljen arra, hogy a papír simán feküdjön a tálcában, és a hosszanti papírvezető (1) hozzáérjen a papír széleihez.

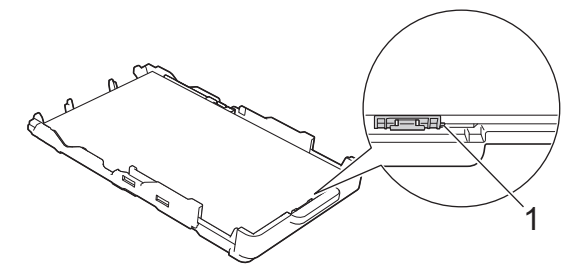

#### FONTOS

Ügyeljen rá, hogy a papírlapot ne csúsztassa be túlságosan, mivel a tálca másik végén levő éle megemelkedhet és papíradagolási problémákat okozhat.

Ø

Ha már a tálca kiürülése előtt szeretne további papírt betölteni, akkor távolítsa el a papírt a tálcából, és keverje össze a hozzáadni kívánt papírral. A papírbetöltési hibák elkerülése érdekében mindig pörgesse át, levegőztesse át a papírköteget.

7. Óvatosan igazítsa a szélső papírvezetőket (1) a papírhoz.

Győződjön meg arról, hogy a papírvezetők hozzáérnek a papír széleihez.

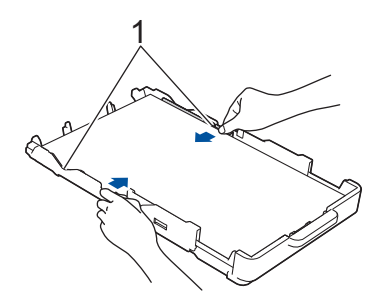

8. Lassú mozdulattal tolja ütközésig a papírtálcát a készülékbe.

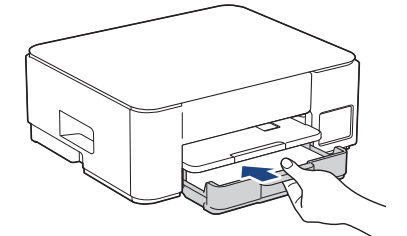

9. Húzza ki a papírtartót (1), amíg az a helyére nem kattan, majd hajtsa ki a papírtartó szárnyat (2).

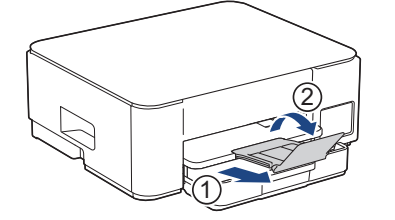

# 🧧 Kapcsolódó tájékoztatás

• Töltsön papírt a papírtálcába

Kezdőlap > Papírkezelés > Papír betöltése > Töltsön papírt a papírtálcába > Töltsön fotópapírt a papírtálcába

# Töltsön fotópapírt a papírtálcába

- · Egyszerre mindig csak egyféle méretű és típusú papírt töltsön be a papírtálcába.
- (DCP-T430W/DCP-T435W/DCP-T436W)Amikor eltérő méretű papírt tölt a tálcába, ugyanakkor módosítania kell a papírméret beállítást a készüléken vagy a számítógépen is.
- (DCP-T230/DCP-T236)Ha eltérő méretű papírt tölt be a tálcába, akkor a papírméret beállítását is módosítania kell a számítógépen.
- 1. Ha a papírtartó szárny (1) nyitva van, csukja le, majd zárja be a papírtartót (2).

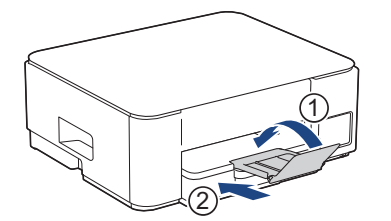

2. Húzza ki teljesen a papírtálcát a készülékből.

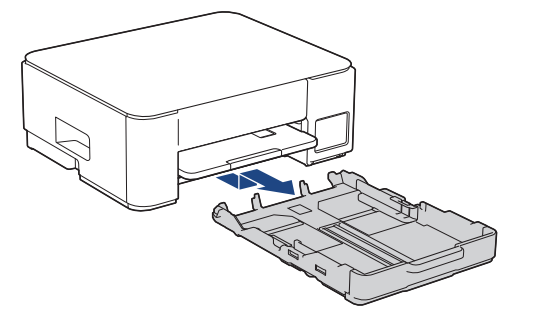

3. Óvatosan nyomja meg és csúsztassa el a szélső papírvezetőket (1) és a hosszanti papírvezetőt (2), hogy azok illeszkedjenek a használni kívánt papír méretéhez.

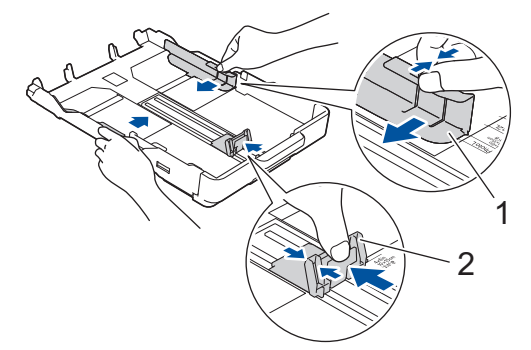

4. Maximum 20 fotópapír lapot töltsön be a papírtálcába, **nyomtatandó oldalukkal lefelé**. Több mint 20 fotópapír papírelakadást okozhat.

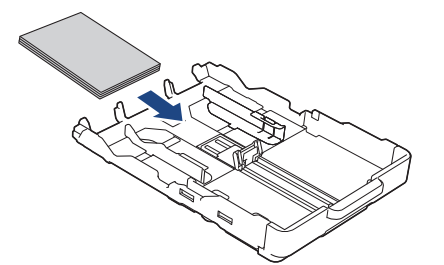

5. Óvatosan igazítsa a szélső papírvezetőket (1) a papírhoz.

Győződjön meg arról, hogy a papírvezetők hozzáérnek-e a papír széleihez, és a papír nem gyűrődött-e a tálcában.

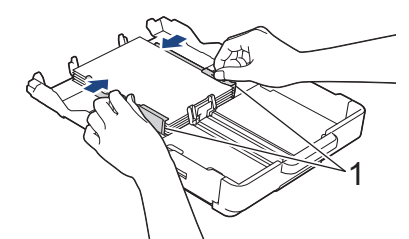

6. Lassú mozdulattal tolja ütközésig a papírtálcát a készülékbe.

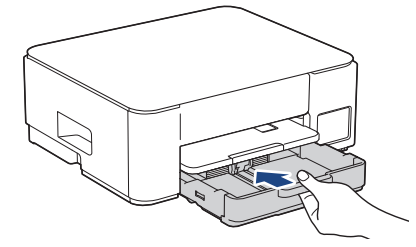

7. Húzza ki a papírtartót (1), amíg az a helyére nem kattan, majd hajtsa ki a papírtartó szárnyat (2).

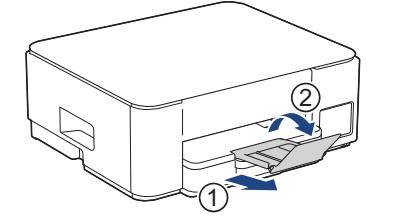

# Z Kapcsolódó tájékoztatás

• Töltsön papírt a papírtálcába

#### Kapcsolódó témák:

• Válassza a megfelelő nyomtatási médiát

# Kezdőlap > Papírkezelés > Papír betöltése > Töltsön papírt a papírtálcába > Borítékok betöltése a papírtálcába

# Borítékok betöltése a papírtálcába

- Különböző méretű borítékokat tölthet a készülékbe. >> Kapcsolódó tájékoztatás: A papír típusa és a papír mérete a felhasználás szerint
- (DCP-T430W/DCP-T435W/DCP-T436W) Amikor borítékot tölt a tálcába, ugyanakkor módosítania kell a papírméret beállítást a készüléken vagy a számítógépen is.
- (DCP-T230/DCP-T236) Ha borítékot tölt be a tálcába, akkor a papírméret beállítását is módosítania kell a számítógépen.
- Adagolás előtt nyomja le a borítékok sarkait és oldalait, hogy a lehető legjobban kisimuljanak.

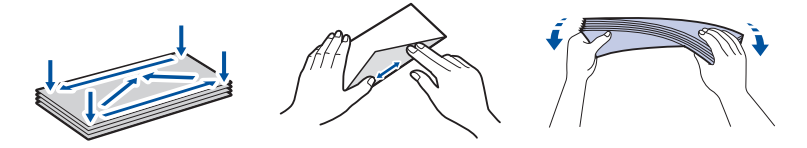

1. Ha a papírtartó szárny (1) nyitva van, csukja le, majd zárja be a papírtartót (2).

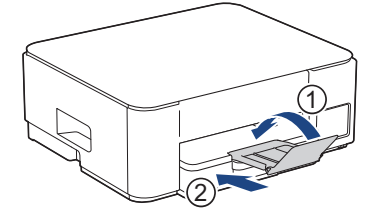

2. Húzza ki teljesen a papírtálcát a készülékből.

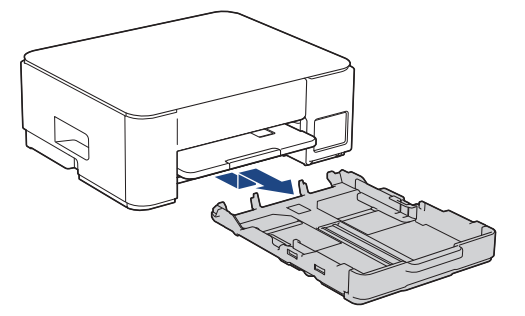

3. Maximum 10 borítékot töltsön be a papírtálcába, nyomtatandó oldalukkal **lefelé**. 10-nél több boríték betöltése papírelakadást okozhat.

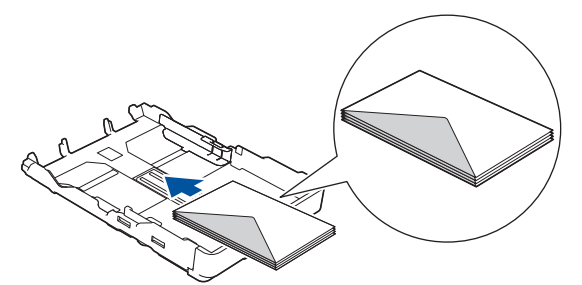

4. Óvatosan nyomja meg és csúsztassa el a szélső papírvezetőket (1) és a hosszanti papírvezetőt (2), hogy azok illeszkedjenek a használni kívánt boríték méretéhez.

Ellenőrizze, hogy a borítékok simán feküdjenek a tálcában.

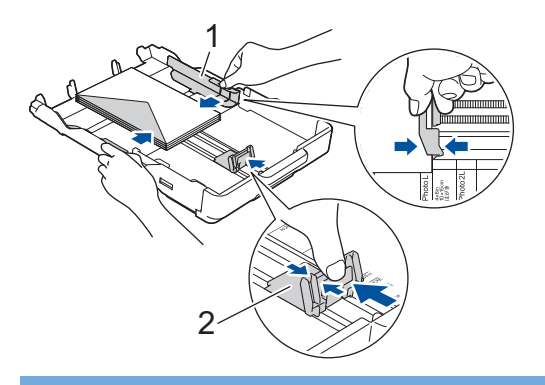

# FONTOS

Ha borítékokból egyszerre többet húz be a készülék, akkor egyszerre mindig csak egy borítékot helyezzen a papírtálcára.

5. Lassú mozdulattal tolja ütközésig a papírtálcát a készülékbe.

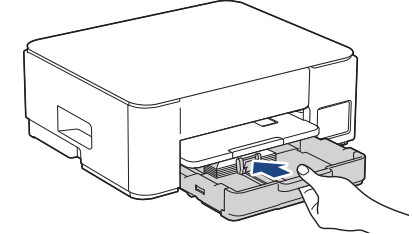

6. Húzza ki a papírtartót (1), amíg az a helyére nem kattan, majd hajtsa ki a papírtartó szárnyat (2).

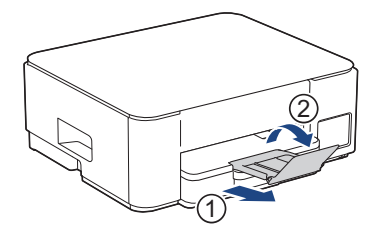

#### Kapcsolódó tájékoztatás

• Töltsön papírt a papírtálcába

#### Kapcsolódó témák:

- Válassza a megfelelő nyomtatási médiát
- A papír típusa és a papír mérete a felhasználás szerint

▲ Kezdőlap > Papírkezelés > Papír betöltése > Papír betöltése a kézi adagoló nyílásába

# Papír betöltése a kézi adagoló nyílásába

Egyszerre csak egy különleges nyomathordozót töltsön ebbe a nyílásba.

A készülék automatikusan átvált kézi adagolás üzemmódba, ha papírt helyez a kézi adagolónyílásba.

1. Nyissa ki a kézi adagoló fedőlapját.

Ø

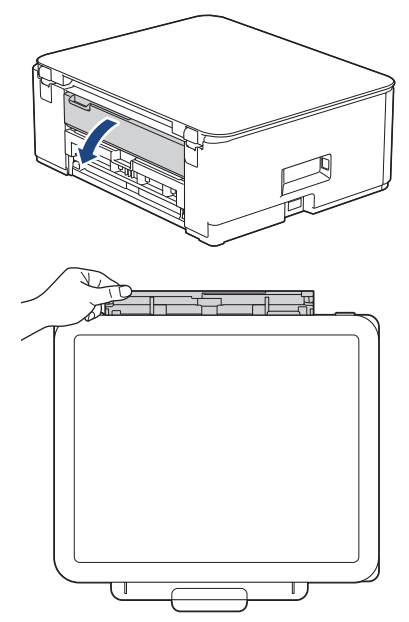

2. Emelje fel a papírtartót.

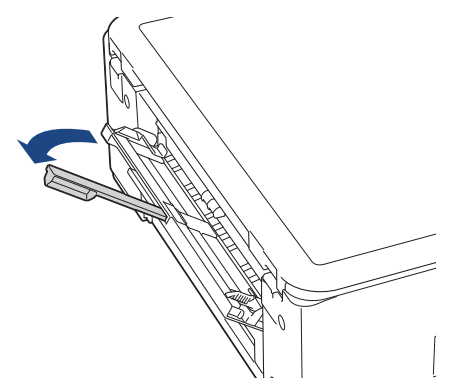

3. Csúsztassa a kézi adagolónyílás papírvezetőit a használni kívánt papír szélességéhez.

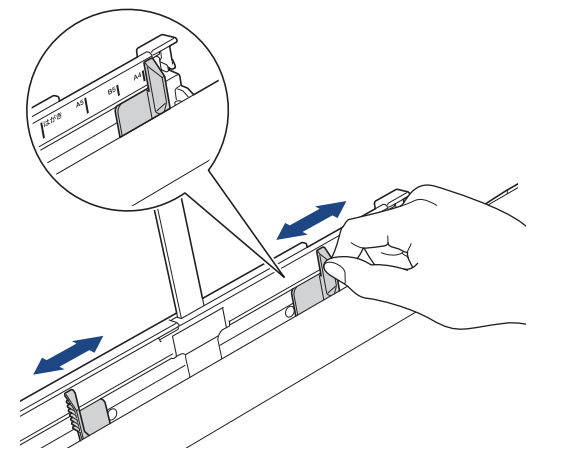

Egyszerre csak egy papírt töltsön a kézi adagolónyílásba, nyomtatandó oldalával felfelé.
 Mindkét kezét használva állítsa be a kézi adagolónyílás papírvezetőit úgy, hogy ne legyen rés köztük és a papír között.

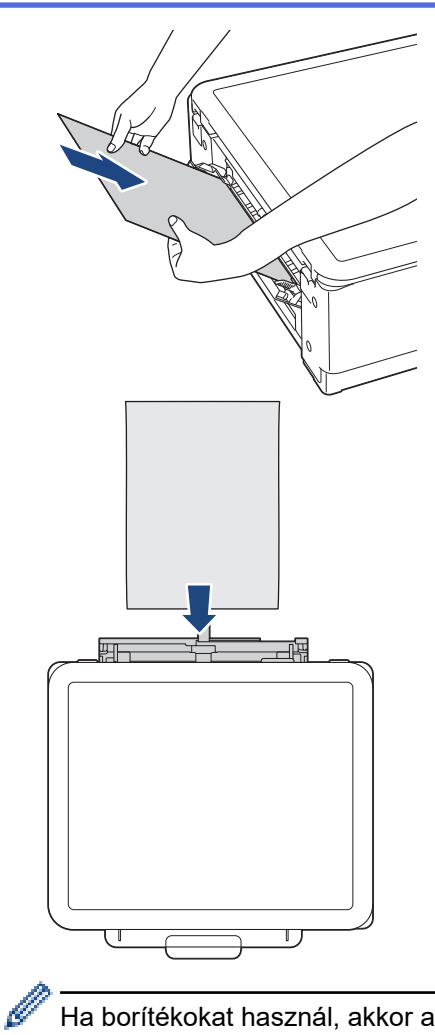

Ha borítékokat használ, akkor a borítékokat nyomtatandó oldalukkal **felfelé** töltse be úgy, hogy a borítékok füle a bal oldalon legyen betöltéskor, ahogy az ábrán is látható.

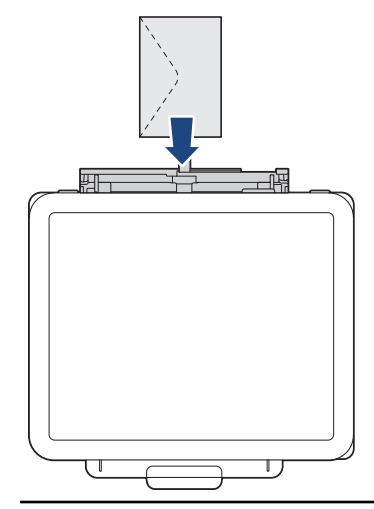

### FONTOS

- Soha NE tegyen egynél több papírt a kézi adagolónyílásba. Ellenkező esetben papírelakadásra számíthat. Több oldal nyomtatása esetén ne tegye be a következő papírt addig, amíg a Tápellátás LED és a Papír figyelmeztető LED jelzések egyszerre nem világítanak.
- NE töltsön papírt a kézi adagolónyílásba, ha papírtálcából nyomtat. Ellenkező esetben papírelakadásra számíthat.

5. Mind a két kezét használva tegyen egy papírlapot a kézi adagolónyílásba, amíg az elülső éle el nem éri a papíradagoló hengereket. Amikor érzi, hogy a készülék húzza a papírt, engedje el azt. A Tápellátás LED jelzés háromszor felvillan, jelezve, hogy a kézi adagolónyílás készen áll.

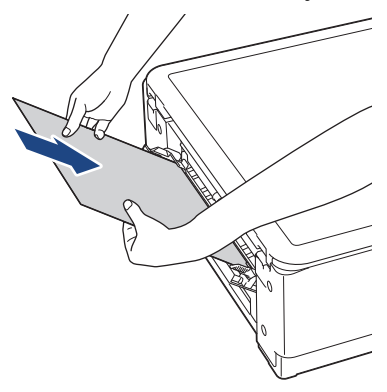

Ø

Ha borítékot vagy vastag papírt tölt be, tolja addig a médiát a kézi adagolónyílásba, amíg nem érzi, hogy a papíradagoló hengerek megragadták a borítékot.

6. Húzza ki a papírtartót (1), amíg az a helyére nem kattan, majd hajtsa ki a papírtartó szárnyat (2).

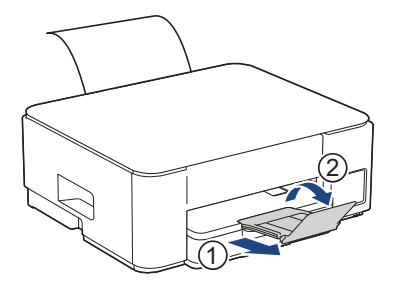

- Ha a dokumentum nem fér rá egyetlen lapra, akkor a Tápellátás LED és a Papír figyelmeztető LED jelzés egyszerre világít. Helyezzen egy másik lapot a kézi adagolónyílásba, majd nyomja meg a Mono Copy (Mono másolás) vagy Colour Copy (Színes másolás) gombot.
- Várja meg a nyomtatás befejeződését, mielőtt becsukná a kézi adagolónyílás fedelét.
- Ha van papír a kézi adagolónyílásban, akkor a készülék mindig a kézi adagolónyílásból fog nyomtatni.
- A készülék kiadja a kézi adagolónyílásba töltött papírt, ha tesztoldalt vagy jelentést nyomtat.
- A készülék kiadja a kézi adagolónyílásba töltött papírt, ha a készülék tisztítási folyamatot hajt végre. Várja meg, amíg a készülék végez a tisztítással, majd helyezze be ismét a papírt a kézi adagolónyílásba.

#### Kapcsolódó tájékoztatás

· Papír betöltése

#### Kapcsolódó témák:

- Válassza a megfelelő nyomtatási médiát
- LED minták és jelzések

▲ Kezdőlap > Papírkezelés > Papír betöltése > Nem nyomtatható terület

# Nem nyomtatható terület

A nem nyomtatható terület az éppen használt alkalmazástól függ. Az alábbi ábrán lévő számok az írógéppapíron és borítékokon lévő nem nyomtatható területeket mutatják. A készülék csak akkor tud az írógéppapír satírozott részeire nyomtatni, ha a szegély nélküli nyomtatási funkció elérhető és be van kapcsolva.

#### Írógéppapír

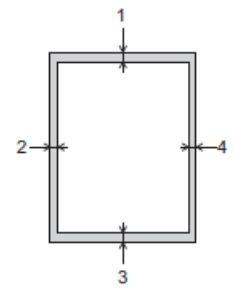

#### Boríték

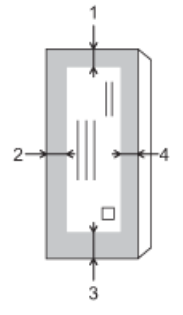

|             | Fent (1) | Bal oldalt (2) | Lent (3) | Jobb oldalt (4) |
|-------------|----------|----------------|----------|-----------------|
| Írógéppapír | 3 mm     | 3 mm           | 3 mm     | 3 mm            |
| Borítékok   | 12 mm    | 3 mm           | 12 mm    | 3 mm            |

A Szegély nélküli nyomtatás funkció borítékok és 2 oldalas nyomtatás esetében nem érhető el.

#### Kapcsolódó tájékoztatás

· Papír betöltése

Kapcsolódó témák:

Nyomtatási problémák
▲ Kezdőlap > Papírkezelés > Papír betöltése > Papírbeállítások

## Papírbeállítások

- A papírméret beállításainak módosítása a Web alapú kezelés segítségével
- Módosítsa a papírméretet és a papírtípust a(z) **Papír** gomb használatával

Kezdőlap > Papírkezelés > Papír betöltése > Papírbeállítások > A papírméret beállításainak módosítása a Web alapú kezelés segítségével

# A papírméret beállításainak módosítása a Web alapú kezelés segítségével

Kapcsolódó modellek: DCP-T230/DCP-T236

- 1. A Web alapú kezelés indítása. >> A Web alapú kezelés elérése
- Lépjen a navigációs menübe, majd válassza a Copy (Másolás) > Copy Options (Másolási opciók) lehetőséget.

🦉 Ha a bal oldali navigációs sáv nem látható, akkor a navigációt a ᆖ lehetőségből kezdje.

- 3. Válassza az Paper Size (Papírméret) lehetőséget.
- 4. Válassza ki a Submit (Küldés) elemet.

A kiváló minőségű nyomtatás érdekében fontos, hogy a megfelelő papírtípust válassza. Papír vásárlása előtt mindenképpen olvassa el a használható papírokról szóló információkat, és határozza meg a nyomtatható területet a nyomtató illesztőprogramjának vagy a nyomtatáshoz használt alkalmazásnak a beállításai alapján.

#### 🍊 Kapcsolódó tájékoztatás

· Papírbeállítások

Ø

#### Kapcsolódó témák:

Használható nyomathordozó

▲ Kezdőlap > Papírkezelés > Papír betöltése > Papírbeállítások > Módosítsa a papírméretet és a papírtípust a(z) **Papír** gomb használatával

# Módosítsa a papírméretet és a papírtípust a(z) Papír gomb használatával

#### Kapcsolódó modellek: DCP-T430W/DCP-T435W/DCP-T436W

Kiválasztható a A4 méret normál papírral, a 10 x 15 cm méret fényes papírral, vagy bármely egyéni papírméret a (**Papír**) megnyomásával.

- Ha a A4 méretet választja ki normál papírral, akkor a A4 LED kigyullad.
- Ha a 10 x 15 cm méretet választja ki másik fényes papírral, akkor a 10 x 15cm LED kigyullad.
- Ha egyéni méretű papírt választ ki, akkor a A4 LED és a 10 x 15cm LED is kigyullad.

#### Kapcsolódó tájékoztatás

- · Papírbeállítások
  - · Módosítsa a papírméret és papírtípus beállításait
- Kapcsolódó témák:
- Használható nyomathordozó

▲ Kezdőlap > Papírkezelés > Papír betöltése > Papírbeállítások > Módosítsa a papírméretet és a papírtípust a(z) **Papír** gomb használatával > Módosítsa a papírméret és papírtípus beállításait

## Módosítsa a papírméret és papírtípus beállításait

Kapcsolódó modellek: DCP-T430W/DCP-T435W/DCP-T436W

- 1. A Web alapú kezelés indítása. >> A Web alapú kezelés elérése
- Válassza a bal oldali navigációs sáv Print (Nyomtatás) > Paper Tray (Custom) (Papírtálca (Egyedi)) lehetőségét.

🖉 Ha a bal oldali navigációs sáv nem látható, akkor a navigációt a 🚞 lehetőségből kezdje.

- 3. Válassza ki a használni kívánt Paper Type (Papírtípus) és Paper Size (Papírméret) opciókat.
- 4. Válassza ki a Submit (Küldés) elemet.

#### Kapcsolódó tájékoztatás

• Módosítsa a papírméretet és a papírtípust a(z) Papír gomb használatával

#### Kapcsolódó témák:

Használható nyomathordozó

#### Kezdőlap > Papírkezelés > Papír betöltése > Használható nyomathordozó

## Használható nyomathordozó

A nyomtatási minőség függ a használt papírfajtától.

A kiválasztott beállítások melletti legjobb nyomtatási minőség érdekében mindig a betöltendő papírnak megfelelő papírfajtát állítsa be.

Használhat normál papírt, tintasugaras papírt (bevonatos papírt), fényes papírt, újrahasznosított papírt és borítékot.

Javasoljuk, hogy nagyobb mennyiség beszerzése előtt próbálja ki a különféle papírtípusokat.

A legjobb eredmény elérése érdekében javasoljuk, hogy Brother papírt használjon.

- Ha tintasugaras papírt (bevonatos papírt) vagy fényes papírt használ, akkor ügyeljen arra, hogy a megfelelő nyomtatási média legyen kiválasztva a nyomtató-illesztőprogramban vagy a nyomtatáshoz használt alkalmazásban.
- Ha fotópapírra nyomtat, töltsön be egy külön lapot ugyanabból a fotópapírból a papírtálcára.
- Fotópapír használatakor minden lapot egyesével távolítson el az elmaszatolódás vagy a papírelakadás elkerülése érdekében.
- Közvetlenül a nyomtatás után ne érjen a nyomtatott felülethez, mert előfordulhat, hogy az nem teljesen száraz, és foltot hagy az ujján.

#### Kapcsolódó tájékoztatás

- Papír betöltése
  - Ajánlott nyomathordozó
  - Nyomtatási média kezelése és használata
  - Válassza a megfelelő nyomtatási médiát

#### Kapcsolódó témák:

- Nyomtatási minőséggel kapcsolatos problémák
- · A papírméret beállításainak módosítása a Web alapú kezelés segítségével
- Módosítsa a papírméretet és a papírtípust a(z) Papír gomb használatával
- Módosítsa a papírméret és papírtípus beállításait

▲ Kezdőlap > Papírkezelés > Papír betöltése > Használható nyomathordozó > Ajánlott nyomathordozó

## Ajánlott nyomathordozó

A legjobb nyomtatási minőség érdekében javasoljuk, hogy csak a táblázatban felsorolt Brother papírt használja. Egyes országokban a Brother papír nem elérhető.

Ha országában nem kapható Brother papír, javasoljuk, hogy nagyobb mennyiség beszerzése előtt próbáljon ki különféle papírtípusokat.

## Brother papír

| Papírtípus                    | Tétel   |
|-------------------------------|---------|
| A4 / Normál                   | BP60PA  |
| A4 / Fényes fotópapír         | BP71GA4 |
| A4 / Tintasugaras (matt)      | BP60MA  |
| 10 × 15 cm / Fényes fotópapír | BP71GP  |

## Kapcsolódó tájékoztatás

Használható nyomathordozó

Kezdőlap > Papírkezelés > Papír betöltése > Használható nyomathordozó > Nyomtatási média kezelése és használata

## Nyomtatási média kezelése és használata

- A papírt tárolja eredeti csomagolásában, lezárt állapotban. A papírt tartsa sík felületen, valamint nedvességtől, közvetlen napsütéstől és hőforrástól távol.
- · Kerülje a fotópapír fényes (bevont) oldalának megérintését.
- Bizonyos borítékok megkívánják, hogy az alkalmazásban beállítsa a margók értékét. Sok boríték nyomtatása előtt végezzen próbanyomtatást.

## FONTOS

NE használja a következő papírtípusokat:

· Sérült, felpördült, hullámos vagy szabálytalan alakú

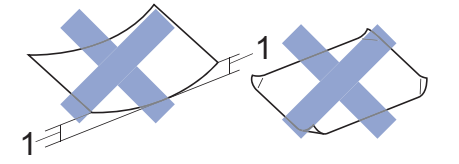

#### 1. 2 mm vagy annál nagyobb felpödrődés elakadást okozhat.

- Különösen fényes vagy erősen mintázott
- Olyan papír, amelyet egymásra helyezéskor nem lehet egyenletesen elrendezni
- Tapadós felületű papír

NE használjon olyan borítékot, mely:

- Gyenge konstrukciójú
- Nyílások vannak rajta
- Domborított (kiemelkedő írás van rajta)
- Amelyek kapcsosak vagy tűzöttek
- Amelyek belseje előnyomott
- Öntapadós
- Kettős hajtókája van

#### Öntapadós Dupla fül

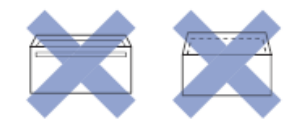

Az esetlegesen előforduló papíradagolási problémák oka lehet a használt boríték vastagsága, mérete vagy a fül alakja.

#### Kapcsolódó tájékoztatás

Használható nyomathordozó

Kezdőlap > Papírkezelés > Papír betöltése > Használható nyomathordozó > Válassza a megfelelő nyomtatási médiát

## Válassza a megfelelő nyomtatási médiát

- A papír típusa és a papír mérete a felhasználás szerint
- A papírtálca papírkapacitása
- Töltsön írógéppapírt vagy Fotó 2L papírt a papírtálcába
- Töltsön fotópapírt a papírtálcába
- Borítékok betöltése a papírtálcába
- Papír betöltése a kézi adagoló nyílásába

▲ Kezdőlap > Papírkezelés > Papír betöltése > Használható nyomathordozó > Válassza a megfelelő nyomtatási médiát > A papír típusa és a papír mérete a felhasználás szerint

## A papír típusa és a papír mérete a felhasználás szerint

| Papírtípus  | Papírméret   |                   | Használat |          |
|-------------|--------------|-------------------|-----------|----------|
|             |              |                   | Másolás   | Nyomtató |
| Írógéppapír | A4           | 210 x 297 mm      | Igen      | Igen     |
|             | Letter       | 215,9 x 279,4 mm  | Igen      | Igen     |
|             | Legal        | 215,9 x 355,6 mm  | -         | Igen     |
|             | Mexikó Legal | 215,9 x 339,85 mm | -         | Igen     |
|             | Indiai Legal | 215 x 345 mm      | -         | Igen     |
|             | Folio        | 215,9 x 330,2 mm  | -         | Igen     |
|             | Executive    | 184,1 x 266,7 mm  | -         | Igen     |
|             | A5           | 148 x 210 mm      | lgen      | Igen     |
|             | A6           | 105 x 148 mm      | -         | Igen     |
| Kártya      | Fénykép      | 10 x 15 cm        | lgen      | Igen     |
|             | Fénykép L    | 9 x 13 cm         | -         | Igen     |
|             | Fénykép 2L   | 13 x 18 cm        | -         | Igen     |
|             | Kartotéklap  | 13 x 20 cm        | -         | Igen     |
| Borítékok   | C5 boríték   | 162 x 229 mm      | -         | Igen     |
|             | DL boríték   | 110 x 220 mm      | -         | Igen     |
|             | Com-10       | 104,7 x 241,3 mm  | -         | Igen     |
|             | Monarch      | 98,4 x 190,5 mm   | -         | Igen     |

## Kapcsolódó tájékoztatás

#### Válassza a megfelelő nyomtatási médiát

#### Kapcsolódó témák:

Borítékok betöltése a papírtálcába

Kezdőlap > Papírkezelés > Papír betöltése > Használható nyomathordozó > Válassza a megfelelő nyomtatási médiát > A papírtálca papírkapacitása

# A papírtálca papírkapacitása

|                                                                                                    | Papírméret                                                                                                    | Papírtípus<br>ok                                       | Lapok<br>száma         | Súly                   | Vastagság             |
|----------------------------------------------------------------------------------------------------|----------------------------------------------------------------------------------------------------|--------------------------------------------------------|------------------------|------------------------|-----------------------|
| Papírtálca                                                                                                    | apírtálca<br>A4, Letter, Legal, Mexico<br>Legal, India Legal, Folio,<br>Executive, A5, A6,<br>Borítékok (C5, Com-10, | Normál<br>papír,<br>újrahasznos<br>ított papír         | 150 <sup>1</sup>       | 64–120 g/m²            | 0,08–0,15<br>mm       |
|                                                                                                    | DL, Monarch), Fotó (10 x<br>15 cm), Fotó L (9 x 13 cm),<br>Fotó 2L (13 x 18 cm),                                     | Tintasugara<br>s papír                                 | 20                     | 64–200 g/m²            | 0,08–0,25<br>mm       |
|                                                                                                    | Kartotéklap (13 x 20 cm)                                                                                             | Fényes<br>papír <sup>2</sup> ,<br>Fénykép <sup>2</sup> | 20                     | Legfeljebb<br>220 g/m² | Legfeljebb<br>0,25 mm |
|                                                                                                    |                                                                                                    | Kartotéklap                                            | 30                     | Legfeljebb<br>120 g/m² | Legfeljebb<br>0,15 mm |
|                                                                                                    |                                                                                                    | Borítékok                                              | 10                     | 80–95 g/m²             | Legfeljebb<br>0,52 mm |
| Kézi adagoló nyílás<br>A4, Letter, Legal, Mexico<br>Legal, India Legal, Folio,<br>Executive, A5, A6,<br>Borítékok (C5, Com-10,<br>DL, Monarch), Fotó (10 x<br>15 cm), Fotó L (9 x 13 cm),<br>Fotó 2L (13 x 18 cm),<br>Kartotéklap (13 x 20 cm) | Normál<br>papír,<br>újrahasznos<br>ított papír                                                                       | 1                                                      | 64–120 g/m²            | 0,08–0,15<br>mm        |                       |
|                                                                                                    | DL, Monarch), Fotó (10 x<br>15 cm), Fotó L (9 x 13 cm),<br>Fotó 2L (13 x 18 cm),                                     | Tintasugara<br>s papír                                 | 1                      | 64–200 g/m²            | 0,08–0,25<br>mm       |
|                                                                                                    | Fényes<br>papír,<br>Fénykép                                                                                          | 1                                                      | Legfeljebb<br>300 g/m² | Legfeljebb<br>0,30 mm  |                       |
|                                                                                                    |                                                                                                    | Kartotéklap                                            | 1                      | Legfeljebb<br>120 g/m² | Legfeljebb<br>0,15 mm |
|                                                                                                    |                                                                                                    |                                                        | 1                      | 80–95 g/m²             | Legfeljebb<br>0,52 mm |

1 Normál papír használata esetén 80 g/m².

<sup>2</sup> BP71 260 g/m<sup>2</sup> papír, speciálisan a Brother tintasugaras készülékeihez.

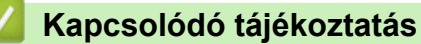

• Válassza a megfelelő nyomtatási médiát

▲ Kezdőlap > Papírkezelés > Dokumentumok betöltése

## Dokumentumok betöltése

- Dokumentumok betöltése a szkennerüvegre
- Nem szkennelhető terület

▲ Kezdőlap > Papírkezelés > Dokumentumok betöltése > Dokumentumok betöltése a szkennerüvegre

## Dokumentumok betöltése a szkennerüvegre

A szkennerüveget különálló lapok másolására vagy szkennelésére használhatja.

## Támogatott dokumentumméretek

| Hosszúság: | Legfeljebb 297 mm   |
|------------|---------------------|
| Szélesség: | Legfeljebb 215,9 mm |
| Súly:      | Legfeljebb 2 kg     |

- 1. Emelje fel a dokumentumfedelet.
- 2. Helyezze a dokumentumot lefelé fordítva a szkennerüveg bal felső sarkába az ábrán látható módon.

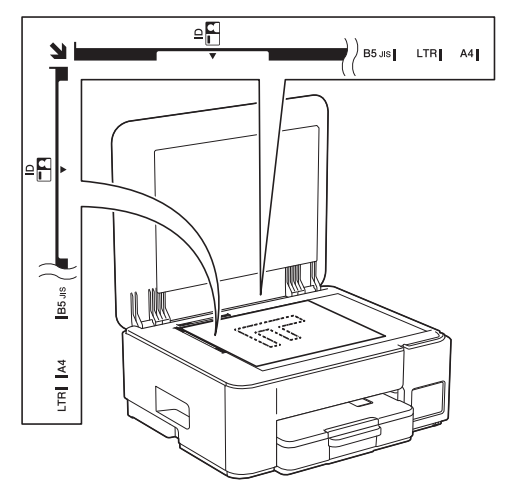

3. Zárja vissza a dokumentumfedelet.

#### FONTOS

Ha könyvet vagy vastagabb dokumentumot másol, NE zárja vagy nyomja le a dokumentum fedelet erővel.

#### Kapcsolódó tájékoztatás

Dokumentumok betöltése

#### Kapcsolódó témák:

További problémák

▲ Kezdőlap > Papírkezelés > Dokumentumok betöltése > Nem szkennelhető terület

## Nem szkennelhető terület

A nem szkennelhető terület a használt alkalmazás beállításaitól függ. Az alábbi ábrák a nem szkennelhető méreteket mutatják be.

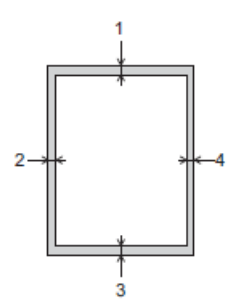

| Használat  | Dokumentum mérete | Felső (1)<br>Alsó (3) | Bal (2)<br>Jobb (4) |
|------------|-------------------|-----------------------|---------------------|
| Másolás    | Minden papírméret | 3 mm                  | 3 mm                |
| Szkennelés |                   | 1 mm                  | 1 mm                |

## Kapcsolódó tájékoztatás

Dokumentumok betöltése

#### Kezdőlap > Hibaelhárítás

## Hibaelhárítás

Ha úgy véli, nem működik megfelelően a készülék, tekintse meg először az lenti pontokat a probléma azonosításához, majd kövesse a hibaelhárításra vonatkozó tanácsokat.

A legtöbb problémát önállóan is meg tudja oldani. Ha további segítségre van szüksége, akkor látogassa meg az alábbi honlapot: <u>support.brother.com</u> és tanulmányozza a legújabb GYIK-et és hibaelhárítási tippeket:

1. Látogassa meg a support.brother.com webhelyet.

2. Kattintson a GYIK és hibaelhárítás lehetőségre és keressen rá az Ön típusának nevére.

Először ellenőrizze az alábbiakat:

- A készülék hálózati tápkábele megfelelően van csatlakoztatva, és a készülék be van kapcsolva.
- A készülék valamennyi védőalkatrésze el van távolítva.
- Az elakadás-mentesítő fedél teljesen zárva van.
- A papír megfelelően van behelyezve a papírtálcába.
- Az interfészkábelek megfelelően vannak csatlakoztatva a készülékhez és a számítógéphez, vagy a vezeték nélküli kapcsolat a készüléken és a számítógépen egyaránt üzemel.
- (Hálózati modellek esetében) A hozzáférési pont (vezeték nélküli kapcsolathoz), a router vagy a hub be van kapcsolva, és a kapcsolatot mutató jelzőfény villog.

Ha az ellenőrzésekkel nem oldotta meg a problémát, akkor azonosítsa a problémát a LED-minták és -jelzések segítségével, majd >> Kapcsolódó tájékoztatás

#### 🦉 Kapcsolódó tájékoztatás

- LED minták és jelzések
- Nyomtatóelakadás vagy papírelakadás
- Papírkezeléssel és nyomtatással kapcsolatos problémák
- Hálózati problémák
- További problémák
- A készülék állapotának ellenőrzése
- Frissítse a készüléke firmware-jét
- A készülék alaphelyzetbe állítása

▲ Kezdőlap > Hibaelhárítás > LED minták és jelzések

## LED minták és jelzések

A készülék kezelőpanelén található LED-jelzőfények világítása vagy villogása jelzi a készülék állapotát.

#### LED mintázatok

| LED | Leírás             |
|-----|--------------------|
|     | A LED nem világít. |
| **  | A LED világít.     |
|     | A LED villog.      |

## Általános LED jelzések

| LED                                         | Állapot                               | Leírás                                                                                                    |
|---------------------------------------------|---------------------------------------|----------------------------------------------------------------------------------------------------|
| (L)<br>• • •                                | Készenlét                             | A készülék készen áll a nyomtatásra.                                                                                                    |
| (Lassan, és halványan<br>felvillan)         | Alvó mód                              | Alvó üzemmódban (energiatakarékos módban) a<br>készülék úgy viselkedik, mintha ki lenne kapcsolva,<br>de továbbra is képes adatok fogadására. Ha elküld<br>egy nyomtatási feladatot, a készülék felébred az<br>alvó üzemmódból. |
|                                             | Bemelegedés (alacsony<br>hőmérséklet) | A készülék bemelegszik.                                                                                                    |
| (Két másodperces<br>időközönként felvillan) | Lehűlés (magas hőmérséklet)           | A készülék hűl.                                                                                                    |
| - <u>*</u>                                  | Foglalt                               | A készülék nyomtatási műveletet végez.                                                                                                    |
| (Egy másodperces<br>időközönként felvillan) | Adatmaradék                           | Nyomtatási adatok vannak a készülék<br>memóriájában. Egy nyomtatási feladat<br>visszavonásához és a készülék memóriájából való<br>törléséhez nyomja meg a () (Stop) gombot.                                                     |
| (Váltakozva villog)                         | Feladat törölve                       | A készülék törli a nyomtatási feladatot.                                                                                                    |

### Hiba- és karbantartási LED-jelzések

Mint minden összetett irodai termék esetében, hibák léphetnek fel, és a kellékeket pótolni kell. Ha ez történik, a készülék azonosítja a hibát vagy az igényelt megelőző karbantartást, és ez jelzi a kezelőpanel LED jelzőfényeinek segítségével. A LED jelzőfények jelentése az alábbi táblázatban került összefoglalásra.

A legtöbb hibát maga a felhasználó is javíthatja, illetve elvégezheti a rendszeres karbantartást. Ha további tanácsokra van szüksége, akkor keresse fel az Ön által használt modellhez tartozó **GYIK és hibaelhárítás** oldalt a <u>support.brother.com/faqs</u> honlapon.

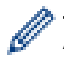

A vonatkozó információk referenciáit az oldal alján találja.

| LED | Állapot                       | Ok                                                                                             | Intézkedés                                                                                                    |
|-----|-------------------------------|------------------------------------------------------------------------------------------------|----------------------------------------------------------------------------------------------------|
| ₩   | Tálca nem<br>érzékelhető      | A papírtálca nincs teljesen<br>behelyezve.                                                     | Lassú mozdulattal tolja ütközésig a<br>papírtálcát a készülékbe.                                                                                                    |
|     |                               | A papírtálca megfelelő behelyezését<br>papír vagy idegen objektum<br>akadályozza.              | Húzza ki a papírtálcát a<br>készülékből, majd távolítsa el az<br>elakadt papírt vagy idegen tárgyat.<br>Ha nem találja vagy nem tudja<br>eltávolítani az elakadt papírt >><br>Kapcsolódó tájékoztatás:<br>Nyomtatóelakadás vagy<br>papírelakadás |
|     | Papír nem került<br>behúzásra | A készülékből kifogyott a papír, vagy a<br>papírt nem megfelelően helyezték a<br>papírtálcába. | <ul> <li>Tegye az alábbiak valamelyikét:</li> <li>Töltsön papírt a papírtálcába,<br/>majd nyomja meg a Mono<br/>Copy (Mono másolás) vagy<br/>Colour Copy (Színes<br/>másolás) gombot.</li> </ul>                                                 |
|     |                               |                                                                                                | <ul> <li>Vegye ki, majd helyezze ismét<br/>be a papírt, majd nyomja meg a<br/>Mono Copy (Mono másolás)<br/>vagy Colour Copy (Színes<br/>másolás) gombot.</li> </ul>                                                                              |
|     |                               |                                                                                                | > Kapcsolódó tájékoztatás: Papír<br>betöltése                                                                                                    |
|     |                               | A papír nem középre van helyezve a<br>kézi adagolónyílásban.                                   | Vegye ki a papírt és helyezze be<br>újra a kézi adagolónyílás közepén,<br>majd nyomja meg a <b>Mono Copy</b><br>(Mono másolás) vagy Colour<br>Copy (Színes másolás) gombot.                                                                      |
|     |                               |                                                                                                | Kapcsolódó tájékoztatás: Papír<br>betöltése a kézi adagoló nyílásába                                                                                                    |
|     |                               | A kézi adagolónyílásban lévő papír<br>elmozdul a behúzáskor.                                   | Mindkét kezét használva állítsa be<br>a kézi adagolónyílás papírvezetőit<br>úgy, hogy ne legyen rés köztük és<br>a papír között, majd nyomja meg a<br><b>Mono Copy (Mono másolás)</b> vagy<br><b>Colour Copy (Színes másolás)</b><br>gombot.     |
|     |                               |                                                                                                | Kapcsolódó tájékoztatás: Papír<br>betöltése a kézi adagoló nyílásába                                                                                                    |
|     |                               | A papírelakadás-megszüntető fedél<br>nincs megfelelően lezárva.                                | Ellenőrizze, hogy megfelelően van-<br>e lezárva az elakadás elhárító<br>fedél.                                                                                                    |
|     |                               |                                                                                                | Kapcsolódó tájékoztatás: A<br>papír elakadt a készülék<br>belsejében                                                                                                    |
|     |                               | Papírpor gyűlt össze a papírfelszedő görgők felületén.                                         | Tisztítsa meg a papírfelszedő<br>görgőket.                                                                                                    |
|     |                               |                                                                                                | Kapcsolódó tájékoztatás:<br>Tisztítsa meg a papírfelszedő<br>görgőket                                                                                                    |

| LED           | Állapot                         | Ok                                                                                                    | Intézkedés                                                                                                    |
|---------------|---------------------------------|----------------------------------------------------------------------------------------------------|----------------------------------------------------------------------------------------------------|
| Papírelakadás | Papírelakadás a gép belsejében. | Óvatosan távolítsa el a begyűrődött<br>papírt.<br>➤ Kapcsolódó tájékoztatás:<br>Nyomtatóelakadás vagy<br>papírelakadás<br>Győződjön meg arról, hogy a<br>papírvezetők a megfelelő<br>papírwéretre vannak beállítva.<br>A5-ös vagy kisebb papír<br>behelyezésekor NE hosszabbítsa<br>meg a papírtálcát.<br>A fentiek végrehajtása után nyomja<br>meg a ()(Stop) gombot. |                                                                                                    |
|               |                                 | Egynél több papírt helyezett a kézi<br>adagolónyílásba.<br>-VAGY-<br>Egy másik papírlapot helyezett a kézi<br>adagolónyílásba, mielőtt az LCD<br>képernyőn a Tápellátás LED és a<br>Papír figyelmeztető LED jelzőfények<br>világítottak volna.                                                                                                    | NE tegyen egyszerre egynél több<br>papírt a kézi adagolónyílásba.<br>Mielőtt behelyezné a következő<br>papírlapot a kézi adagolónyílásba,<br>várjon addig, amíg a <b>Tápellátás</b><br>LED és a <b>Papír figyelmeztető</b><br>LED jelzőfények világításukkal<br>nem figyelmeztetnek az újabb<br>papírlap betöltésére.                                                                                                    |
|               |                                 |                                                                                                    | A fentiek ellenőrzése után nyomja<br>meg a Mono Copy (Mono<br>másolás) vagy Colour Copy<br>(Színes másolás) gombot.<br>➤ Kapcsolódó tájékoztatás: Papír<br>betöltése a kézi adagoló nyílásába                                                                                                    |
|               |                                 | Papírpor gyűlt össze a papírfelszedő<br>görgők felületén.                                                                                                    | Tisztítsa meg a papírfelszedő<br>görgőket.<br>➤> Kapcsolódó tájékoztatás:<br>Tisztítsa meg a papírfelszedő<br>görgőket                                                                                                    |
|               | Hibás papírméret                | A papírméret beállítása nem egyezik a<br>tálcába helyezett papír méretével.<br>- <b>VAGY-</b><br>A tálcában lévő papírvezetők<br>nincsenek megfelelően beállítva a<br>használt papírmérethez.                                                                                                    | Ha a számítógépéről nyomtat,<br>akkor ügyeljen arra, hogy a<br>nyomtató-illesztőprogramban vagy<br>a nyomtatáshoz használt<br>alkalmazásban kiválasztott<br>papírméret megegyezzen a tálcába<br>töltött papír méretével.                                                                                                    |
|               |                                 |                                                                                                    | <ul> <li>(DCP-T430W/DCP-T435W/<br/>DCP-T436W)</li> <li>1. Ellenőrizze, hogy a készülék kezelőpaneljén kiválasztott papírméret megfelel-e a papírtálcában lévő papír méretének.</li> <li>&gt;&gt; Kapcsolódó tájékoztatás: Módosítsa a papírméretet és a papírtípust a(z) Papír gomb használatával</li> <li>2. Győződjön meg arról, hogy a betöltött papír álló tájolású-e, és a papírvezetők megfelelően be vannak-e állítva a papír méretének megfelelően.</li> <li>&gt;&gt; Kapcsolódó tájékoztatás: Papír betöltése</li> </ul> |

| LED                       | Állapot                           | Ok                                                                                                    | Intézkedés                                                                                                    |
|---------------------------|-----------------------------------|----------------------------------------------------------------------------------------------------|----------------------------------------------------------------------------------------------------|
|                           |                                   |                                                                                                    | <ol> <li>A papír méretének és<br/>pozíciójának megerősítése után<br/>nyomja meg a(z) Mono Copy<br/>(Mono másolás) vagy Colour<br/>Copy (Színes másolás)<br/>gombot.</li> </ol> |
| *<br>•                    | A tintamennyiség<br>ellenőrzése   | Elhasználódott némi tinta, és a<br>készüléknek ellenőriznie kell a tinta<br>mennyiségét.                    | A tintatartály ablakát használva<br>ellenőrizze a tintaszint aktuális<br>értékét.                                                                                              |
|                           |                                   |                                                                                                    | Ha a tintaszint a minimum jelzésnél<br>vagy alatta áll, akkor töltse újra a<br>festéktartályt.                                                                                 |
|                           |                                   |                                                                                                    | (DCP-T230/DCP-T236)                                                                                                    |
|                           |                                   |                                                                                                    | A tintatartály újratöltése után                                                                                                    |
|                           |                                   |                                                                                                    | nyomja meg a(z) 🕐 ( <b>Stop</b> )                                                                                                    |
|                           |                                   |                                                                                                    | gombot.                                                                                                    |
|                           |                                   |                                                                                                    | Kapcsolódó tájékoztatás: A<br>festéktartályok újratöltése                                                                                                    |
|                           |                                   |                                                                                                    | (DCP-T430W/DCP-T435W/<br>DCP-T436W)                                                                                                    |
|                           |                                   |                                                                                                    | Miután az összes színt újratöltötte,<br>nyomja meg egyszerre és tartsa<br>három másodpercig lenyomva a                                                                         |
|                           |                                   |                                                                                                    | (Papír) és 🔳 (Copy                                                                                                    |
|                           |                                   |                                                                                                    | Shortcut (Másolás parancsikon))<br>gombokat.                                                                                                    |
|                           |                                   |                                                                                                    | Ha a <b>Tinta LED</b> jelzés világít vagy                                                                                                    |
|                           |                                   |                                                                                                    | villog, akkor nyomja meg a(z) 🕐                                                                                                    |
|                           |                                   |                                                                                                    | (Stop) gombot.                                                                                                    |
|                           |                                   |                                                                                                    | Kapcsolódó tájékoztatás: A<br>festéktartályok újratöltése                                                                                                    |
|                           |                                   |                                                                                                    | Használja a tintaszint-értesítési<br>kijelző funkciót:                                                                                                    |
|                           |                                   |                                                                                                    | Az értesítés engedélyezéséhez                                                                                                    |
|                           |                                   |                                                                                                    | nyomja meg egyszerre a(z)                                                                                                    |
|                           |                                   |                                                                                                    | ( <b>Papír</b> ) és <b>Mono Copy (Mono</b><br><b>másolás)</b> gombokat.                                                                                                    |
|                           |                                   |                                                                                                    | A <b>Tápellátás LED</b> háromszor felvillan.                                                                                                    |
|                           |                                   |                                                                                                    | <ul> <li>Az értesítés letiltásához nyomja<br/>meg egyszerre és tartsa<br/>lenyomva három másodpercig</li> </ul>                                                                |
|                           |                                   |                                                                                                    | a(z) 🚺 (Papír) és Mono                                                                                                    |
|                           |                                   |                                                                                                    | <b>Copy (Mono másolás)</b><br>gombokat. A <b>Tápellátás LED</b><br>háromszor felvillan.                                                                                        |
| ÷<br>€                    | Tinta mennyiség<br>figyelmeztetés | A készülék még használatban van, de<br>a fent ismertetett "A tintamennyiség<br>ellenőrzése" nevű jelzés nem | Ha a tintaszint a minimum jelzésnél<br>vagy alatta áll, akkor töltse újra a<br>festéktartályt.                                                                                 |
| (DCP-T430W/<br>DCP-T435W/ |                                   | törlődött.                                                                                                  | Miután az összes színt újratöltötte,<br>nyomja meg egyszerre és tartsa                                                                                                    |
| DCP-T436W)                |                                   |                                                                                                    | narom masoopercig ienyomva a                                                                                                    |
|                           |                                   |                                                                                                    | (Papir) es (Copy                                                                                                    |
|                           |                                   |                                                                                                    | aombokat.                                                                                                    |

| LED                   | Állapot                                                     | Ok                                                                                                    | Intézkedés                                                                                                    |
|-----------------------|-------------------------------------------------------------|----------------------------------------------------------------------------------------------------|----------------------------------------------------------------------------------------------------|
|                       |                                                             |                                                                                                    | <ul> <li>Ha a Tinta LED jelzés világít vagy villog, akkor nyomja meg a(z) (1)</li> <li>(Stop) gombot.</li> <li>&gt; Kapcsolódó tájékoztatás: A festéktartályok újratöltése</li> <li>Használja a tintaszint-értesítési kijelző funkciót:</li> <li>Az értesítés engedélyezéséhez nyomja meg egyszerre a(z) (1)</li> <li>(Papír) és Mono Copy (Mono másolás) gombokat.</li> <li>A Tápellátás LED háromszor felvillan.</li> <li>Az értesítés letiltásához nyomja meg egyszerre és tartsa lenyomva három másodpercig a(z) (1)</li> <li>(Papír) és Mono Copy (Mono Copy (Mono másolás) (1)</li> </ul> |
|                       |                                                             |                                                                                                    | gombokat. A <b>Tápellátás LED</b><br>háromszor felvillan.                                                                                                    |
| (Egyszerre villog)    | Memória megtelt                                             | A készülék memóriája megtelt.                                                                                                    | <ul> <li>Ha másolási művelet van<br/>folyamatban:</li> <li>Nyomja meg a (Stop)<br/>gombot, és várja meg, amíg a<br/>folyamatban lévő műveletek<br/>befejeződnek, majd<br/>próbálkozzon újra.</li> <li>Nyomja meg a Mono Copy<br/>(Mono másolás) vagy Colour<br/>Copy (Színes másolás)<br/>gombot az eddig szkennelt<br/>oldalak másolásához.</li> </ul>                                                                                                    |
| (Háromszor felvillan) | A művelet<br>visszautasítva                                 | A készülék nem képes jelenleg a<br>művelet végrehajtására.                                                                                                    | Várjon néhány percet, majd<br>próbálja újra.                                                                                                    |
| *                     | Tintagyűjtő<br>tartály megtelt                              | A tintafelszívó tartályt vagy<br>öblítőtartályt ki kell cserélni. Ezek az<br>alkatrészek rendszeresen cserére<br>szorulhatnak a Brother készülék<br>optimális teljesítményének biztosítása<br>érdekében. A csereciklus a<br>tintarendszer tisztításához szükséges<br>tisztítások és öblítések számától függ.<br>Minél több tisztításra van a<br>készüléknek szüksége, annál<br>gyorsabban telnek meg ezek a<br>tartályok. A csere nem tartozik a<br>jótállás hatálya alá. | A tintafelszívó dobozt ki kell<br>cserélni. A készülék szervizelése<br>érdekében forduljon a Brother<br>ügyfélszolgálathoz vagy a helyi<br>hivatalos Brother<br>szervizközponthoz.                                                                                                    |
| (Egyszerre villog)    | Hálózati<br>beállítási hiba a<br>kezdeti beállítás<br>előtt | Probléma van a készülék hálózati<br>kapcsolatával a kezdeti beállítás előtt.                                                                                                    | Miután befejezte a beállítást a<br>készülékről, végezze el ismét a<br>hálózat konfigurálását. További<br>információkért látogasson el a<br>modell <b>GYIK és hibaelhárítás</b><br>oldalára. Lásd az alábbi URL-<br>címet.                                                                                                    |

| LED                                     | Állapot                               | Ok                                                                                                    | Intézkedés                                                                                                    |
|-----------------------------------------|---------------------------------------|----------------------------------------------------------------------------------------------------|----------------------------------------------------------------------------------------------------|
| (DCP-T430W/<br>DCP-T435W/<br>DCP-T436W) |                                       |                                                                                                    | support.brother.com/g/d/c4f24/                                                                                                    |
| ** *                                    | Hálózati hiba                         | Probléma adódott a készülék hálózati                                                                     | Indítsa újra a hálózatot a(z) 📀                                                                                                    |
|                                         |                                       | eleresevel.                                                                                              | ( <b>Wi-Fi</b> ) és <b>Colour Copy (Színes</b><br><b>másolás)</b> gombok egyszerre<br>történő megnyomásával.                                                    |
| (DCP-T430W/<br>DCP-T435W/<br>DCP-T436W) |                                       |                                                                                                    | Ha a probléma továbbra is fennáll<br>➤ Kapcsolódó tájékoztatás: Ha<br>problémát tapasztal a készülék<br>hálózatával.                                            |
|                                         | Globális<br>hálózatérzékelési<br>hiba | A készülék csatlakozott a globális<br>hálózathoz, és globálisan használható<br>publikus IP-címet kapott. | A hiba törléséhez nyomja meg a(z) (Stop) gombot.                                                                                                    |
| (Váltakozva villog)                     |                                       |                                                                                                    | Javasoljuk, hogy a készüléket<br>privát hálózathoz csatlakoztassa.                                                                                              |
| (DCP-T430W/<br>DCP-T435W/<br>DCP-T436W) |                                       |                                                                                                    | Ez az értesítési funkció letiltható a<br>Web alapú kezelés segítségével.                                                                                        |
| (Egyszerre villog)                      | Készülékhiba                          | Mechanikai probléma.                                                                                     | Kapcsolja ki a készüléket, húzza ki<br>az elektromos hálózatból, várjon<br>néhány percet, majd<br>csatlakoztassa újra a tápellátáshoz<br>és kapcsolja be ismét. |

## Kapcsolódó tájékoztatás

- Hibaelhárítás
- Kapcsolódó témák:
- A festéktartályok újratöltése
- Papír betöltése
- Papír betöltése a kézi adagoló nyílásába
- Nyomtatóelakadás vagy papírelakadás
- Tisztítsa meg a papírfelszedő görgőket
- A papír elakadt a készülék belsejében
- Módosítsa a papírméretet és a papírtípust a(z) Papír gomb használatával
- Ha problémát tapasztal a készülék hálózatával

▲ Kezdőlap > Hibaelhárítás > Nyomtatóelakadás vagy papírelakadás

## Nyomtatóelakadás vagy papírelakadás

Az elakadt papír felderítése és eltávolítása.

- A papír elakadt a készülék belsejében
- LED minták és jelzések
- Papírkezelési problémák

Kezdőlap > Hibaelhárítás > Nyomtatóelakadás vagy papírelakadás > A papír elakadt a készülék belsejében

## A papír elakadt a készülék belsejében

Ha elakadt a papír, akkor kövesse az alábbi lépéseket:

- 1. Húzza ki a készüléket az elektromos aljzatból.
- 2. Teljesen húzza ki a papírtálcát (1) a készülékből.

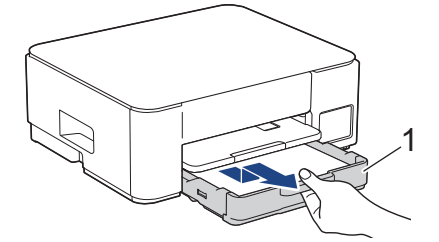

3. Emelje fel a papírtámaszt (1), majd a nyíllal jelölt szögben és módon húzza ki teljesen a készülékből.

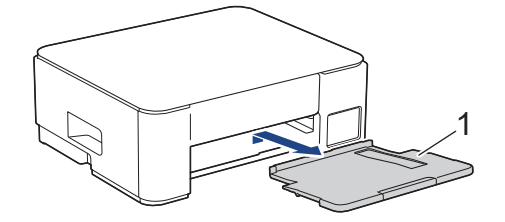

4. Lassan húzza ki a készülékből az elakadt papírt (1).

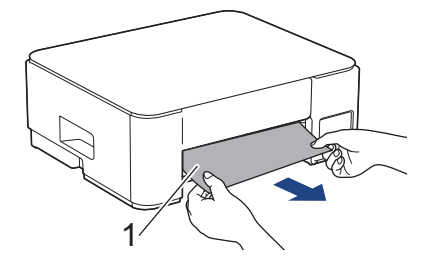

5. Nyomja össze a két zöld kart, majd engedje le a karbantartó egységet (1).

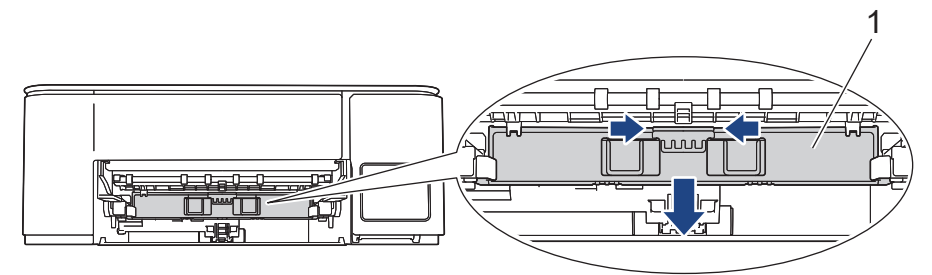

6. Lassan húzza ki a készülékből az elakadt papírt (1).

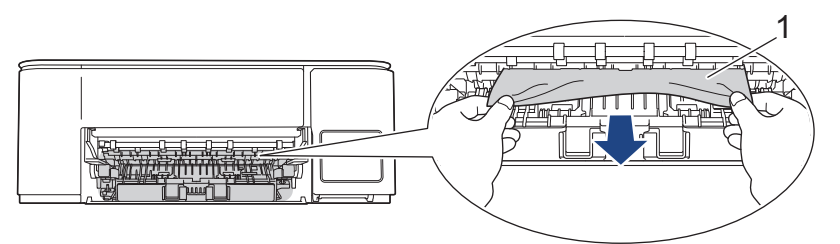

## FONTOS

Legyen óvatos, mert a tinta könnyen összepiszkolhatja a kezét. Ha festék kerül a bőrére vagy a ruhájára, azonnal mossa le szappannal vagy egyéb tisztítószerrel.

7. Alaposan nézzen körül a készülék belsejében (1), hogy ne maradjon egy papírdarab se benne.

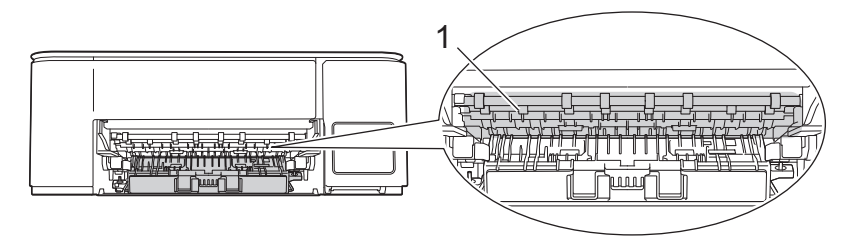

8. Nyomja le a papírelakadás-megszüntető fedelet (1) a készülék hátoldalán, majd nyissa ki (2).

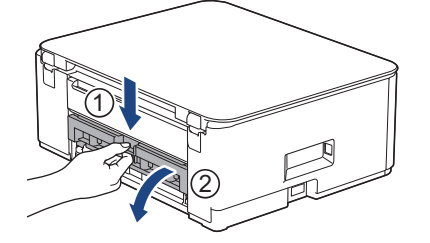

9. Lassan húzza ki a készülékből az elakadt papírt.

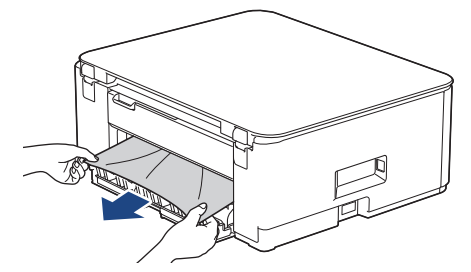

10. Zárja be a papírelakadás-megszüntető fedelet. Győződjön meg arról, hogy megfelelően zárta le a fedelet.

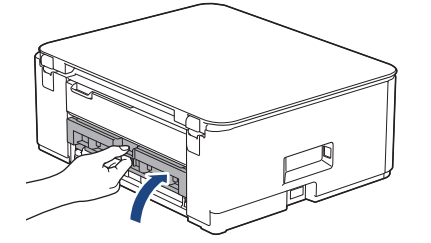

11. Nyissa fel a karbantartó egységet.

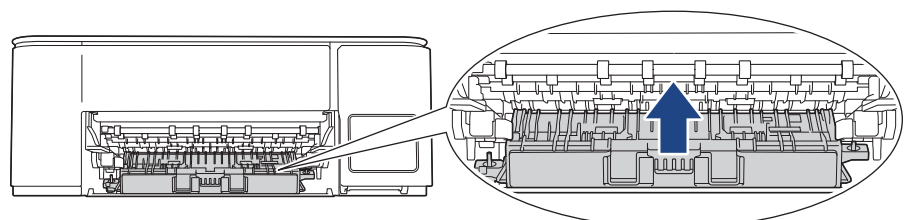

12. Helyezze vissza határozottan a papírtámaszt a készülékbe. Ellenőrizze, hogy a papírtámasz megfelelően illeszkedik-e a hornyokba.

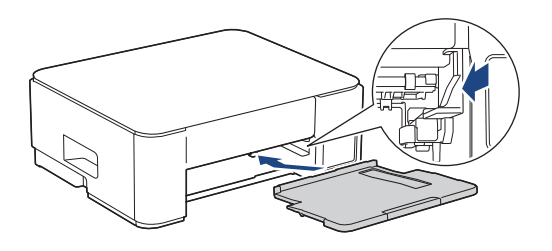

13. Határozott mozdulattal tolja vissza a papírtálcát a készülékbe.

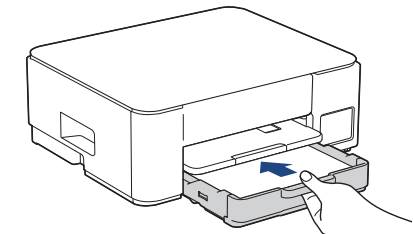

14. Húzza ki a papírtartót (1), amíg az a helyére nem kattan, majd hajtsa ki a papírtartó szárnyat (2).

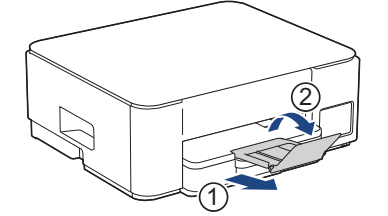

15. Csatlakoztassa ismét a tápkábelt.

Ø

#### További papírelakadás-elhárítási műveletek

Ha a **Tápellátás LED** jelzés világít és a **Papír figyelmeztető LED** továbbra is villog, továbbá több papírelakadás is előfordul, akkor tegye az alábbiakat:

- 1. Húzza ki a készüléket az elektromos csatlakozóaljzatból, és nyissa ki a kézi adagolónyílás fedelét.
- 2. Töltsön a kézi adagolónyílásba egy vastag A4 vagy Letter méretű papírlapot, például fényes papírt. Helyezze be a papírt mélyen a kézi adagolónyílásba.

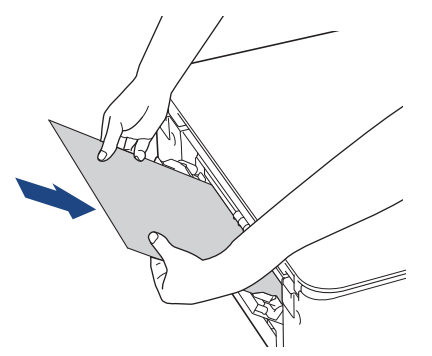

3. Dugja vissza a tápkábelt.

A kézi adagolónyílásba helyezett papír áthalad a készüléken, majd azt a készülék végül kiadja. Ha a vastag papír kinyomja az elakadt papírt, távolítsa el az elakadt papírt.

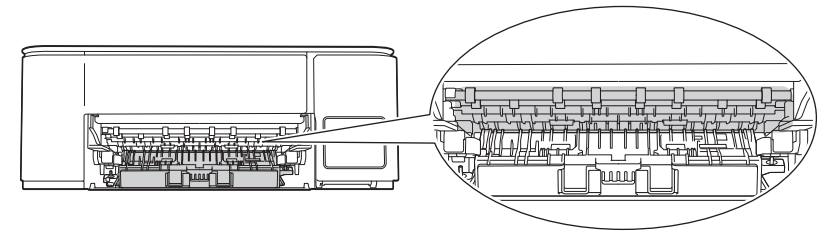

#### Kapcsolódó tájékoztatás

Nyomtatóelakadás vagy papírelakadás

#### Kapcsolódó témák:

LED minták és jelzések

▲ Kezdőlap > Hibaelhárítás > Papírkezeléssel és nyomtatással kapcsolatos problémák

## Papírkezeléssel és nyomtatással kapcsolatos problémák

- Papírkezelési problémák
- Nyomtatási problémák
- Nyomtatási minőséggel kapcsolatos problémák

Kezdőlap > Hibaelhárítás > Papírkezeléssel és nyomtatással kapcsolatos problémák > Papírkezelési problémák

# Papírkezelési problémák

Ha a táblázat adatainak elolvasása után további segítségre van szükségre, nézze át a hibaelhárítási tanácsokat itt: <u>support.brother.com/faqs</u>.

| Problémák                                              | Javaslatok                                                                                                    |
|--------------------------------------------------------|----------------------------------------------------------------------------------------------------|
| A készülék nem adagol papírt.                          | Győződjön meg róla, hogy a papírtálca teljesen, kattanásig a helyére legyen nyomva.                                                                                                    |
|                                                        | Győződjön meg arról, hogy az elakadás megszüntetésére szolgáló fedél a<br>készülék hátulján megfelelően le van zárva.                                                                                             |
|                                                        | Ha a <b>Tápellátás LED</b> világít és a <b>Papír figyelmeztető LED</b> jelzés még villog <b>&gt;&gt;</b><br>Kapcsolódó tájékoztatás: LED minták és jelzések                                                       |
|                                                        | Ha a papírtálca üres, töltsön be új köteg papírt a papírtálcába.                                                                                                    |
|                                                        | Ha van papír a tálcában, ellenőrizze, hogy egyenesek-e a lapok. Ha a papír<br>meggyűrődött, simítsa ki. Sokszor hasznos lehet, ha kiveszi a papírt, megfordítja<br>a köteget, és úgy teszi vissza a papírtálcába. |
|                                                        | Tegyen kevesebb lapot a papírtálcára, majd próbálja meg újra a műveletet.                                                                                                    |
|                                                        | Tisztítsa meg a papírfelszedő görgőket.                                                                                                    |
|                                                        | >> Kapcsolódó tájékoztatás: Tisztítsa meg a papírfelszedő görgőket                                                                                                    |
|                                                        | Ellenőrizze, hogy a papír megfelelő-e a készülékhez.                                                                                                    |
|                                                        | >> Kapcsolódó tájékoztatás: A papírtálca papírkapacitása                                                                                                    |
| A fotópapírt a készülék nem<br>megfelelően húzza be.   | Ha fotópapírra nyomtat, töltsön be egy külön lapot ugyanabból a fotópapírból a<br>papírtálcára.                                                                                                    |
| A készülék egyszerre több oldalt<br>vesz fel.          | <ul> <li>Győződjön meg arról, hogy a papír megfelelően van elhelyezve a<br/>papírtálcában.</li> </ul>                                                                                                    |
|                                                        | <ul> <li>Távolítsa el az összes papírt a tálcából és alaposan pörgesse át a<br/>papírköteget, majd helyezze vissza a tálcába.</li> </ul>                                                                          |
|                                                        | Ügyeljen arra, hogy ne nyomja be túlságosan a papírt.                                                                                                    |
|                                                        | >> Kapcsolódó tájékoztatás: Papír betöltése                                                                                                    |
|                                                        | Ellenőrizze, hogy megfelelően van-e lezárva az elakadás-megszüntető fedél.                                                                                                    |
|                                                        | >> Kapcsolódó tájékoztatás: Nyomtatóelakadás vagy papírelakadás                                                                                                    |
|                                                        | Ellenőrizze, hogy a papírtálca alappanelje nem piszkos-e.                                                                                                    |
|                                                        | >> Kapcsolódó tájékoztatás: Alapi támasztórész tisztítása                                                                                                    |
| Papírelakadás lép fel.                                 | >> Kapcsolódó tájékoztatás: Nyomtatóelakadás vagy papírelakadás                                                                                                    |
|                                                        | Győződjön meg arról, hogy a papírvezetők a megfelelő papírméretre vannak<br>beállítva.                                                                                                    |
|                                                        | Használja a papírelakadást megelőző beállításokat.                                                                                                    |
|                                                        | Másoláshoz:                                                                                                    |
|                                                        | Kapcsolódó tájékoztatás: A nyomtatási beállítások módosítása a nyomtatási<br>minőség javítása érdekében                                                                                                    |
| A papír elakad a 2 oldalas<br>nyomtatás használatakor. | Ha papírelakadás gyakran előfordul 2 oldalas nyomtatás közben, akkor<br>lehetséges, hogy a papíradagoló hengerek beszennyeződtek tintával. Tisztítsa<br>meg a papíradagoló hengereket.                            |
|                                                        | >> Kapcsolódó tájékoztatás: A papíradagoló hengerek tisztítása                                                                                                    |

## Kapcsolódó tájékoztatás

• Papírkezeléssel és nyomtatással kapcsolatos problémák

#### Kapcsolódó témák:

- Papír betöltése
- A papíradagoló hengerek tisztítása
- Tisztítsa meg a papírfelszedő görgőket
- Nyomtatóelakadás vagy papírelakadás
- Alapi támasztórész tisztítása
- A nyomtatási beállítások módosítása a nyomtatási minőség javítása érdekében
- LED minták és jelzések
- A papírtálca papírkapacitása

Kezdőlap > Hibaelhárítás > Papírkezeléssel és nyomtatással kapcsolatos problémák > Nyomtatási problémák

# Nyomtatási problémák

Ha a táblázat adatainak elolvasása után további segítségre van szükségre, nézze át a hibaelhárítási tanácsokat itt: <u>support.brother.com/faqs</u>.

| Problémák               | Javaslatok                                                                                                    |
|-------------------------|----------------------------------------------------------------------------------------------------|
| A készülék nem nyomtat. | (Windows)<br>Ellenőrizze, hogy a megfelelő nyomtató-illesztőprogram van-e telepítve és<br>kiválasztva.                                                                                                    |
|                         | Ellenőrizze, hogy a készülék LED lámpái jeleznek-e hibát.                                                                                                    |
|                         | >> Kapcsolódó tájékoztatás: LED minták és jelzések                                                                                                    |
|                         | Ellenőrizze, hogy a készülék online állapotban van-e:                                                                                                    |
|                         | <ul> <li>vvindows</li> <li>1. Tartsa lenyomva a(z)  billentyűt, és nyomja meg a(z)  billentyűt a számítógép billentyűzetén a(z)  Futtatás elindításához</li> </ul>                                                                                                    |
|                         | <ol> <li>Írjon "control printers" a(z) Megnyitás: mezőbe, és kattintson erre: OK.</li> </ol>                                                                                                    |
|                         | 🖾 Futtatás 🛛 🗙                                                                                                    |
|                         | Adja meg a program, a mappa, a dokumentum vagy az<br>internetes erőforrás nevét, és a Windows megnyitja azt.                                                                                                    |
|                         | Megnyitás: control printers ~                                                                                                    |
|                         | OK Mégse T <u>a</u> llózás                                                                                                    |
|                         |                                                                                                    |
|                         | Ha a(z) Eszközök és nyomtatók ablak nem jelenik meg, kattintson erre:<br>További eszközök megtekintése > További eszközök és<br>nyomtatóbeállítások .                                                                                                    |
|                         | <ol> <li>Kattintson jobb gombbal a modellje ikonjára, majd kattintson a<br/>következőre: Aktuális nyomtatási feladatok megtekintése.</li> </ol>                                                                                                    |
|                         | <ol> <li>Ha megjelennek a nyomtató-illesztőprogram opciói, válassza ki a használt<br/>nyomtató-illesztőprogramot.</li> </ol>                                                                                                    |
|                         | <ol> <li>Kattintson a(z) Nyomtató ikonra a menüsoron, és győződjön meg arról,<br/>hogy a(z) Kapcsolat nélküli használat jelölőnégyzet nincs bejelölve.</li> </ol>                                                                                                    |
|                         | • Mac                                                                                                    |
|                         | Kattintson a(z) System Preferences (Rendszerbeallitasok) vagy a(z)<br>System Settings (Rendszerbeállítások) menüre, majd válassza a(z)<br>Printers & Scanners (Nyomtatók és szkennerek) elemet. Ha a készülék<br>offline állapotban van, törölje, és azután adja hozzá. |
|                         | A tintatartály ablakát használva ellenőrizze a tintaszint aktuális értékét.                                                                                                    |
|                         | Ha a tintaszint a minimum jelzésnél vagy alatta áll, akkor töltse újra a festéktartályt.                                                                                                    |
|                         | >> Kapcsolódó tájékoztatás: A festéktartályok újratöltése                                                                                                    |
|                         | Ha régi, nem nyomtatott adatok maradnak a nyomtató-illesztőprogram<br>várakozásisor-kezelőjében, akkor az megakadályozza az új nyomtatási feladatok<br>nyomtatását. Nyissa meg a nyomtató ikont, és törölje az összes adatot a<br>következőképpen:                      |

| Problémák                                                                                                    | Javaslatok                                                                                                    |
|----------------------------------------------------------------------------------------------------|----------------------------------------------------------------------------------------------------|
|                                                                                                    | Windows                                                                                                    |
|                                                                                                    | <ol> <li>Tartsa lenyomva a(z)  billentyűt, és nyomja meg a(z)  billentyűt a számítógép billentyűzetén a(z) Futtatás elindításához.</li> <li>Írion "control printers" a(z) Megnyitás: mezőbe, és kattintson erre: OK.</li> </ol>                             |
|                                                                                                    |                                                                                                    |
|                                                                                                    |                                                                                                    |
|                                                                                                    | Adja meg a program, a mappa, a dokumentum vagy az<br>internetes erőforrás nevét, és a Windows megnyitja azt.                                                                                                    |
|                                                                                                    | Megnyitás: control printers ~                                                                                                    |
|                                                                                                    | OK Mégse T <u>a</u> llózás                                                                                                    |
|                                                                                                    | Megjelenik a(z) <b>Eszközök és nyomtatók</b> ablak.                                                                                                    |
|                                                                                                    | Ha a(z) Eszközök és nyomtatók ablak nem jelenik meg, kattintson erre:<br>További eszközök megtekintése > További eszközök és<br>nyomtatóbeállítások .                                                                                                    |
|                                                                                                    | Mac     Mac     Mac                                                                                                    |
|                                                                                                    | Kattintson a(z) System Preferences (Rendszerbeallitasok) vagy a(z)<br>System Settings (Rendszerbeállítások) > Printers & Scanners<br>(Nyomtatók és szkennerek) lehetőségre.                                                                                 |
| A fejlécek vagy láblécek<br>látszanak, ha a dokumentumot a<br>képernyőn jeleníti meg, de nem<br>látszanak a kinyomtatott oldalon. | Az oldal felső vagy alsó részén nem nyomtatható terület van. Állítsa be a felső és az alsó margót a dokumentumában úgy, hogy lehetővé tegye a felső és alsó terület nyomtatását is.                                                                         |
|                                                                                                    | Kapcsolodo tajekoztatas: Nem hyomtatnato terulet                                                                                                    |
| "Oldalelrendezés" nyomtatást<br>végezni.                                                                                          | Ellenőrizze, hogy az alkalmazásban és a nyomtató-illesztőprogramban ugyanúgy van-e beállítva a papírméret.                                                                                                    |
| A nyomtatás túl lassú.                                                                                                    | (Windows)                                                                                                    |
|                                                                                                    | Próbálja meg módosítani a nyomtató-illesztőprogram beállításait. A legnagyobb<br>felbontás hosszabb adatfeldolgozási, küldési és nyomtatási időt igényel.<br>Próbálkozzon a többi minőségi beállítással a nyomtató-illesztőprogramban a<br>következőképpen: |
|                                                                                                    | Szüntesse meg a nyomtató-illesztőprogram <b>Színfokozás</b> fülén a <b>Haladó</b> jelölőnégyzet bejelölését.                                                                                                    |
|                                                                                                    | Kapcsolja ki a Szegély nélküli funkciót. A szegély nélküli nyomtatás funkcióval a nyomtatás lassabban halad, mint normál nyomtatás esetén.                                                                                                    |
|                                                                                                    | Kapcsolja ki a Csendes mód beállítást. A nyomtatás lassabb Csendes módban.<br>➤➤ Kapcsolódó tájékoztatás: Nyomtatási zaj csökkentése                                                                                                    |
|                                                                                                    | Ellenőrizze, hogy a nyomtató-illesztőprogramok Médiatípus, a használt<br>alkalmazás, vagy a készülék menü Papírtípus beállításai megfelelnek-e a<br>használt papírnak.                                                                                      |
|                                                                                                    | >> Kapcsolódó tájékoztatás: Módosítsa a papírméretet és a papírtípust a(z)<br><b>Papír</b> gomb használatával                                                                                                    |
| Nem lehet 1 oldalasra vagy 2                                                                                                    | (Windows) Módosítsa a 2 oldalas beállítást a nyomtató-illesztőprogramban.                                                                                                    |
| oldalasra nyomtatni.                                                                                                    | <ul> <li>Ha ideiglenes módosítást akar végrehajtani, válassza ki a(z) Semmi vagy<br/>a(z) Kétoldalas lehetőséget a nyomtató-illesztőprogramban az<br/>alkalmazásából.</li> </ul>                                                                            |

| Problémák | Javaslatok                                                                                                    |
|-----------|----------------------------------------------------------------------------------------------------|
|           | <ul> <li>Ha végleges változtatást szeretne végrehajtani, módosítsa a nyomtató-<br/>illesztőprogram alapértelmezett beállításait.</li> </ul> |

# Kapcsolódó tájékoztatás

Papírkezeléssel és nyomtatással kapcsolatos problémák

#### Kapcsolódó témák:

- A festéktartályok újratöltése
- Nem nyomtatható terület
- Nyomtatási zaj csökkentése
- A papírméret beállításainak módosítása a Web alapú kezelés segítségével
- Módosítsa a papírméretet és a papírtípust a(z) Papír gomb használatával
- LED minták és jelzések

Kezdőlap > Hibaelhárítás > Papírkezeléssel és nyomtatással kapcsolatos problémák > Nyomtatási minőséggel kapcsolatos problémák

# Nyomtatási minőséggel kapcsolatos problémák

and the second

Ha a táblázat adatainak elolvasása után további segítségre van szükségre, nézze át a hibaelhárítási tanácsokat itt: <u>support.brother.com/faqs</u>.

| Problémák                                                 | Javaslatok                                                                                                    |
|-----------------------------------------------------------|----------------------------------------------------------------------------------------------------|
| Gyenge a nyomtatás minősége.                              | Ellenőrizze a nyomtatási minőséget.                                                                                                    |
|                                                           | >> Kapcsolódó tájékoztatás: Nyomtatás minőségének ellenőrzése                                                                                                    |
|                                                           | Ellenőrizze, hogy a nyomtató-illesztőprogramok Médiatípus, a használt<br>alkalmazás, vagy a készülék menü Papírtípus beállításai megfelelnek-e a<br>használt papírnak.<br>(DCP-T430W/DCP-T435W/DCP-T436W) ➤➤ Kapcsolódó tájékoztatás: |
|                                                           | Módosítsa a papírméretet és a papírtípust a(z) <b>Papír</b> gomb használatával                                                                                                    |
|                                                           | Ügyeljen arra, hogy a tinta friss legyen. Az alábbiak okozhatnak eltömődést: <ul> <li>Az üvegen feltüntetett lejárati dátum már elmúlt.</li> </ul>                                                                                    |
|                                                           | <ul> <li>A tintauveg nem megleleloen leit tarolva hasznalat elott. vizszintes leitleten,<br/>hűvös, sötét helyen tárolja a tintaüveget.</li> </ul>                                                                                    |
|                                                           | <ul> <li>Lehetséges, hogy a tintapalack fedele nincs megfelelően rögzítve.</li> </ul>                                                                                                    |
|                                                           | Ellenőrizze, hogy a javasolt papírtípusok egyikét használja-e.                                                                                                    |
|                                                           | >> Kapcsolódó tájékoztatás: Használható nyomathordozó                                                                                                    |
|                                                           | A készülék használatának javasolt hőmérséklete 20–33°C között van.                                                                                                    |
| Fehér vonalak jelennek meg a                              | Tisztítsa meg a nyomtatófejet.                                                                                                    |
| szövegben vagy grafikában.                                | >> Kapcsolódó tájékoztatás: A nyomtatófej tisztítása a Brother készüléken                                                                                                    |
|                                                           | Kapcsolódó tájékoztatás: A nyomtatófej tisztítása a Web alapú kezelés segítségével                                                                                                    |
|                                                           | Kapcsolódó tájékoztatás: A nyomtatófej tisztítása a számítógépről (Windows)                                                                                                    |
|                                                           | Ellenőrizze és módosítsa a nyomtatás igazítás beállításait.                                                                                                    |
|                                                           | Kapcsolódó tájékoztatás: A Brother készülék nyomtatási igazításának<br>ellenőrzése, A nyomtatási igazítás ellenőrzése a webalapú kezelés segítségével                                                                                 |
|                                                           | Törekedjen az ajánlott papírtípusok használatára.                                                                                                    |
|                                                           | >> Kapcsolódó tájékoztatás: Használható nyomathordozó                                                                                                    |
|                                                           | A nyomtatófej élettartamának meghosszabbítása, a tinta leggazdaságosabb<br>használata és a nyomtatási minőség fenntartása érdekében nem javasolt a<br>készülék tápellátásának gyakori megszüntetése és/vagy a készülék huzamos        |
|                                                           | ideig történő tárolása tápellátás nélkül. Azt javasoljuk, hogy használja a 🕚                                                                                                    |
|                                                           | (Stop) lehetőséget a készülék kikapcsolásához. A 🕐 (Stop) használata                                                                                                    |
|                                                           | lehetővé teszi a készülék fogyasztásának csökkentését, amivel rendszeres, de<br>kevésbé gyakori nyomtatófej tisztítás érhető el.                                                                                                    |
| Sötét vonalak jelennek meg<br>szabályos intervallumokban. | Ellenőrizze és módosítsa a nyomtatás igazítás beállításait.                                                                                                    |
|                                                           | > Kapcsolódó tájékoztatás: A Brother készülék nyomtatási igazításának<br>ellenőrzése                                                                                                    |
|                                                           | Kapcsolódó tájékoztatás: A nyomtatási igazítás ellenőrzése a webalapú<br>kezelés segítségével                                                                                                    |

| Problémák                                                         | Javaslatok                                                                                                    |
|-------------------------------------------------------------------|----------------------------------------------------------------------------------------------------|
| A készülék üres oldalakat<br>nyomtat.                             | Ellenőrizze a nyomtatási minőséget.                                                                                                    |
|                                                                   | >> Kapcsolódó tájékoztatás: Nyomtatás minőségének ellenőrzése                                                                                                    |
|                                                                   | A nyomtatófej élettartamának meghosszabbítása, a tinta leggazdaságosabb<br>használata és a nyomtatási minőség fenntartása érdekében nem javasolt a<br>készülék tápellátásának gyakori megszüntetése és/vagy a készülék huzamos                                                                                   |
|                                                                   | ideig történő tárolása tápellátás nélkül. Azt javasoljuk, hogy használja a 🕐                                                                                                    |
|                                                                   | (Stop) lehetőséget a készülék kikapcsolásához. A 🕐 (Stop) használata                                                                                                    |
|                                                                   | lehetővé teszi a készülék fogyasztásának csökkentését, amivel rendszeres, de<br>kevésbé gyakori nyomtatófej tisztítás érhető el.                                                                                                    |
| A karakterek és a sorok                                           | Ellenőrizze az igazítási beállításokat.                                                                                                    |
|                                                                   | Kapcsolódó tájékoztatás: A Brother készülék nyomtatási igazításának<br>ellenőrzése                                                                                                    |
| ABC                                                               | > Kapcsolódó tájékoztatás: A nyomtatási igazítás ellenőrzése a webalapú<br>kezelés segítségével                                                                                                    |
|                                                                   | Módosítsa a nyomtatási beállításokat.                                                                                                    |
|                                                                   | > Kapcsolódó tájékoztatás: A nyomtatási beállítások módosítása a nyomtatási<br>minőség javítása érdekében                                                                                                    |
| A kinyomtatott szöveg vagy kép<br>ferde.                          | Ellenőrizze, hogy a papír helyesen van-e betöltve a tálcába, és hogy a<br>papírvezetők megfelelően vannak-e beállítva.                                                                                                    |
|                                                                   | >> Kapcsolódó tájékoztatás: Papír betöltése                                                                                                    |
|                                                                   | Ellenőrizze, hogy megfelelően van-e lezárva az elakadás-megszüntető fedél.                                                                                                    |
| Elkenődés vagy tintafolt van a                                    | Ellenőrizze, hogy a papír nem túl vastag vagy nincs-e felgyűrődve.                                                                                                    |
| nyomtatott oldal felső középső<br>részén.                         | Kapcsolódó tájékoztatás: Használható nyomathordozó                                                                                                    |
| A nyomat koszosnak tűnik vagy a tinta elfolyik.                   | Győződjön meg arról, hogy az ajánlott papírtípusokat használja. Ne érjen a papírhoz, amíg a tinta meg nem szárad.                                                                                                    |
|                                                                   | >> Kapcsolódó tájékoztatás: Használható nyomathordozó                                                                                                    |
|                                                                   | Győződjön meg róla, hogy a nyomtatási felület lefelé néz a papírtálcában.                                                                                                    |
|                                                                   | Ha fotópapírt használ, akkor ellenőrizze, hogy a fotópapír fényes oldalával lefelé<br>nézzen a tálcában, és azt is, hogy a megfelelő papírtípust állította be.<br>Amennyiben számítógépről nyomtat fotót, állítsa be a nyomtató-<br>illesztőprogramban vagy a nyomtatáshoz használt alkalmazásban a médiatípust. |
| A tinta elmosódott vagy nedves<br>fényes fotópapír használatakor. | Feltétlenül ellenőrizze a papír elejét és hátulját. A papírt fényes (nyomtatási)<br>felülettel lefelé helyezze a készülékbe.                                                                                                    |
|                                                                   | (DCP-T430W/DCP-T435W/DCP-T436W) ➤➤ Kapcsolódó tájékoztatás:<br>Módosítsa a papírméretet és a papírtípust a(z) <b>Papír</b> gomb használatával                                                                                                    |
|                                                                   | Fényes fotópapír használata esetén győződjön meg arról, hogy a papírtípus beállítása megfelelő-e.                                                                                                    |
| Az oldal hátulján vagy alján                                      | Ellenőrizze, hogy a nyomtató tálca nem tintás-e.                                                                                                    |
| tintafoltok vannak.                                               | >> Kapcsolódó tájékoztatás: A készülék nyomtatólemezének tisztítása                                                                                                    |
|                                                                   | Feltétlenül használja a papírtartó fülét.                                                                                                    |
|                                                                   | >> Kapcsolódó tájékoztatás: Papír betöltése                                                                                                    |
|                                                                   | Ellenőrizze, hogy a papíradagoló hengerek nem tintásak-e.                                                                                                    |
|                                                                   | >> Kapcsolódó tájékoztatás: A papíradagoló hengerek tisztítása                                                                                                    |
| A nyomtatott oldalak gyűröttek.                                   | Windows:                                                                                                    |
|                                                                   | A nyomtató-illesztőprogramban válassza a <b>Haladó</b> fület, kattintson az <b>Egyéb</b><br><b>nyomtatóopciók</b> , majd a <b>Speciális színbeállítások</b> lehetőségre. Törölje a jelet<br>a(z) <b>Kétirányú nyomtatás</b> jelölőnégyzetből.                                                                    |

### Kapcsolódó tájékoztatás

Papírkezeléssel és nyomtatással kapcsolatos problémák

#### Kapcsolódó témák:

- Nyomtatás minőségének ellenőrzése
- Használható nyomathordozó
- A nyomtatófej tisztítása a Brother készüléken
- A nyomtatófej tisztítása a Web alapú kezelés segítségével
- A nyomtatófej tisztítása a számítógépről (Windows)
- Papír betöltése
- A készülék nyomtatólemezének tisztítása
- A papíradagoló hengerek tisztítása
- A nyomtatási beállítások módosítása a nyomtatási minőség javítása érdekében
- Módosítsa a papírméretet és a papírtípust a(z) Papír gomb használatával
- A nyomtatási igazítás ellenőrzése a webalapú kezelés segítségével
- A Brother készülék nyomtatási igazításának ellenőrzése

Kezdőlap > Hibaelhárítás > Hálózati problémák

## Hálózati problémák

Kapcsolódó modellek: DCP-T430W/DCP-T435W/DCP-T436W

• Ha problémát tapasztal a készülék hálózatával

Kezdőlap > Hibaelhárítás > Hálózati problémák > Ha problémát tapasztal a készülék hálózatával

## Ha problémát tapasztal a készülék hálózatával

Kapcsolódó modellek: DCP-T430W/DCP-T435W/DCP-T436W

Ø

Műszaki segítségért forduljon a Brother ügyfélszolgálathoz.

Ha az a benyomása, hogy probléma van a készülékkel, nézze át a következő pontokat. A legtöbb problémát önállóan is meg tudja oldani.

Ha további segítségre van szüksége, akkor keresse fel az Ön által használt modellhez tartozó **GYIK és** hibaelhárítás oldalt a <u>support.brother.com/faqs</u> honlapon.

>> Nem tudom befejezni a vezeték nélküli hálózat beállítását.

>> A Brother készülék nem tud hálózaton keresztül nyomtatni, illetve szkennelni

>> Szeretném ellenőrizni, hogy a hálózati eszközeim megfelelően működnek-e

#### Nem tudom befejezni a vezeték nélküli hálózat beállítását.

Kapcsolja ki, majd ismét be a vezeték nélküli routert. Ezután próbálja újra a vezeték nélküli beállítások konfigurálását. Ha nem tudja megoldani a problémát, kövesse a lenti utasításokat:

A WLAN-jelentés segítségével vizsgálja meg a problémát.

| Ok                                                                                                    | Intézkedés                                                                                                    | Interfész       |
|----------------------------------------------------------------------------------------------------|----------------------------------------------------------------------------------------------------|-----------------|
| A biztonsági beállítások<br>(SSID/Hálózati kulcs) nem<br>megfelelőek.                                                                                                    | <ul> <li>Erősítse meg a biztonsági beállításokat a(z) Vezeték nélküli<br/>beállítás Súgó használatával. További információkért és a<br/>segédprogram letöltéséhez keresse fel az Ön modelljéhez<br/>tartozó Letöltések oldalt a <u>support.brother.com/downloads</u><br/>honlapon.</li> </ul> | Vezeték nélküli |
|                                                                                                    | <ul> <li>Válassza ki és erősítse meg, hogy a megfelelő biztonsági<br/>beállításokat használja.</li> </ul>                                                                                                    |                 |
|                                                                                                    | <ul> <li>Azzal kapcsolatban, hogy hogyan lehet megtalálni a<br/>biztonsági beállításokat, lásd a vezeték nélküli LAN<br/>hozzáférési ponthoz/routerhez mellékelt utasításokat.</li> </ul>                                                                                                    |                 |
|                                                                                                    | <ul> <li>Előfordulhat, hogy a vezeték nélküli LAN hozzáférési pont/<br/>router gyártójának neve vagy a modellszám van<br/>használatban a biztonsági beállítások alapértelmezett<br/>értékeként.</li> </ul>                                                                                    |                 |
|                                                                                                    | <ul> <li>Forduljon internetszolgáltatójához, hálózati<br/>rendszergazdájához, vagy a hozzáférési pont/router<br/>gyártójához.</li> </ul>                                                                                                    |                 |
| A Brother készülék MAC-<br>címe nem engedélyezett.                                                                                                    | Ellenőrizze, hogy a szűrő engedélyezi a Brother készülék MAC-<br>címét.                                                                                                    | Vezeték nélküli |
| A vezeték nélküli LAN                                                                                                    | Írja be manuálisan a megfelelő SSID nevet vagy hálózati kulcsot.                                                                                                    | Vezeték nélküli |
| hozzáférési pont/router<br>lopakodó módban működik<br>(nem sugározza az SSID<br>értékét).                                                                                          | <ul> <li>Ellenőrizze az SSID nevet vagy hálózati kulcsot a vezeték nélküli<br/>LAN hozzáférési ponthoz/routerhez mellékelt használati<br/>utasításban, és konfigurálja újra a vezeték nélküli hálózat<br/>beállítását.</li> </ul>                                                             |                 |
| Az Ön által használt vezeték<br>nélküli LAN hozzáférési<br>pont/router aktuális<br>csatornáját a készülék nem<br>támogatja az 5 GHz-es Wi-Fi<br>hálózathoz való<br>csatlakozáshoz. | Módosítsa a vezeték nélküli LAN hozzáférési pont/router csatornáját<br>a készülék által támogatott csatornák egyikére.                                                                                                    | Vezeték nélküli |
|                                                                                                    | <ol> <li>Győződjön meg arról, hogy a csatornákat támogatja a készüléke.<br/>Lásd a A Brother készülékek által támogatott csatornák az 5<br/>GHz-es Wi-Fi-hálózatokhoz dokumentumot a<br/>support.brother.com/manuals honlapon.</li> </ol>                                                     |                 |
|                                                                                                    | <ol> <li>Ellenőrizze a vezeték nélküli LAN hozzáférési pont/router<br/>csatornabeállításait. Ellenőrizze, hogy a beállított csatorna a<br/>készülék által támogatott csatornák egyike legyen, és ne az<br/>"Auto" vagy "Automatikus" lehetőség. A csatornabeállítás</li> </ol>                |                 |

| Ok                                                                                                    | Intézkedés                                                                                                    | Interfész                                                      |
|----------------------------------------------------------------------------------------------------|----------------------------------------------------------------------------------------------------|----------------------------------------------------------------|
|                                                                                                    | módosításával kapcsolatos további információkért lásd a vezeték<br>nélküli LAN hozzáférési ponthoz/routerhez kapott útmutatót.                                                                                                    |                                                                |
|                                                                                                    | 3. Próbálja meg készülékét ismét csatlakoztatni a Wi-Fi hálózathoz.                                                                                                    |                                                                |
| A biztonsági beállítások                                                                                                    | Erősítse meg az SSID-t és a jelszót.                                                                                                    | Wireless Direct                                                |
| (SSID/jelszó) nem<br>megfelelők.                                                                                                    | Ha manuálisan konfigurálja a hálózatot, akkor ehhez az SSID-t és a<br>jelszót a Wireless Direct (Vezeték nélküli közvetlen kapcsolat)<br>információs lapon találja.                                                                                                    | (Vezeték nélküli<br>közvetlen<br>kapcsolat)                    |
|                                                                                                    | Ha a mobileszköze támogatja a kézi konfigurálást, az SSID és a<br>jelszó megjelenik a mobileszköze kijelzőjén.                                                                                                    |                                                                |
| Android <sup>™</sup> 4.0 szoftvert<br>használ.                                                                                                    | Amikor mobileszköze (a Wireless Direct használata után körülbelül<br>hat perccel) lekapcsolódik, próbálkozzon a WPS egy gombos<br>konfiguráció használatával (javasolt), és állítsa be a Brother<br>készüléket csoport tulajdonosként.                                                                                                    | Wireless Direct<br>(Vezeték nélküli<br>közvetlen<br>kapcsolat) |
| A Brother készülék túl<br>messze van a<br>mobileszköztől.                                                                                                    | A Wireless Direct hálózat beállítása alkalmával vigye a Brother<br>készüléket a mobileszköztől körülbelül 1 méteren belülre.                                                                                                    | Wireless Direct<br>(Vezeték nélküli<br>közvetlen<br>kapcsolat) |
| Akadály (például fal vagy<br>bútor) van a készülék és a<br>mobileszköz között.                                                                                                    | Vigye a Brother készüléket egy akadálymentes helyre.                                                                                                    | Wireless Direct<br>(Vezeték nélküli<br>közvetlen<br>kapcsolat) |
| Vezeték nélküli számítógép,<br>Bluetooth <sup>®</sup> -eszköz,<br>mikrohullámú sütő vagy<br>digitális vezeték nélküli<br>telefon található a Brother<br>készülék vagy a<br>mobileszköz közelében. | Távolítsa el az egyéb eszközöket a Brother készülék vagy a<br>mobileszköz közeléből.                                                                                                    | Wireless Direct<br>(Vezeték nélküli<br>közvetlen<br>kapcsolat) |
| Ha a fenti műveleteket mind<br>ellenőrizte és kipróbálta, de<br>a Brother készüléke még<br>mindig nem tudja befejezni a<br>Wireless Direct<br>konfigurációját.                                    | <ul> <li>Kapcsolja ki, majd be a Brother készülékét. Ezután próbálja újra<br/>a Wireless Direct hálózat beállításainak a konfigurálását.</li> <li>Ha a Brother készüléket ügyfélként használja, ellenőrizze, hány<br/>eszköz engedélyezett a jelenlegi Wireless Direct hálózatban,<br/>majd ellenőrizze, hány eszköz van csatlakoztatva.</li> </ul> | Wireless Direct<br>(Vezeték nélküli<br>közvetlen<br>kapcsolat) |

#### Windows esetén

Ha vezeték nélküli kapcsolata megszakadt és az összes fenti lehetőséget ellenőrizte, akkor a Hálózati kapcsolatjavító eszköz használatát javasoljuk.

A Network Connection Repair Tool (Hálózati kapcsolatjavító eszköz) telepítéséhez tanulmányozza az Ön modelljéhez tartozó **Letöltések** oldalt a <u>support.brother.com/downloads</u> honlapon.

## A Brother készülék nem tud hálózaton keresztül nyomtatni, illetve szkennelni

| Ok                                                                                                    | Intézkedés                                                                                                    |
|----------------------------------------------------------------------------------------------------|----------------------------------------------------------------------------------------------------|
| (A Brother készülék hirtelen<br>leállította a nyomtatást vagy a<br>szkennelést.)                                                      | Nyomja meg egyszerre a 🍙 ( <b>Wi-Fi</b> ) és <b>Colour Copy (Színes másolás)</b><br>gombokat.                                                                                                    |
| A biztonsági szoftvere nem<br>engedi a készüléknek a<br>csatlakozást a hálózathoz. (A<br>hálózati beolvasás funkció nem<br>működik. ) | <ul> <li>Windows         <ul> <li>A hálózati beolvasás engedélyezéséhez konfigurálja a harmadik féltől származó biztonsági/tűzfalszoftvert. Adja hozzá az 54925-ös portot a hálózati beolvasáshoz az alábbi információk megadásával:</li></ul></li></ul> |
| Ok                                                                                    | Intézkedés                                                                                                    |  |  |
|---------------------------------------------------------------------------------------|----------------------------------------------------------------------------------------------------|--|--|
|                                                                                       | <ul> <li>Írie be ezt: 137.</li> <li>Írje be ezt: 161.</li> <li>A Protokoll területen:<br/>Jelölje be az UDP elemet.</li> <li>Tekintse meg a harmadik féltől származó biztonsági/tűzfalszoftverhez kapott<br/>kézikönyvet, vagy lépjen kapcsolatba a szoftvergyártóval.</li> <li>Mac<br/>(Brother iPrint&amp;Scan)</li> <li>A(z) Finder (Kereső) menüsorban kattintson a(z) ugrás &gt; Alkalmazások<br/>lehetőségre, majd kattintson duplán a Brother iPrint&amp;Scan ikonra. Megjelenik a<br/>Brother iPrint&amp;Scan ablak. Kattintson a(z) Válassza ki a készüléket gombra,<br/>majd kövesse a képernyőn megjelenő utasításokat a hálózati készülék újbóli<br/>kiválasztásához.</li> <li>A Brother iPrint&amp;Scan funkció csak DCP-T430W/DCP-T435W/DCP-T436W<br/>esetén érhető el.</li> </ul>                                                                                                    |  |  |
| A biztonsági szoftvere nem<br>engedi a készüléknek a<br>csatlakozást a hálózathoz.    | Egyes biztonsági szoftverek biztonsági riasztási párbeszédablak megjelenítése<br>nélkül blokkolják a hozzáférést, még sikeres telepítés után is.<br>A hozzáférés engedélyezéséhez tekintse meg a biztonsági szoftver használati<br>utasításait, vagy kérdezze meg a szoftver gyártóját                                                                                                    |  |  |
| Brother készüléke nem kapott<br>elérhető IP-címet.                                    | <ul> <li>Ellenőrizze az IP-cím és az alhálózati maszk helyességét.<br/>Ellenőrizze, hogy számítógépe és a Brother készülék IP-címe és alhálózati maszkja helyesen van beállítva, és ugyanazon a hálózaton található.<br/>Az IP-cím és az alhálózati maszk ellenőrzésével kapcsolatos további információkért forduljon a hálózati rendszergazdához.</li> <li>Windows<br/>Erősítse meg az IP-címet és az alhálózati maszkot a Hálózati kapcsolatjavító eszköz segítségével.</li> </ul>                                                                                                    |  |  |
| A sikertelen nyomtatási feladat<br>még mindig a számítógép<br>nyomtatási sorában van. | <ul> <li>Ha a sikertelen nyomtatási feladat még mindig a számítógép nyomtatási sorában van, törölje.</li> <li>Ha nem, akkor kattintson duplán a következő mappában lévő nyomtatóikonra, majd törölje az összes dokumentumot: <ul> <li>Windows</li> <li>Tartsa lenyomva a(z)  billentyűt, és nyomja meg a(z)  billentyűt a számítógép billentyűzetén a(z) Futtatás elindításához.</li> </ul> </li> <li>In Tartsa lenyomva a(z)  billentyűt, és nyomja meg a(z)  billentyűt a számítógép billentyűzetén a(z) Futtatás elindításához.</li> <li>Írjon "control printers" a(z) Megnyitás: mezőbe, és kattintson erre: OK.</li> <li>Futtatás  vindows megnyítja azt.</li> <li>Megnyitás: control printers! a billentyűzetén a lallózás</li> <li>Megjelenik a(z) Eszközök és nyomtatók ablak.</li> <li>Ha a(z) Eszközök és nyomtatók ablak nem jelenik meg, kattintson erre: További eszközök megtekintése &gt; További eszközök és nyomtatóbeállítások .</li> <li>Mac Kattintson a(z) System Preferences (Rendszerbeállítások) vagy a(z) System Settings (Rendszerbeállítások) &gt; Printers &amp; Scanners (Nyomtatók és szkennerek) lehetőségre.</li> </ul> |  |  |

| Ok                                                                | Intézkedés                                                                         |
|-------------------------------------------------------------------|------------------------------------------------------------------------------------|
| Brother készüléke nem<br>csatlakozik vezeték nélkül<br>hálózatra. | Nyomtassa ki a WLAN jelentést, és ellenőrizze a hibakódot a nyomtatott jelentésen. |

Ha az összes fenti lépést ellenőrizte és kipróbálta, de a Brother készüléke továbbra sem nyomtat vagy szkennel, akkor távolítsa el az illesztőprogramokat (Windows) és a Brother szoftvert, majd telepítse újra őket.

## Szeretném ellenőrizni, hogy a hálózati eszközeim megfelelően működnek-e

| Ellenőrzés                                                                                        | Intézkedés                                                                                                    |  |  |  |  |
|---------------------------------------------------------------------------------------------------|----------------------------------------------------------------------------------------------------|--|--|--|--|
| Ellenőrizze, hogy be van-e                                                                        | Ellenőrizze a következőket:                                                                                                    |  |  |  |  |
| kapcsolva a Brother<br>készülék, a hozzáférési pont/                                              | <ul> <li>A hálózati tápkábel megfelelően csatlakoztatva van, és a Brother készülék be<br/>van kapcsolva.</li> </ul>                                       |  |  |  |  |
| router vagy a naiozati nub.                                                                       | <ul> <li>A hozzáférési pont, router vagy csomópont be van kapcsolva, és a csatlakozás<br/>(link) jelzőfénye villog.</li> </ul>                            |  |  |  |  |
|                                                                                                   | <ul> <li>Minden védőcsomagolást eltávolított a készülékről.</li> </ul>                                                                                    |  |  |  |  |
|                                                                                                   | <ul> <li>A dokumentumfedél és az elakadás-mentesítő fedél teljesen zárva van.</li> </ul>                                                                  |  |  |  |  |
|                                                                                                   | <ul> <li>A papír megfelelően van behelyezve a papírtálcába.</li> </ul>                                                                                    |  |  |  |  |
| Ellenőrizze, hogy tudja-e<br>"pingelni" a Brother<br>készüléket a számítógépről.                  | Pingelje meg a Brother készüléket a számítógépről az IP-címet vagy a csomópontnevet használva a Windows parancssorából vagy a Mac Terminal alkalmazásból: |  |  |  |  |
|                                                                                                   | <pre>ping <ipaddress> vagy <nodename>.</nodename></ipaddress></pre>                                                                                       |  |  |  |  |
|                                                                                                   | <ul> <li>Sikeres: Az Ön Brother készüléke megfelelően működik és a számítógéppel<br/>megegyező hálózaton van.</li> </ul>                                  |  |  |  |  |
|                                                                                                   | <ul> <li>Sikertelen: Az Ön Brother készüléke nem a számítógéppel megegyező hálózaton<br/>van.</li> </ul>                                                  |  |  |  |  |
|                                                                                                   | Windows:                                                                                                    |  |  |  |  |
|                                                                                                   | Kérdezze meg rendszergazdájától az IP-cím és az alhálózati maszk értékét, majd<br>használja a Hálózati csatlakozás helyreállító segédprogramot.           |  |  |  |  |
|                                                                                                   | Mac:                                                                                                    |  |  |  |  |
|                                                                                                   | Ellenőrizze, hogy az IP-cím és az alhálózati maszk a megfelelő értékre vannak-e<br>beállítva.                                                             |  |  |  |  |
| Ellenőrizze, hogy a Brother<br>készülék csatlakoztatva van-<br>e a vezeték nélküli<br>hálózathoz. | Nyomtassa ki a WLAN jelentést, és ellenőrizze a hibakódot a nyomtatott jelentésen.                                                                        |  |  |  |  |

Ha az összes fenti lehetőséget ellenőrizte és kipróbálta, de a probléma továbbra is fennáll, akkor ellenőrizze az SSID nevet (hálózat neve) és a hálózati kulcsot (jelszó) a vezeték nélküli LAN hozzáférési ponthoz/routerhez mellékelt használati utasításban, és végezze el megfelelő beállításukat.

# Kapcsolódó tájékoztatás

Hálózati problémák

# További problémák

- >> Másolási problémák
- >> Szkennelési problémák

>> Szoftverproblémák

## Másolási problémák

| Problémák                                                 | Javaslatok                                                                                                    |
|-----------------------------------------------------------|----------------------------------------------------------------------------------------------------|
| Fekete foltok vagy pöttyök<br>jelennek meg a másolatokon. | <ul> <li>A másolatokon megjelenő fekete foltokat és pöttyöket általában a szkennerüvegre került szennyeződés vagy hibajavító folyadék okozza. Tisztítsa meg a szkennerüveget és a fölötte levő fehér műanyagot.</li> <li>➤ Kapcsolódó tájékoztatás: A szkenner tisztítása</li> </ul>                                                                                                    |
| A másolatok üresek.                                       | Ellenőrizze, hogy a dokumentumot megfelelően töltötte-e be.<br>➤➤ Kapcsolódó tájékoztatás: Dokumentumok betöltése a szkennerüvegre                                                                                                    |
| A laphoz igazítás funkció nem<br>működik megfelelően.     | Ellenőrizze, hogy a dokumentum nem fordult el a szkennerüvegen. Igazítsa meg<br>a dokumentumot, majd próbálja meg újra.                                                                                                    |
| A másolás túl lassú.                                      | Normál minőségben történő nyomtatáshoz nyomja meg egyszer a <b>Mono Copy</b><br>( <b>Mono másolás</b> ) vagy <b>Colour Copy</b> ( <b>Színes másolás</b> ) gombot (ne tartsa<br>nyomva). Ha megnyomja és nyomva is tartja a <b>Mono Copy</b> ( <b>Mono másolás</b> )<br>vagy <b>Colour Copy</b> ( <b>Színes másolás</b> ) gombot legalább két másodpercig, akkor a<br>készülék a másolatot a lehető legjobb minőségben készíti el, ami így több ideig<br>fog tartani. |

### Szkennelési problémák

| Problémák                                                                         | Javaslatok                                                                                                    |  |
|-----------------------------------------------------------------------------------|----------------------------------------------------------------------------------------------------|--|
| (DCP-T430W/DCP-T435W/<br>DCP-T436W)                                               | Forduljon a rendszergazdához a szkennelési beállítások ellenőrzéséhez.                                                                                                    |  |
| Jelszóra van szükség.                                                             |                                                                                                    |  |
| TWAIN vagy WIA hibaüzenet<br>jelenik meg a szkennelés<br>megkezdésekor. (Windows) | Ellenőrizze, hogy elsődleges forrásként a Brother TWAIN vagy WIA<br>illesztőprogram van-e kiválasztva a szkennelési alkalmazásban. Például a<br>Nuance <sup>™</sup> PaperPort <sup>™</sup> 14SE esetében kattintson a(z) <b>Asztal &gt; Szkennelési</b><br><b>beállítások &gt; Kijelölés</b> elemre a Brother TWAIN/WIA illesztőprogram<br>kiválasztásához. |  |
| Az OCR (optikai<br>karakterfelismerés) funkció nem<br>működik.                    | Próbálja meg növelni a lapolvasás felbontását.                                                                                                    |  |

## Szoftverproblémák

| Problémák                                                     | Javaslatok                                                                                                    |
|---------------------------------------------------------------|----------------------------------------------------------------------------------------------------|
| Nyomtatás nem lehetséges.                                     | Távolítsa el az illesztőprogramokat (Windows) és a Brother szoftvert, majd telepítse mindkettőből a legújabb verziót. |
| "Az eszköz foglalt." jelenik meg a<br>számítógép képernyőjén. | Győződjön meg arról, hogy a készülék LED lámpái nem jeleznek hibát.                                                   |

# Kapcsolódó tájékoztatás

• Hibaelhárítás

- A szkenner tisztítása
- Dokumentumok betöltése a szkennerüvegre

• A nyomtatási beállítások módosítása a nyomtatási minőség javítása érdekében

Kezdőlap > Hibaelhárítás > A készülék állapotának ellenőrzése

# A készülék állapotának ellenőrzése

Kövesse ezeket az utasításokat a készülékre vonatkozó különböző információknak, például a sorozatszámának és firmware-verziójának megtekintéséhez.

- 1. A Web alapú kezelés indítása. >> A Web alapú kezelés elérése
- Válassza a bal oldali navigációs sáv General (Általános) > Maintenance Information (Karbantartási információk) lehetőségét.

Ha a bal oldali navigációs sáv nem látható, akkor a navigációt a 🗮 lehetőségből kezdje.

3. Ellenőrizze a Brother készülék sorozatszámát, firmware-verzióját és oldalszámlálóját.

A Brother készülék sorozatszámát és firmware-verzióját az ellenőrző lap segítségével is ellenőrizheti.

#### 🧧 Kapcsolódó tájékoztatás

Hibaelhárítás

Ø

#### Kapcsolódó témák:

Nyomtatás minőségének ellenőrzése

Kezdőlap > Hibaelhárítás > Frissítse a készüléke firmware-jét

# Frissítse a készüléke firmware-jét

A készülék naprakészen tartásához a(z) <u>support.brother.com/downloads</u> időnként nézzen utána a legfrissebb firmware-eknek. A legfrissebb firmware hiányában a készüléke egyes funkciói elérhetetlenné válhatnak.

- 1. A Web alapú kezelés indítása. >> A Web alapú kezelés elérése
- Válassza a bal oldali navigációs sáv Administrator (Rendszergazda) > Firmware Update (Firmwarefrissítés) lehetőségét.

Ha a bal oldali navigációs sáv nem látható, akkor a navigációt a 🗮 lehetőségből kezdje.

3. Jelölje ki a(z) Submit (Küldés) elemet.

#### 🚪 Kapcsolódó tájékoztatás

• Hibaelhárítás

Ø

#### Kapcsolódó témák:

Ellenőrizze a készüléke jelszavát

Kezdőlap > Hibaelhárítás > A készülék alaphelyzetbe állítása

## A készülék alaphelyzetbe állítása

A következő alaphelyzetbe állítási funkciók állnak rendelkezésre.

```
    >> Készülék alaphelyzetbe állítása
    >> Hálózat (DCP-T430W/DCP-T435W/DCP-T436W)
    >> Minden beállítás
```

#### Készülék alaphelyzetbe állítása

Visszaállíthatja alaphelyzetbe a készülék korábban módosított beállításait, így a dátum és idő beállítását is.

A következők maradnak:

- A rendszergazdajelszó
- Hálózati beállítások
- 1. Nyomja meg egyszerre a 🕐 (Stop) és Mono Copy (Mono másolás) gombokat.

A Tápellátás LED, Papír figyelmeztető LED, és Tinta LED jelzések egy másodpercre felvillannak, majd a Papír figyelmeztető LED jelzőfény villogni kezd.

- 2. Nyomja meg és tartsa lenyomva a Mono Copy (Mono másolás) gombot két másodpercig.
- 3. Várja meg, amíg a készülék újraindul és a LED-es bekapcsolásjelző világítani kezd, mielőtt lecsatlakoztatná a készüléket az áramforrásról.

## Hálózat (DCP-T430W/DCP-T435W/DCP-T436W)

Állítsa alaphelyzetbe a nyomtatókiszolgálót a gyári alapértelmezett beállításokra (beleértve az IP-címek adatait is, a rendszergazdai jelszó kivételével).

A rendszergazdajelszót az **Összes beállítás** lehetőség alaphelyzet opciójával állíthatja vissza a gyári alapértékre.

1. Nyomja meg egyszerre a 😞 (Wi-Fi) és 🕐 (Stop) gombokat.

A Tápellátás LED, Papír figyelmeztető LED, és Tinta LED jelzések egy másodpercre felvillannak, majd a Wi-Fi LED jelzőfény villogni kezd.

- 2. Nyomja meg és tartsa lenyomva a Colour Copy (Színes másolás) gombot két másodpercig.
- 3. Várja meg, amíg a készülék újraindul és a LED-es bekapcsolásjelző világítani kezd, mielőtt lecsatlakoztatná a készüléket az áramforrásról.

#### Minden beállítás

A beállítások alaphelyzetbe állítása funkcióval a készülék valamennyi beállítását visszaállítja a gyári alapértékre.

A Brother nyomatékosan javasolja ennek a műveletnek a végrehajtását, amikor a készüléket kiselejtezi.

1. Nyomja meg egyszerre a 🕐 (Stop) és Mono Copy (Mono másolás) gombokat.

A Tápellátás LED, Papír figyelmeztető LED, és Tinta LED jelzések egy másodpercre felvillannak, majd a Papír figyelmeztető LED jelzőfény villogni kezd.

- 2. Nyomja meg és tartsa lenyomva a Colour Copy (Színes másolás) gombot két másodpercig.
- 3. Várja meg, amíg a készülék újraindul és a LED-es bekapcsolásjelző világítani kezd, mielőtt lecsatlakoztatná a készüléket az áramforrásról.

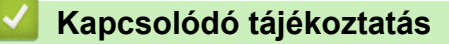

• Hibaelhárítás

Kezdőlap > Szokásos karbantartás

# Szokásos karbantartás

- A festéktartályok újratöltése
- A Brother készülék tisztítása
- A Brother készülék ellenőrzése
- A Brother készülék nyomtatási igazításának ellenőrzése
- A nyomtatási igazítás ellenőrzése a webalapú kezelés segítségével
- A nyomtatási beállítások módosítása a nyomtatási minőség javítása érdekében
- A készülék becsomagolása és szállítása

Kezdőlap > Szokásos karbantartás > A festéktartályok újratöltése

# A festéktartályok újratöltése

A tintatartály ablakát (1) használva ellenőrizze a tinta aktuális szintjét a tintatartályban. Ha a tintaszint a minimum jelzésnél vagy alatta áll (2), akkor töltse újra a tintatartályt.

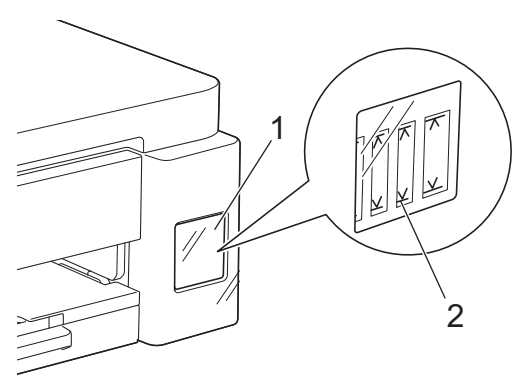

A tintaszint minimum jelzése alatti tintamennyiség a levegő beáramlásának, így a nyomtatófej kiszáradásának és sérülésének megakadályozására szolgál.

Töltse tele a tintatartályt, ha a tinta szintje a minimum jelzésnél, vagy alatta áll.

# 🛦 VIGYÁZAT

Ha festék kerül a szemébe, azonnal öblítse ki vízzel. Ha úgy hagyja, bevörösödhet a szeme, vagy enyhén be is gyulladhat. Ha a szokásostól eltérő állapotot tapasztal, keresse fel orvosát.

## FONTOS

- Eredeti Brother kellékanyagok használatát javasoljuk, melyekkel biztosítható az állandó nyomtatási minőség és teljesítmény. Bár nem minden nem eredeti kellékanyag okoz minőségproblémákat, előfordulhat, hogy egyes típusok negatívan befolyásolják a nyomtatási minőséget, vagy esetleg a készülék meghibásodását eredményezhetik. A Brother még élő jótállás esetén is díjat számíthat fel a készülék javításáért, ha a készülékben bizonyíthatóan nem eredeti kellékanyagot használtak.
- A kellékanyag modellneve az adott országtól és régiótól függően változik. További információkért lásd: go.brother/original.
- Ellenőrizze a tintaüveg modell nevét a címkén. Nem megfelelő tinta használatával kárt tehet a készülékben.

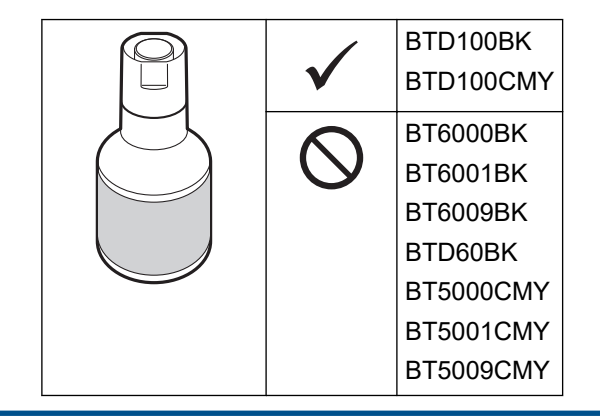

1. Nyissa ki a tintatartály fedelét (1).

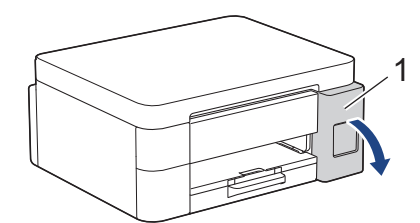

 Távolítsa el a tintatartály fedelét a cserélni kívánt szín esetén, és tegye a fedél hátuljába az ábrán látható módon.

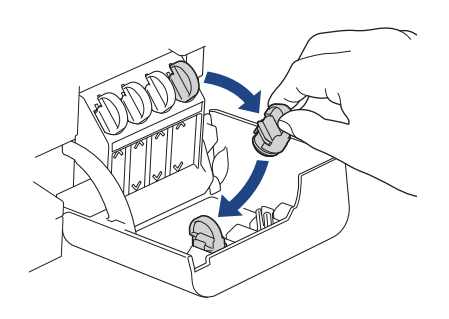

# MEGJEGYZÉS

A tintatartály fedelének kezelésekor ügyeljen, hogy ne érjen a tintához.

3. Távolítsa el a tintapalack kupakját.

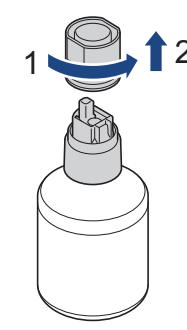

### FONTOS

SOHA NE rázza a tintaüveget. Ha tinta kerül a bőrére vagy ruházatára, akkor szappannal vagy egyéb tisztítószerrel azonnal mossa le a foltot.

 Győződjön meg arról, hogy a tintatartály fedelének színe megegyezik a feltölteni kívánt tinta színével. Igazítsa a palackot úgy, hogy a tintatartályon lévő csapot be lehessen illeszteni a palackon lévő lyukba az (1) ábrán látható módon.

Csúsztassa a palackot a csapra a (2) ábrán látható szögben, amíg a kupak egy szintbe nem kerül a tintatartály felületével.

(Az első behelyezéskor egy kattanást fog hallani.)

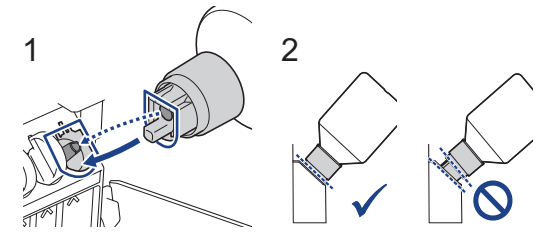

5. A palack a megfelelő helyzetben megtámasztja magát, és a tinta automatikusan feltölti a tartályt.

Ha a tinta nem kezd el magától folyni, vagy ha a tartály nagyon lassan töltődik, akkor óvatosan vegye ki és helyezze vissza a palackot.

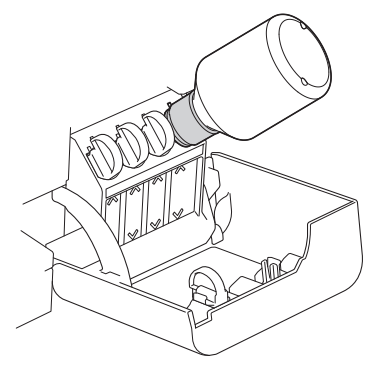

#### FONTOS

Ügyeljen, hogy ne töltse a tintát a maximum jelzés felső vonala fölé.

# **MEGJEGYZÉS**

- Ügyeljen, hogy ne öntse ki a tintát a tintatartály újratöltése során.
- Az üvegben lévő összes tintát töltse bele, ha így nem tölti túl a tintát a felső vonalnál.
- 6. Ha végzett, akkor az adagolófejet lassan húzva távolítsa el a palackot úgy, hogy a tinta ki ne ömöljön.

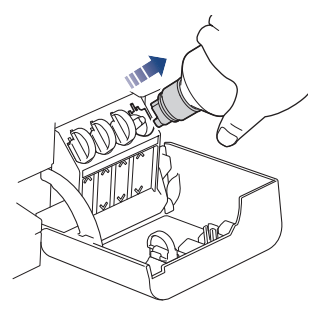

7. Tegye a helyére a tintapalack kupakját.

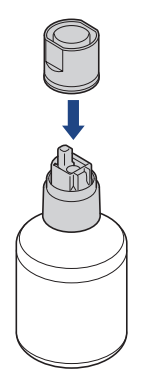

# **MEGJEGYZÉS**

- Ha a tintapalackban marad tinta, zárja le szorosan a kupakkal és tárolja a palackot állítva, vízszintes felületen, hűvös és sötét helyiségben.
- Ne döntse meg a tintapalackot és ne tárolja az oldalán, mert a festék kifolyhat.

8. Távolítsa el a kupakot a tintapalack fedelének belsejéből, majd zárja le a tintatartályt.

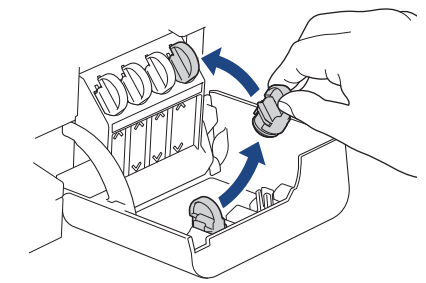

- 9. Ezeket a lépéseket az összes újratölteni kívánt tintatartály esetében hajtsa végre.
- 10. Zárja be a tintatartály fedelét.
  - (DCP-T430W/DCP-T435W/DCP-T436W) A tinta újratöltése után nyomja meg egyszerre és tartsa lenyomva három másodpercig a (Papír) és a (Copy Shortcut (Másolás parancsikon)) gombokat.
  - Ha a Tinta LED jelzés világít vagy villog, akkor nyomja meg a(z) () (Stop) gombot.

### FONTOS

- Ha véletlenül összekeveri a színeket és rossz tintatartályt tölt fel, akkor vegye fel a kapcsolatot a Brother ügyfélszolgálattal vagy egy helyi Brother kereskedővel.
- Ha kinyitott egy tintapalackot, akkor hat hónapon belül fel kell használnia azt. A felbontatlan tintaüvegeket a csomagoláson feltüntetett lejárati időn belül használja fel.

#### Kapcsolódó tájékoztatás

Szokásos karbantartás

- LED minták és jelzések
- Nyomtatási problémák

Kezdőlap > Szokásos karbantartás > A Brother készülék tisztítása

# A Brother készülék tisztítása

- A szkenner tisztítása
- A nyomtatófej tisztítása a Brother készüléken
- A nyomtatófej tisztítása a Web alapú kezelés segítségével
- A nyomtatófej tisztítása a számítógépről (Windows)
- A készülék burkolatának tisztítása
- A készülék nyomtatólemezének tisztítása
- A papíradagoló hengerek tisztítása
- Alapi támasztórész tisztítása
- Tisztítsa meg a papírfelszedő görgőket

▲ Kezdőlap > Szokásos karbantartás > A Brother készülék tisztítása > A szkenner tisztítása

## A szkenner tisztítása

- 1. Húzza ki a készülék tápkábelét az elektromos aljzatból.
- 2. Emelje fel a dokumentumfedelet (1). A szkennerüveget (2) és a fehér műanyagot (3) tisztítsa meg puha, vízzel megnedvesített, szálmentes ruhával.

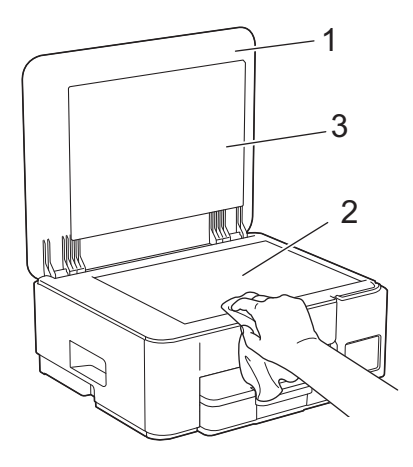

Ha szennyeződést vagy törmeléket érez ujjaival, akkor tisztítsa meg újra a felületet. Előfordulhat, hogy háromszor-négyszer meg kell ezt ismételnie. Ellenőrzésképpen minden tisztítás után készítsen egy fénymásolatot.

#### 📕 Kapcsolódó tájékoztatás

• A Brother készülék tisztítása

#### Kapcsolódó témák:

További problémák

Ø

▲ Kezdőlap > Szokásos karbantartás > A Brother készülék tisztítása > A nyomtatófej tisztítása a Brother készüléken

# A nyomtatófej tisztítása a Brother készüléken

A jó nyomtatási minőség megőrzése érdekében a készülék szükség szerint automatikusan megtisztítja a nyomtatófejet. Amennyiben gondjai vannak a nyomtatási minőséggel, a tisztítási műveletet manuálisan is elindíthatja.

- Végezze el a nyomtatófej tisztítását, ha a nyomatokon, a szövegben vagy a képeken vízszintes vonal vagy üres folt látszik. A problémás színtől függően válassza csak a fekete, vagy mind a négy szín egyszerre történő tisztítását.
- A nyomtatófej tisztításához a készülék felhasznál bizonyos mennyiségű tintát.
- A túl gyakori tisztítás a tinta szükségtelen felhasználásával jár.

## FONTOS

NE érintse meg a nyomtatófejet. A nyomtatófej megérintése maradandó károsodást okozhat, és érvénytelenítheti a nyomtatófej szavatosságát.

1. Nyomja meg egyszerre a 🕐 (Stop) és 🔳 (Copy Shortcut (Másolás parancsikon)) gombokat.

A Tápellátás LED, Papír figyelmeztető LED, és Tinta LED jelzések egy másodpercre felvillannak, majd a Tinta LED jelzőfény villogni kezd.

- 2. Tegye az alábbiak egyikét:
  - Mind a négy szín tisztításához nyomja meg a Colour Copy (Színes másolás) gombot. A tisztítás elvégzése után a készülék kinyomtatja az ellenőrző lapot.
  - Csak a fekete tisztításához nyomja meg a Mono Copy (Mono másolás) gombot. A tisztítás elvégzése után a készülék kinyomtatja az ellenőrző lapot.

# MEGJEGYZÉS

Ha többször megtisztította a nyomtatófejet és a nyomtatás minősége nem javult, akkor próbálja ki a speciális tisztítás módszerét. A speciális tisztítás módszer jelenti a legerősebb nyomtatófej tisztítási módszert, de ez is fogyasztja a legtöbb tintát a művelet során.

- 1. Ellenőrizze, hogy a tintatartályok legalább félig legyenek, mivel ez a módszer nagy mennyiségű tintát használ.
- 2. Nyomja meg egyszerre a 🕐 (Stop) és 🗊 (Copy Shortcut (Másolás parancsikon)) gombokat.
- 3. Nyomja meg és tartsa egyszerre lenyomva a **Mono Copy (Mono másolás)** és **Colour Copy (Színes másolás)** gombot öt másodpercig.

A készülék megkezdi a tisztítási folyamatot.

- · A speciális tisztítás módszer nagy mennyiségű tintát igényel a nyomtatófej tisztításához.
- Csak akkor próbálja ki a speciális tisztítás módszerét, ha több alkalommal is elvégezte a nyomtatófej tisztítását, de a nyomtatási minőség nem javult.
- Ha alacsony tintaszintnél kezdi meg a tisztítást, akkor azzal károsíthatja a készüléket. A tisztítási folyamat indítása előtt ellenőrizzen minden tintatartályt, és szükség esetén töltse fel tintával a tintatartályokat.
- A nyomtatófej tisztítása a számítógépről is elvégezhető.

#### Kapcsolódó tájékoztatás

• A Brother készülék tisztítása

- Nyomtatási minőséggel kapcsolatos problémák
- A nyomtatófej tisztítása a Web alapú kezelés segítségével
- A nyomtatófej tisztítása a számítógépről (Windows)

Kezdőlap > Szokásos karbantartás > A Brother készülék tisztítása > A nyomtatófej tisztítása a Web alapú kezelés segítségével

# A nyomtatófej tisztítása a Web alapú kezelés segítségével

A jó nyomtatási minőség megőrzése érdekében a készülék szükség szerint automatikusan megtisztítja a nyomtatófejet. Amennyiben gondjai vannak a nyomtatási minőséggel, a tisztítási műveletet manuálisan is elindíthatja.

- 1. A Web alapú kezelés indítása. >> A Web alapú kezelés elérése
- Válassza a bal oldali navigációs sáv General (Általános) > Print Head Cleaning (Nyomtatófej tisztítása) lehetőségét.

Ha a bal oldali navigációs sáv nem látható, akkor a navigációt a 📃 lehetőségből kezdje.

- Válassza a Normal (Normál), Strong (Erős), vagy Strongest (Legerősebb) opciót a kívánt tisztítási erősséghez. A Special (Speciális) opció használja a legerősebb nyomtatófej tisztítási módszert, de ez is fogyasztja a legtöbb tintát a művelet során.
- 4. Jelölje ki a(z) Start elemet.

Ø

- A Special (Speciális) opció nagy mennyiségű tintát igényel a nyomtatófej tisztításához. A nyomtatófej tisztítása előtt töltse legalább félig a tintatartályokat.
- Csak akkor használja a Special (Speciális) opciót, ha előtte már használta a Strongest (Legerősebb) opciót és a nyomtatási minőség nem javult.
- Ha alacsony tintaszintnél kezdi meg a tisztítást, akkor azzal károsíthatja a készüléket. A tisztítási folyamat indítása előtt ellenőrizzen minden tintatartályt, és szükség esetén töltse fel tintával a tintatartályokat.
- 5. Jelölje ki a(z) Yes (Igen) elemet.

A készülék megkezdi a tisztítási folyamatot.

(Windows) A nyomtatófej tisztítását a nyomtató-illesztőprogram használatával is elvégezheti.

#### Kapcsolódó tájékoztatás

• A Brother készülék tisztítása

- Nyomtatási minőséggel kapcsolatos problémák
- A nyomtatófej tisztítása a Brother készüléken
- A nyomtatófej tisztítása a számítógépről (Windows)

 Kezdőlap > Szokásos karbantartás > A Brother készülék tisztítása > A nyomtatófej tisztítása a számítógépről (Windows)

# A nyomtatófej tisztítása a számítógépről (Windows)

A jó nyomtatási minőség megőrzése érdekében a készülék szükség szerint automatikusan megtisztítja a nyomtatófejet. Amennyiben gondjai vannak a nyomtatási minőséggel, a tisztítási műveletet manuálisan is elindíthatja.

Ha alacsony tintaszintnél kezdi meg a tisztítást, akkor azzal károsíthatja a készüléket. A tisztítási folyamat indítása előtt ellenőrizzen minden tintatartályt, és szükség esetén töltse fel tintával a tintatartályokat.

- 1. Tartsa lenyomva a(z) 🔳 billentyűt, és nyomja meg a(z) R billentyűt a számítógép billentyűzetén a(z) **Futtatás** elindításához.
- 2. Írjon "control printers" a(z) Megnyitás: mezőbe, és kattintson erre: OK.

| 💷 Futtatás         |                                                                                                    | × |
|--------------------|----------------------------------------------------------------------------------------------------|---|
| D Ad               | ja meg a program, a mappa, a dokumentum vagy az<br>ernetes erőforrás nevét, és a Windows megnyitja azt. |   |
| <u>M</u> egnyitás: | control printers                                                                                        | ~ |
|                    | OK Mégse T <u>a</u> llózás                                                                              |   |

Megjelenik a(z) Eszközök és nyomtatók ablak.

Ha a(z) Eszközök és nyomtatók ablak nem jelenik meg, kattintson erre: További eszközök megtekintése > További eszközök és nyomtatóbeállítások .

- Kattintson jobb gombbal a modellje ikonjára, majd válassza ki a következőt: Nyomtatási beállítások. (Ha megjelennek a nyomtató-illesztőprogram lehetőségei, válassza ki a használt nyomtató-illesztőprogramot.) Megjelenik a nyomtató illesztőprogramjának párbeszédpanele.
- 4. Kattintson a Karbantartás fülre.
- 5. Válassza a következő lehetőségek egyikét:

| Beállítás                         | Leírás                                                                                                    |
|-----------------------------------|----------------------------------------------------------------------------------------------------|
| Nyomtatási minőség<br>ellenőrzése | Ezen opció választásával nyomtathat egy tesztoldalt a nyomtatási minőség ellenőrzése céljából.                                                                                           |
| Nyomtatófej tisztítás             | Ezen opció választásával manuálisan elindíthatja a tisztítási folyamatot. Ezt<br>akkor válassza, ha a tesztoldalon vonalak vagy üres helyek jelennek meg a<br>szövegben vagy az ábrákon. |

- 6. Tegye az alábbiak valamelyikét:
  - Ha a Nyomtatási minőség ellenőrzése... opciót választotta, akkor kattintson a Start lehetőségre. A készülék kinyomtatja a tesztoldalt.
  - Ha a Nyomtatófej tisztítás... opciót választotta, akkor válassza a Csak fekete, Csak színek, vagy Mind opciót a tisztítás típusaként, majd kattintson a Tovább lehetőségre.
- 7. Válassza a **Normál**, **Erős**, vagy **Legerősebb** opciót a tisztítás erősségének megadásához, majd kattintson a **Tovább** lehetőségre.
- 8. Kattintson a Start gombra.

# Kapcsolódó tájékoztatás

• A Brother készülék tisztítása

- Nyomtatási minőséggel kapcsolatos problémák
- A nyomtatófej tisztítása a Brother készüléken
- A nyomtatófej tisztítása a Web alapú kezelés segítségével

Kezdőlap > Szokásos karbantartás > A Brother készülék tisztítása > A készülék burkolatának tisztítása

## A készülék burkolatának tisztítása

## FONTOS

- Az illékony folyadékokkal, például hígítóval vagy benzinnel végzett tisztítás károsítja a készülék külső felületét.
- NE használjon ammóniát tartalmazó tisztítószereket.
- A kezelőpanelen lévő szennyeződés eltávolításához NE használjon izopropil-alkoholt. A szertől a panel elrepedhet.
- 1. Ha a papírtartó szárny nyitva van, csukja le, majd zárja be a papírtartót.
- 2. Teljesen húzza ki a papírtálcát (1) a készülékből.

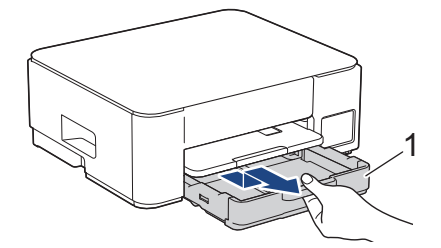

3. Emelje fel a papírtámaszt (1), majd a nyíllal jelölt szögben és módon húzza ki teljesen a készülékből.

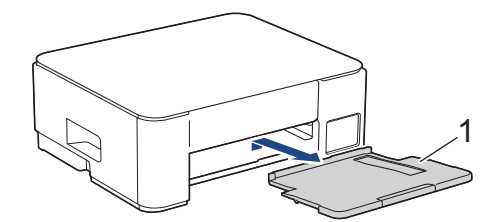

4. Törölje le a port a készülék külsejéről egy száraz, szálmentes kendővel.

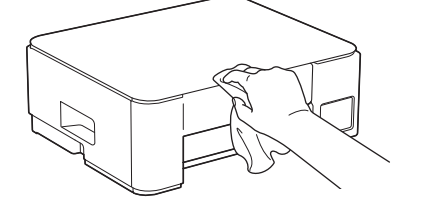

5. Törölje le a port a papírtálca külsejéről és belsejéről egy száraz, szálmentes kendővel.

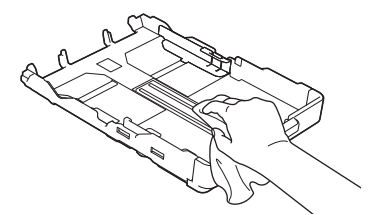

6. Törölje le a port a papírtartó szárnyról egy száraz, szálmentes kendővel.

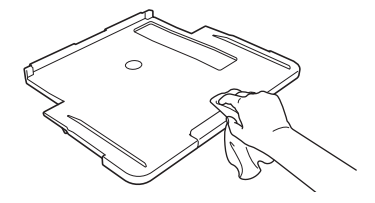

7. Helyezze vissza határozottan a papírtámaszt a készülékbe. Ellenőrizze, hogy a papírtámasz megfelelően illeszkedik-e a hornyokba.

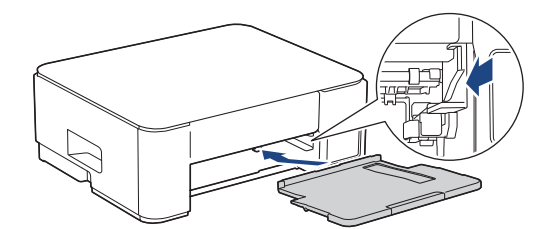

8. Lassú mozdulattal tolja ütközésig a papírtálcát a készülékbe.

# Z Kapcsolódó tájékoztatás

• A Brother készülék tisztítása

Kezdőlap > Szokásos karbantartás > A Brother készülék tisztítása > A készülék nyomtatólemezének tisztítása

# A készülék nyomtatólemezének tisztítása

# ▲ FIGYELEM

Az áramütés elkerülése érdekében a nyomtatólemez tisztítása előtt feltétlenül húzza ki a készülék tápkábelét az elektromos csatlakozóaljzatból.

- 1. Húzza ki a készülék tápkábelét az elektromos aljzatból.
- 2. Ha a papírtartó szárny nyitva van, csukja le, majd zárja be a papírtartót.
- 3. Teljesen húzza ki a papírtálcát (1) a készülékből.

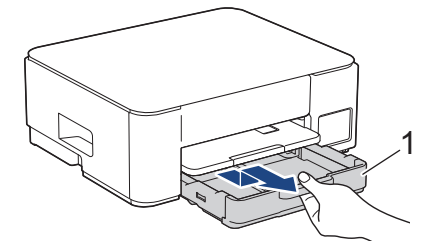

4. Emelje fel a papírtámaszt (1), majd a nyíllal jelölt szögben és módon húzza ki teljesen a készülékből.

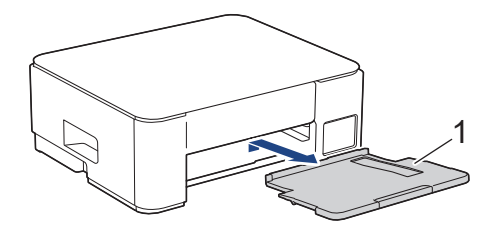

5. Nyomja össze a két zöld kart, majd engedje le a karbantartó egységet (1).

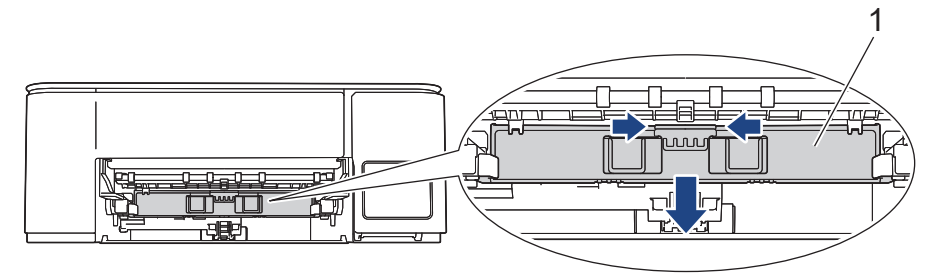

6. Tisztítsa meg a készülék nyomtatólemezét (1) és annak környezetét; puha, száraz, szálmentes kendővel törölje le a szétszóródott tintát.

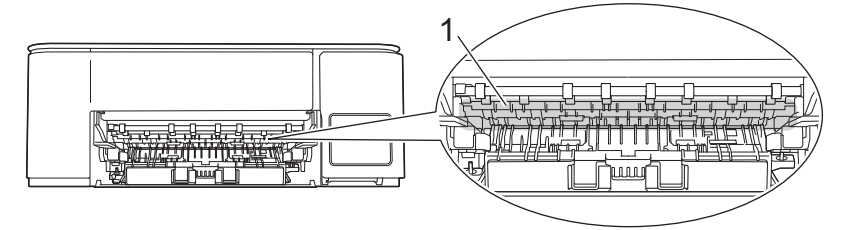

7. Nyissa fel a karbantartó egységet.

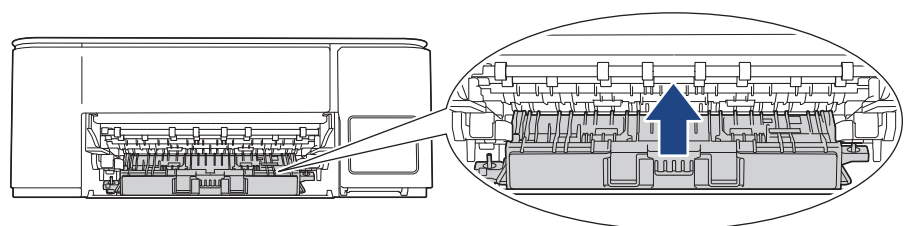

8. Helyezze vissza határozottan a papírtámaszt a készülékbe. Ellenőrizze, hogy a papírtámasz megfelelően illeszkedik-e a hornyokba.

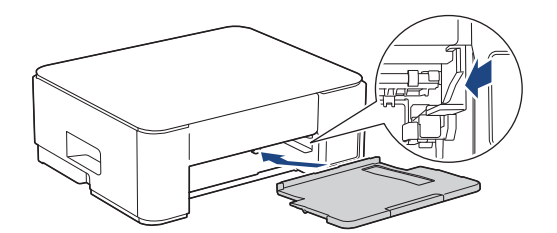

- 9. Lassú mozdulattal tolja ütközésig a papírtálcát a készülékbe.
- 10. Csatlakoztassa ismét a tápkábelt.

#### 🎴 Kapcsolódó tájékoztatás

• A Brother készülék tisztítása

#### Kapcsolódó témák:

Nyomtatási minőséggel kapcsolatos problémák

Kezdőlap > Szokásos karbantartás > A Brother készülék tisztítása > A papíradagoló hengerek tisztítása

## A papíradagoló hengerek tisztítása

Ha a papíradagoló hengerek tintával szennyeződtek, vagy papírpor rakódott rájuk, akkor papírbehúzási problémák léphetnek fel.

# FIGYELEM

Az áramütés elkerülése érdekében a papíradagoló hengerek tisztítása előtt feltétlenül húzza ki a készülék tápkábelét az elektromos csatlakozóaljzatból.

- 1. Húzza ki a készülék tápkábelét az elektromos aljzatból.
- 2. Ha a papírtartó szárny nyitva van, csukja le, majd zárja be a papírtartót.
- 3. A nyíl által mutatott módon teljesen húzza ki a papírtálcát (1) a készülékből.

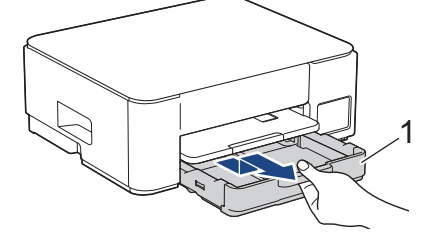

4. Emelje fel a papírtámaszt (1), majd a nyíllal jelölt szögben és módon húzza ki teljesen a készülékből.

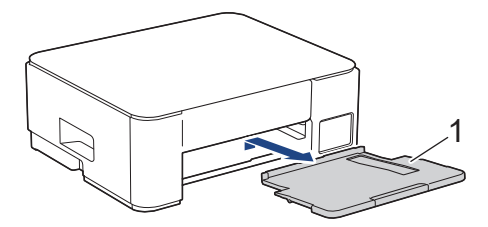

5. Nyomja össze a két zöld kart, majd engedje le a karbantartó egységet (1).

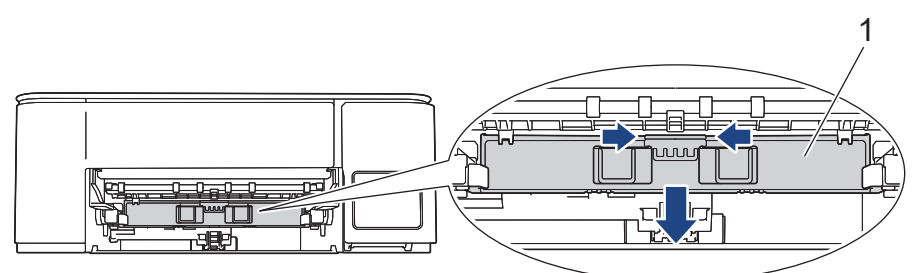

6. Oldalirányú, oda-vissza mozdulatokkal, tisztítsa meg a papíradagoló hengereket (1) egy puha, szálmentes, vízzel megnedvesített kendővel. A tisztítás után törölje le alaposan a nedvességet a görgőkről egy száraz, szöszmentes, puha ruhával.

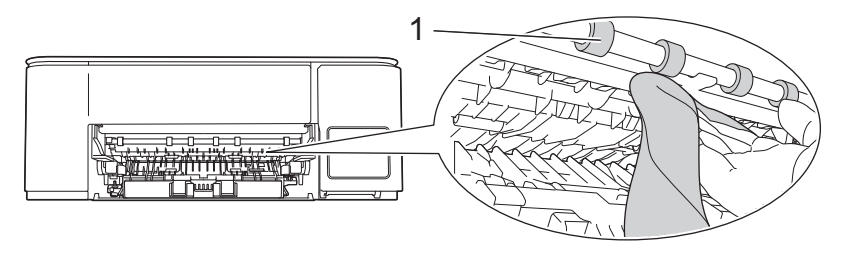

7. Nyissa fel a karbantartó egységet.

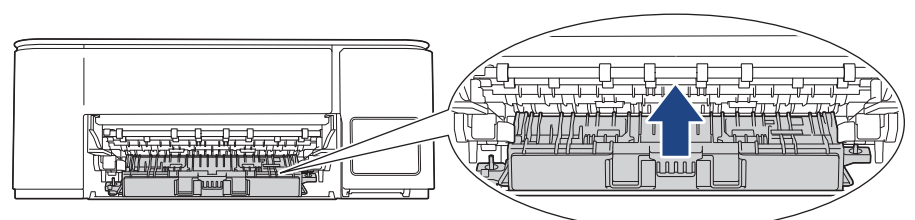

8. Helyezze vissza határozottan a papírtámaszt a készülékbe. Ellenőrizze, hogy a papírtámasz megfelelően illeszkedik-e a hornyokba.

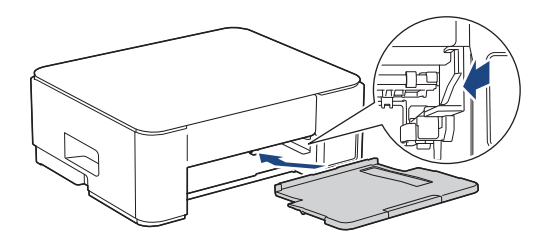

- 9. Lassú mozdulattal tolja ütközésig a papírtálcát a készülékbe.
- 10. Csatlakoztassa ismét a tápkábelt.

Csak akkor használja a készüléket, ha hengerek már megszáradtak. Ha a készüléket úgy használja, hogy a hengerek még nem száradtak meg, papíradagolási problémák merülhetnek fel.

#### Kapcsolódó tájékoztatás

- A Brother készülék tisztítása
- Kapcsolódó témák:

Ø

- Papírkezelési problémák
- Nyomtatási minőséggel kapcsolatos problémák

▲ Kezdőlap > Szokásos karbantartás > A Brother készülék tisztítása > Alapi támasztórész tisztítása

# Alapi támasztórész tisztítása

Az alapi támasztórész tisztításával megelőzhető, hogy a készülék több ív papírt adagoljon, amikor csak néhány ív papír maradt a tálcában.

- 1. Ha a papírtartó szárny nyitva van, csukja le, majd zárja be a papírtartót.
- 2. Teljesen húzza ki a papírtálcát (1) a készülékből.

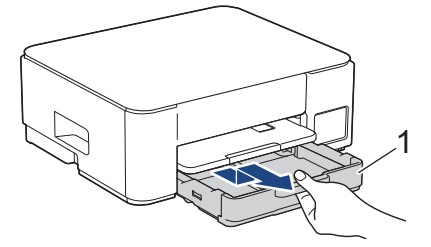

Tisztítsa meg az alappanelt (1) egy puha, vízzel megnedvesített, szálmentes ruhával.
 A tisztítás után törölje le alaposan a nedvességet a panelről egy száraz, szöszmentes, puha ruhával.

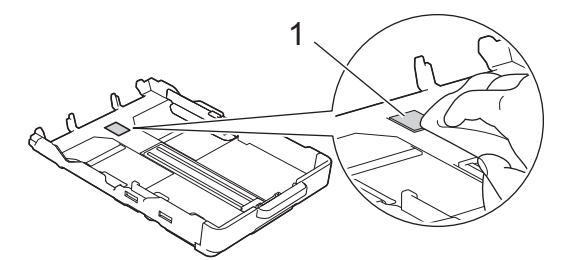

4. Lassú mozdulattal tolja ütközésig a papírtálcát a készülékbe.

#### 🧧 Kapcsolódó tájékoztatás

• A Brother készülék tisztítása

#### Kapcsolódó témák:

• Papírkezelési problémák

Kezdőlap > Szokásos karbantartás > A Brother készülék tisztítása > Tisztítsa meg a papírfelszedő görgőket

# Tisztítsa meg a papírfelszedő görgőket

A papírfelszedő görgők rendszeres tisztításával megelőzheti a papírelakadásokat a papír helyes adagolásának biztosításával.

- 1. Húzza ki a készülék tápkábelét az elektromos aljzatból.
- 2. Ha a papírtartó szárny nyitva van, csukja le, majd zárja be a papírtartót.
- 3. A nyíl által mutatott módon teljesen húzza ki a papírtálcát (1) a készülékből.

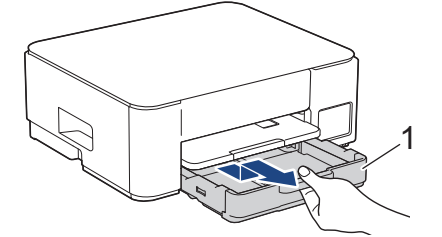

4. Emelje fel a papírtámaszt (1), majd a nyíllal jelölt szögben és módon húzza ki teljesen a készülékből.

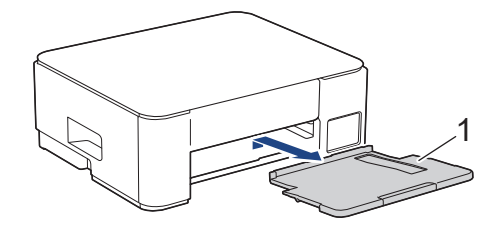

5. Tisztítsa meg a papírfelszedő görgőket (1) egy puha, szálmentes, vízzel megnedvesített kendővel. Lassan forgassa el a hengereket, hogy a teljes felületük meg legyen tisztítva. A tisztítás után törölje le alaposan a nedvességet a görgőkről egy száraz, szöszmentes, puha ruhával.

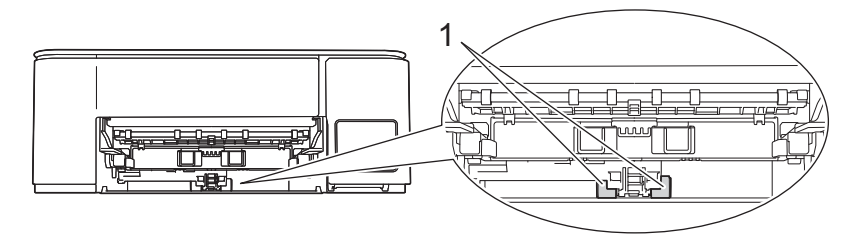

6. Helyezze vissza határozottan a papírtámaszt a készülékbe. Ellenőrizze, hogy a papírtámasz megfelelően illeszkedik-e a hornyokba.

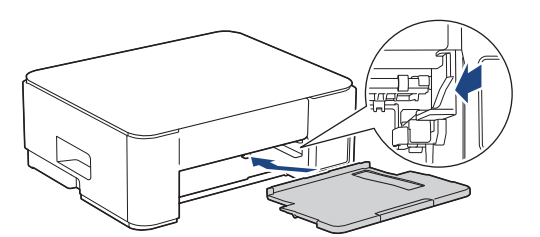

- 7. Lassú mozdulattal tolja ütközésig a papírtálcát a készülékbe.
- 8. Csatlakoztassa ismét a tápkábelt.

#### Kapcsolódó tájékoztatás

A Brother készülék tisztítása

- LED minták és jelzések
- Papírkezelési problémák

▲ Kezdőlap > Szokásos karbantartás > A Brother készülék ellenőrzése

# A Brother készülék ellenőrzése

- Nyomtatás minőségének ellenőrzése
- A készülék állapotának ellenőrzése a Brother iPrint&Scan használatával (Windows/Mac)

Kezdőlap > Szokásos karbantartás > A Brother készülék ellenőrzése > Nyomtatás minőségének ellenőrzése

# Nyomtatás minőségének ellenőrzése

Ha fakó vagy csíkos színek és szöveg jelenik meg a nyomatokon, vagy ha hiányos a szöveg, akkor lehet, hogy eltömődtek a nyomtatófej fúvókái. Nyomtassa ki a nyomtatási minőség ellenőrzésére szolgáló lapot, és tekintse meg a fúvóka-ellenőrzési mintát.

1. Nyomja meg egyszerre a 🕐 (Stop) és 🗉 (Copy Shortcut (Másolás parancsikon)) gombokat.

A Tápellátás LED, Papír figyelmeztető LED, és Tinta LED jelzések egy másodpercre felvillannak, majd a Tinta LED jelzőfény villogni kezd.

2. Nyomja meg a 🔳 (Copy Shortcut (Másolás parancsikon)) gombot.

A készülék kinyomtatja az ellenőrző lapot.

3. Ellenőrizze a kinyomtatott oldalon található négy színes négyzet minőségét.

| ЭK | (   |   |   |   |   |   |   |   |
|----|-----|---|---|---|---|---|---|---|
|    |     |   |   |   |   | _ |   | - |
| _  |     | — | - | - | = | _ | — | - |
|    |     | — | - | Ξ | _ | — | - | - |
|    | . — | - |   | _ | — | - | - | _ |
|    | . — | - | _ | _ | - | - | - | = |
|    | . — | - | _ | _ | — | - | _ | _ |
|    |     | _ | _ | _ | - |   | _ |   |

4. Ha a nyomtatási minőség gyenge, akkor végezze el a nyomtatófej tisztítását. >> Kapcsolódó tájékoztatás

## FONTOS

NE érintse meg a nyomtatófejet. A nyomtatófej megérintése maradandó károsodást okozhat, és érvénytelenítheti a nyomtatófej szavatosságát.

Ha a nyomtatófej fúvókája eltömődött, akkor a kinyomtatott minta az alábbi képhez hasonlóan néz ki:

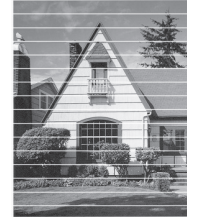

A nyomtatófej fúvókáinak megtisztítása után eltűnnek a vízszintes vonalak:

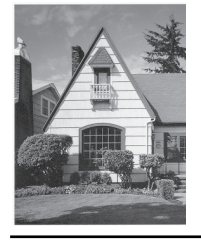

#### Kapcsolódó tájékoztatás

• A Brother készülék ellenőrzése

- Nyomtatási minőséggel kapcsolatos problémák
- · A nyomtatófej tisztítása a Brother készüléken

▲ Kezdőlap > Szokásos karbantartás > A Brother készülék ellenőrzése > A készülék állapotának ellenőrzése a Brother iPrint&Scan használatával (Windows/Mac)

# A készülék állapotának ellenőrzése a Brother iPrint&Scan használatával (Windows/Mac)

A Brother iPrint&Scan segítségével lehetősége van a Brother készülék állapotának folyamatos ellenőrzésére.

#### Mac esetén:

A Brother iPrint&Scan funkció csak DCP-T430W/DCP-T435W/DCP-T436W esetén érhető el.

- 1. Indítsa el a Brother iPrint&Scan alkalmazást.
  - Windows

Kattintson duplán a **[Second Print&Scan**) ikonra.

• Mac

A **Finder (Kereső)** menüsorban kattintson a **ugrás > Alkalmazások** lehetőségre, majd kattintson duplán az iPrint&Scan ikonra.

Megjelenik a Brother iPrint&Scan képernyője.

Ha az Ön Brother készüléke nincs kiválasztva, akkor kattintson a Készülék hozzáadása / Válassza ki a készüléket gombra, majd válassza ki a modell készüléknevét a listából. Kattintson az OK gombra.

| 🐨 Brother iPrint&Scan |            |         |                           | _ = :                                                                                                    | × |
|-----------------------|------------|---------|---------------------------|----------------------------------------------------------------------------------------------------|---|
| 0                     |            |         | Hunkafolyamat létrehozása |                                                                                                    |   |
| Nyomtatás             | Szkennelés | Másolás |                           | USB         USB         ♥ Kész         ♥ Készülékbeállítások         Készülék szkennelési beállításai         ↓ Készülék hozzáadása |   |

#### Státuszikonok

| Ikon | Leírás                                             |
|------|----------------------------------------------------|
|      | A zöld ikon a normál készenléti állapotot jelenti. |
| !    | A sárga ikon figyelmeztetést jelez.                |

| lkon         | Leírás                                                       |
|--------------|--------------------------------------------------------------|
| $\bigotimes$ | A vörös ikon azt jelzi, hogy hiba történt.                   |
|              | A szürke ikon azt jelzi, hogy a készülék offline módban van. |

A tényleges képernyő az alkalmazás verziójától függően eltérő lehet.

# Kapcsolódó tájékoztatás

- A Brother készülék ellenőrzése
- Kapcsolódó témák:
- A Brother iPrint&Scan elérése (Windows/Mac)

Kezdőlap > Szokásos karbantartás > A Brother készülék nyomtatási igazításának ellenőrzése

# A Brother készülék nyomtatási igazításának ellenőrzése

Ha a készülék szállítása után a nyomtatott szöveg elhalványul vagy ha a képek elmosódottá válnak, akkor szükség lehet a nyomtatás igazítási beállítások elvégzésére.

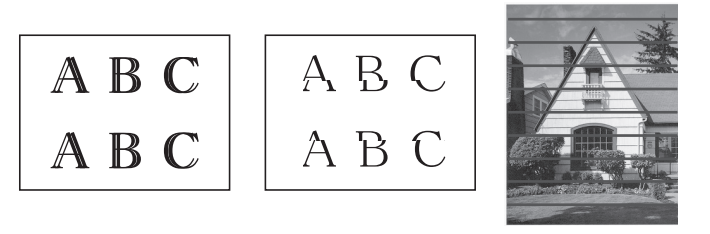

A nyomtatási igazítási beállításokat a Web alapú kezelés segítségével is elvégezheti.

A nyomtatás igazítási beállítások módosítása előtt ellenőrizze a nyomtatási minőséget. >> Kapcsolódó tájékoztatás

- 1. Kapcsolja ki a készüléket.
- Nyomja meg és tartsa lenyomva a Mono Copy (Mono másolás) és készülék bekapcsolása lehetőséget, majd tartsa lenyomva a Mono Copy (Mono másolás) gombot amíg az ellenőrző lapot a készülék ki nem nyomtatja.

A Tápellátás LED villog, majd a készülék kinyomtatja az ellenőrző lapot.

3. Ha a **Tápellátás LED** jelzőfény lassan villog, akkor helyezze az ellenőrző lapot a szkennerüvegre úgy, hogy a lapon lévő jel a bal felső sarokban legyen.

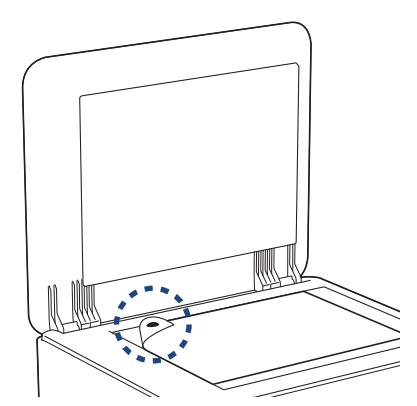

4. Nyomja meg a Mono Copy (Mono másolás) vagy a Colour Copy (Színes másolás) gombot.

A **Tápellátás LED** villog, amíg a készülék megkezdi a szkennelést és végrehajtja az igazítás automatikus folyamatát.

A szkennelés végeztével a LED azonnal jelzi az igazítás eredményét:

Ha az igazítás OK:

A Tápellátás LED jelzőfény háromszor gyorsan felvillan, és a készülék visszatér a készenléti állapotba.

• Ha az igazítás hibába ütközik:

A **Papír figyelmeztető LED** és **Tinta LED** jelzőfények háromszor gyorsan felvillannak, és a készülék visszatér a készenléti állapotba.

Újra meg kell próbálkoznia az igazítás végrehajtásával.

5. Ha a nyomtatási minőség nem javul, akkor hajtsa végre ismét a nyomtatási igazítást.

#### Kapcsolódó tájékoztatás

Szokásos karbantartás

- A nyomtatási igazítás ellenőrzése a webalapú kezelés segítségével
- Nyomtatás minőségének ellenőrzése

▲ Kezdőlap > Szokásos karbantartás > A nyomtatási igazítás ellenőrzése a webalapú kezelés segítségével

# A nyomtatási igazítás ellenőrzése a webalapú kezelés segítségével

Ha a készülék szállítása után a nyomtatott szöveg elhalványul vagy ha a képek elmosódottá válnak, akkor szükség lehet a nyomtatás igazítási beállítások elvégzésére.

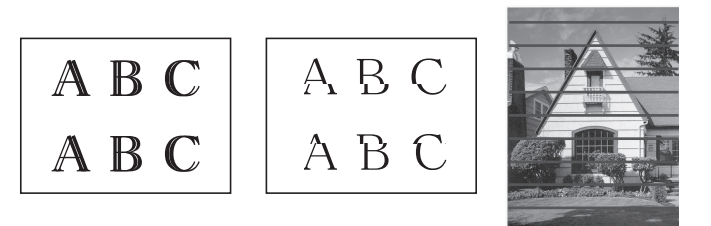

- 1. A Web alapú kezelés indítása. >> A Web alapú kezelés elérése
- 2. Válassza a bal oldali navigációs sáv General (Általános) > Alignment (Elrendezés) lehetőségét.

Ha a bal oldali navigációs sáv nem látható, akkor a navigációt a ≡ lehetőségből kezdje.

3. Kövesse a képernyőn megjelenő utasításokat.

#### 🭊 Kapcsolódó tájékoztatás

Szokásos karbantartás

Ø

Kezdőlap > Szokásos karbantartás > A nyomtatási beállítások módosítása a nyomtatási minőség javítása érdekében

# A nyomtatási beállítások módosítása a nyomtatási minőség javítása érdekében

Ha a nyomatok nem olyan minőségűek, amilyent Ön elvár, akkor módosítsa a nyomtatási beállításokat a Brother készülékén a nyomtatási minőség javítása érdekében. A nyomtatási sebesség csökkenhet ezeknek a beállításoknak a használatakor.

- Ezek az utasítások lehetővé teszik a nyomtatási minőség javítását azokban az esetekben, mikor a készüléket másolásra vagy mobileszközről történő nyomtatásra használja.
  - Ha a számítógépről való nyomtatás során gyenge nyomtatási minőséget tapasztal, akkor módosítsa a nyomtató-illesztőprogram beállításait.
- 1. A Web alapú kezelés indítása. >> A Web alapú kezelés elérése
- Válassza a bal oldali navigációs sáv General (Általános) > Print Options (Nyomtatási beállítások) lehetőségét.

Ha a bal oldali navigációs sáv nem látható, akkor a navigációt a ≡ lehetőségből kezdje.

- 3. Konfigurálja az **Reduce Smudging (Elkenődés csökkentése)** beállításokat, ha elmosódott nyomatokat vagy papírelakadással kapcsolatos problémákat tapasztal.
- 4. Válassza a **On (Bekapcsolva)** opciót a **Enhance Print (Nyomtatás javítása)** számára, ha elmosódott nyomtatok okozta problémákat tapasztal.
- 5. Válassza ki a Submit (Küldés) elemet.

#### Kapcsolódó tájékoztatás

Szokásos karbantartás

#### Kapcsolódó témák:

Ø

- Papírkezelési problémák
- Nyomtatási minőséggel kapcsolatos problémák
- További problémák

Kezdőlap > Szokásos karbantartás > A készülék becsomagolása és szállítása

## A készülék becsomagolása és szállítása

- A készülék szállítása során használja a hozzá kapott csomagolóanyagokat. Ne döntse meg vagy fordítsa fejjel lefelé a készüléket. Ha nem csomagolja be a készüléket megfelelően, a jótállás nem terjed ki a szállítás közben bekövetkező károkra.
- A készüléket a szállítócégnél megfelelően biztosítani kell.

## FONTOS

Fontos, hogy a készülék nyomtatófejét hagyja teljesen "leállni" nyomtatás után. Mielőtt kikapcsolná a készüléket, figyeljen arra, hogy minden mechanikai zaj megszűnt-e. Ha nem hagy időt a folyamat befejezéséhez, az nyomtatási problémákat eredményezhet és károsíthatja a nyomtatófejet.

- 1. Húzza ki a készülék tápkábelét az elektromos aljzatból.
- 2. Húzza ki az interfész kábelt a készülékből, ha be volt dugva.
- 3. Nyissa ki a tintatartály fedelét.
- 4. Győződjön meg arról, hogy a tintatartály fedelei megfelelően a helyükön vannak-e.

Nyomja le a tintatartály fedeleit úgy, hogy az szorosan a helyükre kerüljenek, majd zárja be a tintatartály fedelét.

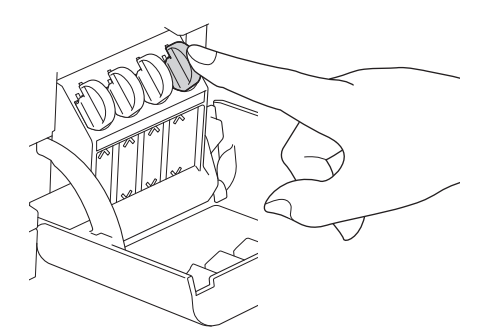

5. A készüléket csomagolja be a nejlonba.

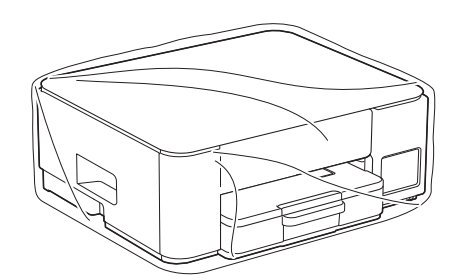

6. A készüléket az eredeti csomagolóanyagokat használva helyezze az eredeti dobozába az alább látható módon.

(Az eredeti csomagolóanyagok országtól függően eltérhetnek.)

A használt tintapalackokat ne tegye a dobozba.
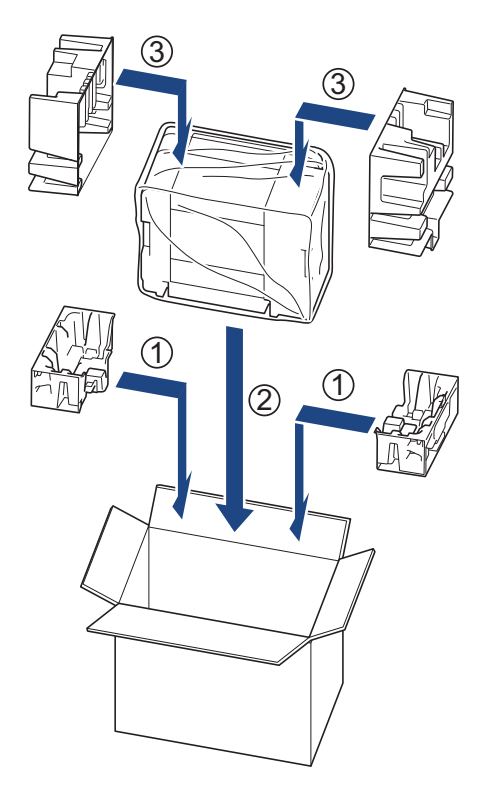

7. Csukja vissza dobozt, és zárja le ragasztószalaggal.

# Kapcsolódó tájékoztatás

Szokásos karbantartás

Kezdőlap > Készülék beállításai

### Készülék beállításai

Beállítások és funkciók Testreszabása a készülék hatékonyabb munkaeszközzé tétele érdekében.

- Ellenőrizze a készüléke jelszavát
- A készülék beállításainak módosítása a kezelőpanelről
- A készülék beállításainak módosítása a Web alapú kezeléssel
- Áramkimaradás esetén (tárolás a memóriában)

Kezdőlap > Készülék beállításai > Ellenőrizze a készüléke jelszavát

### Ellenőrizze a készüléke jelszavát

Ha a készülék a jelszó megadására kéri, ellenőrizze a következő információt:

>> Az alapértelmezett jelszó keresése

>> Jelszó módosítása

>> Állítsa alaphelyzetbe a jelszót

#### Az alapértelmezett jelszó keresése

A készülék beállításainak elvégzéséhez szükséges alapértelmezett jelszó a készülék hátulján található "**Pwd**" jelöléssel.

#### Jelszó módosítása

Javasoljuk, hogy azonnal módosítsa az alapértelmezett jelszót, hogy megakadályozza a készülékhez történő illetéktelen hozzáférést.

Használja a Webalapú kezelést a jelszó módosításához. További információ a ➤➤ *Kapcsolódó tájékoztatás* 

#### Állítsa alaphelyzetbe a jelszót

Ha elfelejti a jelszavát, állítsa vissza a készüléket a gyári alapértelmezett beállításokra. A jelszó is visszaállításra kerül az alapértelmezett jelszóra.

További információ a ➤➤ Kapcsolódó tájékoztatás

#### 🏑 Kapcsolódó tájékoztatás

Készülék beállításai

#### Kapcsolódó témák:

- A készülék alaphelyzetbe állítása
- Bejelentkezési jelszó módosítása a Web alapú kezelés használatával

▲ Kezdőlap > Készülék beállításai > A készülék beállításainak módosítása a kezelőpanelről

# A készülék beállításainak módosítása a kezelőpanelről

• Az Automatikus kikapcsolás funkció beállítása a készülék kezelőpaneljéről

▲ Kezdőlap > Készülék beállításai > A készülék beállításainak módosítása a kezelőpanelről > Az Automatikus kikapcsolás funkció beállítása a készülék kezelőpaneljéről

# Az Automatikus kikapcsolás funkció beállítása a készülék kezelőpaneljéről

Az Automatikus kikapcsolás funkció csökkentheti az energiafelhasználást. Amikor a készülék bizonyos ideig nem fogad feladatot, a készülék – az adott modelltől és beállításoktól függően – automatikusan Kikapcsolt üzemmódra vált. A készülék nem lép Kikapcsolt üzemmódba, ha hálózathoz, USB-kábelhez vagy Wiress Direct kapcsolathoz van csatlakoztatva. A használható funkciók és interfészek a modelltől függően eltérhetnek.

Ha ki szeretné kapcsolni a készüléket miután az Automatikus kikapcsolás funkciót kikapcsolta, nyomja meg a (**Stop**) gombot.

1. Nyomja meg egyszerre a 🕐 (Stop) és Colour Copy (Színes másolás) gombokat.

A Tápellátás LED, Papír figyelmeztető LED, és Tinta LED jelzések egy másodpercre felvillannak, majd a Tápellátás LED kikapcsol és a Papír figyelmeztető LED és Tinta LED jelzőfény villogni kezd.

2. Nyomja meg a Mono Copy (Mono másolás) gombot.

A Tápellátás LED és Papír figyelmeztető LED kigyullad és a Tinta LED kikapcsol egy másodpercre, majd a Tápellátás LED és Tinta LED villogni kezd.

3. Nyomja meg a **Colour Copy (Színes másolás)** gombot a táblázatban látható módon a kikapcsolási idő beállításához.

| A gombnyomások száma | Beállítás |
|----------------------|-----------|
| Egyszer              | Ki        |
| Kétszer              | 20 perc   |
| Háromszor            | 1 óra     |
| Négyszer             | 2 óra     |
| Ötször               | 4 óra     |
| Hatszor              | 8 óra     |

Ø

 A beállítás akkor is 8 óra marad, ha hatnál többször nyomja meg a gombot. A beállítás újbóli módosításához nyomja meg a (0) (Stop) gombot, majd ismételje meg a fenti lépéseket.

- A helyes idő beállítását a Web alapú kezelésben az Automatikus kikapcsolás beállításának ellenőrzésével erősítheti meg.
- 4. Nyomja meg a 🔲 (Copy Shortcut (Másolás parancsikon)) gombot a beállítás befejezéséhez.

A Tápellátás LED jelzőfény háromszor felvillan, majd világítani fog.

#### Kapcsolódó tájékoztatás

• A készülék beállításainak módosítása a kezelőpanelről

#### Kapcsolódó témák:

Az Automatikus kikapcsolás funkció beállítása a Web alapú kezeléssel

▲ Kezdőlap > Készülék beállításai > A készülék beállításainak módosítása a Web alapú kezeléssel

### A készülék beállításainak módosítása a Web alapú kezeléssel

A Web alapú kezelés egy olyan segédprogram, amely egy szokványos webböngészőt használ a készülék HTTP és HTTPS protokollal történő kezeléséhez.

- Mi a Web alapú kezelés?
- A Web alapú kezelés elérése
- Bejelentkezési jelszó módosítása a Web alapú kezelés használatával
- Általános beállítások

Kezdőlap > Készülék beállításai > A készülék beállításainak módosítása a Web alapú kezeléssel > Mi a Web alapú kezelés?

### Mi a Web alapú kezelés?

Ø

A Web alapú kezelés egy olyan segédprogram, amely egy szokványos webböngészőt használ a készülék HTTP és HTTPS protokollal történő kezeléséhez.

• Javasoljuk, hogy az alábbi böngészők valamelyikének legutóbbi verzióját használja:

- Microsoft Edge, Firefox és Google Chrome<sup>™</sup> Windows esetén
- Safari, Firefox és Google Chrome<sup>™</sup> Mac esetén
- Google Chrome<sup>™</sup> Android<sup>™</sup> esetén
- Safari és Google Chrome<sup>™</sup> iOS esetén
- Bármelyik böngészőt is használja, gondoskodjon róla, hogy a JavaScript és a sütik mindig engedélyezve legyenek.
- DCP-T430W/DCP-T435W/DCP-T436W:

Győződjön meg róla, hogy a készülék be van kapcsolva, és a számítógépével azonos, TCP/IP protokollt támogató hálózathoz csatlakozik.

|                                 | brother                                                                                                    |
|---------------------------------|----------------------------------------------------------------------------------------------------|
| <                               | Status                                                                                                    |
| Logout                          | Device Status                                                                                                    |
| Home                            | Kész                                                                                                    |
| Status<br>Auto Refresh Interval | Automatic Refresh <ul> <li>Off</li> <li>On</li> </ul>                                                                                                    |
| General                         | Estimated Ink Level                                                                                                    |
| Сору                            |                                                                                                    |
| Print                           | M C Y BK<br>Above ink level might be different from actual remaining ink level. You can confirm the                                                                                                    |
| Scan                            | actual amount visually by looking through the window of the ink tank. If the remaining ink level is at or below the lower line under the minimum fill mark, refill the ink tank. The ink below the lower line is necessary to prevent damage to the machine. |
| Administrator                   | Web Language                                                                                                    |
| Online Functions                | Auto                                                                                                    |
| Network                         | Device Location Contact :                                                                                                    |
|                                 | Location :                                                                                                    |

A tényleges képernyő eltérhet a fenti ábrától.

# 🔽 Kapcsolódó tájékoztatás

• A készülék beállításainak módosítása a Web alapú kezeléssel

Kezdőlap > Készülék beállításai > A készülék beállításainak módosítása a Web alapú kezeléssel > A Web alapú kezelés elérése

### A Web alapú kezelés elérése

- Javasoljuk, hogy az alábbi böngészők valamelyikének legutóbbi verzióját használja:
  - Microsoft Edge, Firefox és Google Chrome<sup>™</sup> Windows esetén
  - Safari, Firefox és Google Chrome<sup>™</sup> Mac esetén
  - Google Chrome<sup>™</sup> Android<sup>™</sup> esetén
  - Safari és Google Chrome<sup>™</sup> iOS esetén
- Bármelyik böngészőt is használja, gondoskodjon róla, hogy a JavaScript és a sütik mindig engedélyezve legyenek.
- készülék beállításainak elvégzéséhez szükséges jelszó a készülék hátulján található a "Pwd" kifejezés mellett. Javasoljuk, hogy azonnal módosítsa az alapértelmezett jelszót, hogy megakadályozza a készülékhez történő illetéktelen hozzáférést. (DCP-T430W/DCP-T435W/DCP-T436W) Az alapértelmezett jelszót a hálózati beállítások jelentésben is megtalálhatja.
- Ha a jelszót többször helytelenül adja meg, akkor egy ideig nem fog tudni bejelentkezni. A felhasználók kizárására vonatkozó beállítások a Web alapú kezelés segítségével módosíthatók.
- Maximum nyolc számítógép vagy mobileszköz léphet egyszerre a Web alapú kezelés lehetőségbe. Ha egy kilencedik eszközzel próbál belépni, akkor az első eszközt a rendszer kilépteti.
- (DCP-T430W/DCP-T435W/DCP-T436W)

A HTTPS biztonsági protokoll használata javasolt a beállítások Web alapú kezeléssel történő konfigurálásához. Ha HTTP-t alkalmaz a beállítások elvégzésére a Web alapú kezelés használatakor, akkor kövesse a képernyőn megjelenő utasításokat a biztonságos HTTPS kapcsolatra váltáshoz.

 (DCP-T430W/DCP-T435W/DCP-T436W) Amikor HTTPS protokollt használ a Web alapú kezelés konfigurálásához, a böngészője egy figyelmeztetési párbeszédablakot jelenít meg. Ha el szeretné kerülni a figyelmeztető párbeszédablak megjelenítését, akkor telepíthet egy önaláírt tanúsítványt az SSL/TLS kommunikáció használatához.

>> Indítás a Brother Mobile Connect alkalmazásból (DCP-T430W/DCP-T435W/DCP-T436W)

- >> Indítás a Brother iPrint&Scan (Windows/Mac) alkalmazásból
- >> Indítás böngészőből (DCP-T430W/DCP-T435W/DCP-T436W)
- >> Indítás a Brother Utilities (Windows) alkalmazásból

#### Indítás a Brother Mobile Connect alkalmazásból (DCP-T430W/DCP-T435W/ DCP-T436W)

Telepítenie kell, és be kell állítania a Brother Mobile Connect alkalmazást a mobileszközén.

1. Indítsa el a Brother Mobile Connect alkalmazást a mobileszközön.

2. Érintse meg az Ön modelljének a nevét a képernyő felső részén.

Ha az Ön Brother készüléke nem jelenik meg a mobileszközén, akkor görgessen az érintőképernyőn a készülék modellnevére.

- Érintse meg a All Machine Settings (A készülék összes beállítása) elemet. Megjelenik a Web alapú kezelés.
- 4. Szükség esetén írja be a jelszót a Login (Bejelentkezés) mezőbe, majd érintse meg a Login (Bejelentkezés) lehetőséget.

Most módosíthatja a készülék beállításait.

Ha módosítja a protokoll beállításait, akkor újra kell indítania a készüléket a **Submit (Küldés)** gomb megérintése után, hogy aktiválja a konfigurációt.

A beállítások elvégzése után érintse meg a Logout (Kijelentkezés) gombot.

### Indítás a Brother iPrint&Scan (Windows/Mac) alkalmazásból

Mac esetén:

A Brother iPrint&Scan funkció csak DCP-T430W/DCP-T435W/DCP-T436W esetén érhető el.

- 1. Indítsa el a Brother iPrint&Scan alkalmazást.
  - Windows

Kattintson duplán a (Brother iPrint&Scan) ikonra.

• Mac

A **Finder (Kereső)** menüsorban kattintson a **ugrás > Alkalmazások** lehetőségre, majd kattintson duplán az iPrint&Scan ikonra.

Megjelenik a Brother iPrint&Scan képernyője.

- 2. Ha az Ön Brother készüléke nincs kiválasztva, akkor kattintson a **Készülék hozzáadása** / **Válassza ki a készüléket** gombra, majd válassza ki a modell készüléknevét a listából. Kattintson az **OK** gombra.
- 3. Kattintson a Kellékek/Készülékbeállítások gombra.

Ha a Kellékek/Készülékbeállítások ablak megjelenik, kattintson a(z) Összes beállítás linkre.

Megjelenik a webalapú kezelés.

4. Szükség esetén írja be a jelszót a Login (Bejelentkezés) mezőbe, majd kattintson a Login (Bejelentkezés) lehetőségre.

A készülék beállításainak elvégzéséhez szükséges alapértelmezett jelszó a gép alján vagy hátulján található a "**Pwd**" kifejezés mellett. Módosítsa az alapértelmezett jelszót a képernyőn megjelenő utasításokat követve, amikor először bejelentkezik.

5. Ha rögzíteni szeretné a navigációs sávot a képernyő bal oldalán, akkor kattintson a(z) ≡ opcióra, majd a(z)
 ✓ lehetőségre.

Most módosíthatja a készülék beállításait.

(DCP-T430W/DCP-T435W/DCP-T436W)

Ha módosítja a protokoll beállításait, újra kell indítania a készüléket a **Submit (Küldés)** gombra történő kattintás után, hogy aktiválja a konfigurációt.

A beállítások elvégzése után kattintson a Logout (Kijelentkezés) gombra.

### Indítás böngészőből (DCP-T430W/DCP-T435W/DCP-T436W)

- 1. Indítsa el a webböngészőt.
- 2. Írja be a "https://készülék IP-címe" címet a böngésző címsorába (ahol a "készülék IP-címe" a készülékének az IP-címe).

Például:

https://192.168.1.2

A készülék IP-címe megtalálható a Hálózati konfigurációs jelentésben.

- Ha tartománynévrendszert használ, vagy NetBIOS nevet engedélyez, az IP-cím helyett más nevet, pl. a "Megosztott\_nyomtato" elnevezést is beírhat.
  - Például: https://Megosztott\_nyomtato
- Ha engedélyezi a NetBIOS-név használatát, akkor a csomópontnevet is használhatja. Például: https://brw123456abcdef
- A NetBIOS név a Hálózati konfigurációs jelentésben található meg.

3. Szükség esetén írja be a jelszót a Login (Bejelentkezés) mezőbe, majd kattintson a Login (Bejelentkezés) lehetőségre.

A készülék beállításainak elvégzéséhez szükséges alapértelmezett jelszó a gép alján vagy hátulján található a "**Pwd**" kifejezés mellett. Módosítsa az alapértelmezett jelszót a képernyőn megjelenő utasításokat követve, amikor először bejelentkezik.

4. Ha rögzíteni szeretné a navigációs sávot a képernyő bal oldalán, akkor kattintson a(z) ≡ opcióra, majd a(z)
 ✓ lehetőségre.

Most módosíthatja a készülék beállításait.

Ha módosítja a protokoll beállításait, újra kell indítania a készüléket a **Submit (Küldés)** gombra történő kattintás után, hogy aktiválja a konfigurációt.

A beállítások elvégzése után kattintson a Logout (Kijelentkezés) gombra.

#### Indítás a Brother Utilities (Windows) alkalmazásból

- 1. Indítsa el a **T** (Brother Utilities) elemet, majd kattintson a legördülő listára, és válassza ki a modell nevét (ha még nincs kiválasztva).
- Kattintson a bal oldali navigációs sáv Eszközök gombjára, majd kattintson a Készülékbeállítások gombra. Megjelenik a Web alapú kezelés.
- Szükség esetén írja be a jelszót a Login (Bejelentkezés) mezőbe, majd kattintson a Login (Bejelentkezés) lehetőségre.

A készülék beállításainak elvégzéséhez szükséges alapértelmezett jelszó a gép alján vagy hátulján található a "**Pwd**" kifejezés mellett. Módosítsa az alapértelmezett jelszót a képernyőn megjelenő utasításokat követve, amikor először bejelentkezik.

4. Ha rögzíteni szeretné a navigációs sávot a képernyő bal oldalán, akkor kattintson a(z) ≡ opcióra, majd a(z)
 ✓ lehetőségre.

Most módosíthatja a készülék beállításait.

#### (DCP-T430W/DCP-T435W/DCP-T436W)

Ha módosítja a protokoll beállításait, újra kell indítania a készüléket a **Submit (Küldés)** gombra történő kattintás után, hogy aktiválja a konfigurációt.

A beállítások elvégzése után kattintson a Logout (Kijelentkezés) gombra.

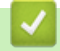

#### Kapcsolódó tájékoztatás

• A készülék beállításainak módosítása a Web alapú kezeléssel

▲ Kezdőlap > Készülék beállításai > A készülék beállításainak módosítása a Web alapú kezeléssel > Bejelentkezési jelszó módosítása a Web alapú kezelés használatával

### Bejelentkezési jelszó módosítása a Web alapú kezelés használatával

készülék beállításainak elvégzéséhez szükséges jelszó a készülék hátulján található a "**Pwd**" kifejezés mellett. Amikor először bejelentkezik, módosítsa az alapértelmezett jelszót a képernyőn megjelenő utasításokat követve. Javasoljuk, hogy azonnal módosítsa az alapértelmezett jelszót, hogy megakadályozza a készülékhez történő illetéktelen hozzáférést.

- 1. A Web alapú kezelés indítása. >> A Web alapú kezelés elérése
- 2. Tegye az alábbiak valamelyikét:
  - Ha korábban már beállított jelszót, akkor írja be azt, majd válassza a(z) Login (Bejelentkezés) lehetőséget.
  - Ha korábban még nem állított be jelszót, akkor írja be az alapértelmezett bejelentkezési jelszót, majd válassza a(z) Login (Bejelentkezés) lehetőséget.
- Válassza a bal oldali navigációs sáv Administrator (Rendszergazda) > Login Password (Bejelentkezési jelszó) lehetőségét.

 A készülék beállításainak elvégzéséhez szükséges alapértelmezett jelszó a készülék hátulján található a "Pwd" kifejezés mellett.

- A jelszó módosításához adja meg az aktuális jelszavát a Enter Old Password (Adja meg a régi jelszót) mezőben.
- 5. Kövesse a képernyőn megjelenő Login Password (Bejelentkezési jelszó) utasításokat, majd adja meg új jelszavát az Enter New Password (Jelszó megadása) mezőben.
- 6. Írja be újra a jelszót a Confirm New Password (Új jelszó jóváhagyása) mezőbe.
- 7. Jelölje ki a(z) Submit (Küldés) elemet.

A Login Password (Bejelentkezési jelszó) menüben módosíthatja a zárolási beállításokat is.

#### Kapcsolódó tájékoztatás

A készülék beállításainak módosítása a Web alapú kezeléssel

#### Kapcsolódó témák:

• Ellenőrizze a készüléke jelszavát

Kezdőlap > Készülék beállításai > A készülék beállításainak módosítása a Web alapú kezeléssel > Általános beállítások

# Általános beállítások

- Alvó üzemmód visszaszámlálásának beállítása
- Az Automatikus kikapcsolás funkció beállítása a Web alapú kezeléssel
- Dátum és idő beállítása
- Nyomtatási zaj csökkentése
- A Jelentések és lapok lehetőségben használt nyelv módosítása

▲ Kezdőlap > Készülék beállításai > A készülék beállításainak módosítása a Web alapú kezeléssel > Általános beállítások > Alvó üzemmód visszaszámlálásának beállítása

### Alvó üzemmód visszaszámlálásának beállítása

Az Alvó üzemmód (vagy Energiatakarékos mód) beállítással csökkenthető az energiafogyasztás. Amikor a készülék Alvó üzemmódban (Energiatakarékos üzemmódban) van, olyan, mintha ki lenne kapcsolva. Ha a készülék nyomtatási feladatot kap, felébred, és megkezdi a nyomtatást. Ennek az útmutatásnak az alapján állíthatja be a késleltetést (visszaszámlálást), amely nyomán a készülék Alvó üzemmódba vált.

- Az időzítő újraindul, ha a készüléken bármilyen műveletet végeznek, mint például egy nyomtatási feladat fogadását.
- A gyári beállítás egy perc.

Ø

Ø

- 1. A Web alapú kezelés indítása. >> A Web alapú kezelés elérése
- 2. Válassza a bal oldali navigációs sáv General (Általános) > Sleep Time (Alvó mód ideje) lehetőségét.

Ha a bal oldali navigációs sáv nem látható, akkor a navigációt a ≡ lehetőségből kezdje.

3. Töltse ki a(z) Sleep Time (Alvó mód ideje) mezőt.

(Európa, Törökország és néhány más ország esetében) Az alvási időt percekben (maximum 20 percre) állíthatja be.

4. Válassza ki a Submit (Küldés) elemet.

#### Kapcsolódó tájékoztatás

Általános beállítások

#### Kapcsolódó témák:

• Az Automatikus kikapcsolás funkció beállítása a Web alapú kezeléssel

Kezdőlap > Készülék beállításai > A készülék beállításainak módosítása a Web alapú kezeléssel > Általános beállítások > Az Automatikus kikapcsolás funkció beállítása a Web alapú kezeléssel

### Az Automatikus kikapcsolás funkció beállítása a Web alapú kezeléssel

Az Automatikus kikapcsolás funkció csökkentheti az energiafelhasználást. Amikor a készülék bizonyos ideig nem fogad feladatot, a készülék – az adott modelltől és beállításoktól függően – automatikusan Kikapcsolt üzemmódra vált. A készülék nem lép Kikapcsolt üzemmódba, ha hálózathoz, USB-kábelhez vagy Wiress Direct kapcsolathoz van csatlakoztatva. A használható funkciók és interfészek a modelltől függően eltérhetnek.

(Európa, Törökország és néhány más ország esetében)

- Az Automatikus kikapcsolás funkció beállítása nem módosítható a Web alapú kezelésben. Ha a készülék 20 percig nem kap semmilyen feladatot, akkor automatikusan Kikapcsolt üzemmódba lép.
- Az Automatikus kikapcsolás funkciót a készülék kezelőpaneljéről tudja beállítani és módosítani. Kapcsolódó tájékoztatás

Ha ki szeretné kapcsolni a készüléket miután az Automatikus kikapcsolás funkciót kikapcsolta, nyomja meg a (**Stop**) gombot.

- 1. A Web alapú kezelés indítása. >> A Web alapú kezelés elérése
- Válassza a bal oldali navigációs sáv General (Általános) > Auto Power Off (Automatikus kikapcsolás) lehetőségét.

Ha a bal oldali navigációs sáv nem látható, akkor a navigációt a ≡ lehetőségből kezdje.

- 3. Válassza a(z) Auto Power Off (Automatikus kikapcsolás) legördülő listát, és válassza ki a kívánt opciót.
- 4. Válassza ki a Submit (Küldés) elemet.

#### Kapcsolódó tájékoztatás

Általános beállítások

#### Kapcsolódó témák:

- Alvó üzemmód visszaszámlálásának beállítása
- Az Automatikus kikapcsolás funkció beállítása a készülék kezelőpaneljéről

Kezdőlap > Készülék beállításai > A készülék beállításainak módosítása a Web alapú kezeléssel > Általános beállítások > Dátum és idő beállítása

# Dátum és idő beállítása

A Web alapú kezelést használva ellenőrizze a dátum- és időbeállítások helyességét, hogy a készülék ideje megegyezzen a hitelesítést biztosító kiszolgálóéval.

- 1. A Web alapú kezelés indítása. >> A Web alapú kezelés elérése
- Válassza a bal oldali navigációs sáv Administrator (Rendszergazda) > Date&Time (Dátum és idő) lehetőségét.

 $\swarrow$ Ha a bal oldali navigációs sáv nem látható, akkor a navigációt a  $\equiv$  lehetőségből kezdje.

- 3. Törölje a jelet a(z) Synchronize with SNTP server (Szinkronizálás az SNTP szerverrel) jelölőnégyzetből.
- 4. A Date (Dátum) mezőkbe írja be a dátumot.
- 5. A Time (Idő) mezőkbe írja be az időt.
- 6. Válassza ki a Submit (Küldés) elemet.

#### Kapcsolódó tájékoztatás

Általános beállítások

Kezdőlap > Készülék beállításai > A készülék beállításainak módosítása a Web alapú kezeléssel > Általános beállítások > Nyomtatási zaj csökkentése

# Nyomtatási zaj csökkentése

A csendes mód beállítással csökkenthető a nyomtatási zaj. Ha bekapcsolja a Csendes módot, a nyomtatás lassabbá válik.

A gyári alapbeállítás a kikapcsolt állapot.

- 1. A Web alapú kezelés indítása. ➤> A Web alapú kezelés elérése
- 2. Válassza a bal oldali navigációs sáv Print (Nyomtatás) > Print (Nyomtatás) lehetőségét.

Ha a bal oldali navigációs sáv nem látható, akkor a navigációt a  $\equiv$  lehetőségből kezdje.

- 3. Válassza a On (Bekapcsolva) (vagy Off (Kikapcsol)) opciót a Quiet Mode (Csendes mód) lehetőségben.
- 4. Válassza ki a Submit (Küldés) elemet.

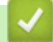

Ø

#### Kapcsolódó tájékoztatás

Általános beállítások

Kapcsolódó témák:

Nyomtatási problémák

Kezdőlap > Készülék beállításai > A készülék beállításainak módosítása a Web alapú kezeléssel > Általános beállítások > A Jelentések és lapok lehetőségben használt nyelv módosítása

# A Jelentések és lapok lehetőségben használt nyelv módosítása

Szükség esetén módosítsa a Jelentések és lapok lehetőségben használt nyelvet.

Egyes országok esetén ez a funkció nem elérhető.

- 1. A Web alapú kezelés indítása. >> A Web alapú kezelés elérése
- 2. Válassza a bal oldali navigációs sáv General (Általános) > Local Language (Helyi nyelv) lehetőségét.

Ha a bal oldali navigációs sáv nem látható, akkor a navigációt a ≡ lehetőségből kezdje.

- 3. Válassza ki a nyelvet a Local Language (Helyi nyelv) legördülő listából.
- 4. Válassza ki a Submit (Küldés) elemet.

#### Kapcsolódó tájékoztatás

Általános beállítások

Ø

▲ Kezdőlap > Készülék beállításai > Áramkimaradás esetén (tárolás a memóriában)

# Áramkimaradás esetén (tárolás a memóriában)

- A menübeállítások tartósan tárolva vannak, és nem vesznek el.
- Az ideiglenes beállítások elvesztek.
- A dátumot és az időt újra meg kell adni.

### Kapcsolódó tájékoztatás

Készülék beállításai

#### Kezdőlap > Függelék

# Függelék

- Műszaki adatok
- Kellékanyag műszaki adatok
- Környezetvédelmi és megfelelőségi információk
- Brother Súgó és ügyfélszolgálat

# Műszaki adatok

- >> Általános specifikáció
- >> Dokumentumméret műszaki adatok
- >> Nyomathordozók adatai
- >> Másolás műszaki adatok
- >> A szkenner műszaki adatai
- >> A nyomtató műszaki adatai
- >> Interfész műszaki adatai
- >> Hálózati műszaki adatok
- >> Számítógépre vonatkozó követelmények specifikációja

### Általános specifikáció

| Nyomtató típi | usa                     |             | Tintasugaras                                                                                                    |  |
|---------------|-------------------------|-------------|----------------------------------------------------------------------------------------------------|--|
| Nyomtatófej   | Monokróm                |             | Piezo, 210 szórófejjel x 1                                                                                                    |  |
|               | Színes                  |             | Piezo, 70 szórófejjel x 3                                                                                                    |  |
| Memóriakapa   | citás                   |             | <ul> <li>DCP-T230/DCP-T236</li> <li>64 MB</li> <li>DCP-T430W/DCP-T435W/DCP-T436W</li> <li>128 MB</li> </ul>                                                                                                    |  |
| Áramforrás    |                         |             | Váltóáram, 220–240 V, 50/60 Hz                                                                                                    |  |
| Energiafelvét | el <sup>1</sup>         |             | <ul> <li>DCP-T230/DCP-T236         <ul> <li>Másolás <sup>2</sup>: Körülbelül 13 W</li> <li>Üzemkész <sup>3</sup>: Körülbelül 2,0 W</li> <li>Alvás <sup>3</sup>: Körülbelül 0,6 W</li> <li>Kikapcsolva <sup>3 4</sup>: Körülbelül 0,15 W</li> </ul> </li> <li>DCP-T430W/DCP-T435W/DCP-T436W</li> <li>Másolás <sup>2</sup>: Körülbelül 16 W</li> <li>Üzemkész <sup>3</sup>: Körülbelül 2,5 W</li> <li>Alvás <sup>3</sup>: Körülbelül 0,6 W</li> <li>Kikapcsolva <sup>3 4</sup>: Körülbelül 0,15 W</li> </ul> |  |
| Méretek       |                         |             | 164 mm 148,5 mm<br>390 mm<br>390 mm                                                                                                    |  |
|               |                         |             |                                                                                                    |  |
|               |                         | New york of | o,o ky                                                                                                    |  |
| ∠ajszint      | Hangnyomás <sup>5</sup> | Nyomtatás   | <ul> <li>Nyomtatás</li> <li>55,0 dB (A) (körülbelül)</li> </ul>                                                                                                    |  |

|              |                  |             | <ul> <li>Másolás (a szkennerüveget használva)</li> <li>53,0 dB (A) (körülbelül)</li> </ul> |
|--------------|------------------|-------------|--------------------------------------------------------------------------------------------|
| Hőmérséklet  | Működés          |             | 10–35°C                                                                                    |
|              | Legjobb nyomtata | ási minőség | 20–33°C                                                                                    |
| Páratartalom | Működés          |             | 20–80% (kondenzáció nélkül)                                                                |
|              | Legjobb nyomtata | ási minőség | 20–80% (kondenzáció nélkül)                                                                |

A készülék USB-interfész használatával történő csatlakoztatásakor mérve. A teljesítményfelvétel a készülék működési környezetétől és a használat módjától is függ.

<sup>2</sup> Egyoldalas nyomtatás használata esetén, felbontás: normál / dokumentum: ISO/IEC 24712 nyomtatott minta.

<sup>3</sup> A mérések az IEC 62301 szabvány 2.0 kiadása alapján készültek.

<sup>4</sup> A nyomtatófej karbantartása érdekében a készülék időnként bekapcsol, elvégzi a szükséges automatikus műveleteket, majd kikapcsol.

<sup>5</sup> A zaj függ a nyomtatási körülményektől.

### Dokumentumméret műszaki adatok

| Dokumentumméret | Szkennerüveg szélessége | max. 215,9 mm |
|-----------------|-------------------------|---------------|
|                 | Szkennerüveg hosszúsága | max. 297 mm   |

#### Nyomathordozók adatai

| Papírbemenet              | Papírtálca              | Papírtípus <sup>1</sup>                                                                  | Normál papír, tintasugaras papír (bevonatos papír), fényes papír, újrahasznosított papír                                                                                                    |
|---------------------------|-------------------------|------------------------------------------------------------------------------------------|----------------------------------------------------------------------------------------------------|
|                           |                         | Papírméret                                                                               | A4, Letter, Legal, Mexico Legal, India Legal, Folio,<br>Executive, A5, A6, Borítékok (C5, Com-10, DL, Monarch),<br>Fotó (10 x 15 cm), Fotó L (9 x 13 cm), Fotó 2L (13 x 18 cm),<br>Kartotéklap (13 x 20 cm) |
|                           |                         | Maximális<br>papírkapacitás                                                              | Max. 150 lap 80 g/m² súlyú normál papír                                                                                                    |
| Kézi adagoló<br>nyílás    | Papírtípus <sup>1</sup> | Normál papír, tintasugaras papír (bevonatos papír), fényes papír, újrahasznosított papír |                                                                                                    |
|                           |                         | Papírméret                                                                               | A4, Letter, Legal, Mexico Legal, India Legal, Folio,<br>Executive, A5, A6, Borítékok (C5, Com-10, DL, Monarch),<br>Fotó (10 x 15 cm), Fotó L (9 x 13 cm), Fotó 2L (13 x 18 cm),<br>Kartotéklap (13 x 20 cm) |
|                           |                         | Maximális<br>papírkapacitás                                                              | Max. 1 lap                                                                                                    |
| Papírkimenet <sup>1</sup> |                         |                                                                                          | Max. 50 lap 80 g/m² súlyú normál papír (nyomtatott oldalával felfelé kerül a kimeneti tálcára)                                                                                                    |

1 Az elmaszatolódás elkerülése érdekében fényes papír használata esetén célszerű a nyomtatott lapokat azonnal eltávolítani a kimeneti tálcából.

### Másolás műszaki adatok

| Színes/Monokróm      | lgen/lgen                                     |
|----------------------|-----------------------------------------------|
| Másolási szélesség   | 204 mm <sup>1</sup>                           |
|                      |                                               |
| Több másolat         | Legfeljebb 99 oldal                           |
| Nagyítás/kicsinyítés | 25–400% (1%-os lépésközzel) <sup>2</sup>      |
| Felbontás            | Nyomtatás maximum 1200 x 1800 dpi felbontásig |

1 A4-es méretű papírra másolás esetén.

<sup>2</sup> Másolás a Brother iPrint&Scan használatával.

#### A szkenner műszaki adatai

| Színes/Monokróm                    | lgen/lgen                                                   |
|------------------------------------|-------------------------------------------------------------|
| TWAIN kompatibilis                 | Igen                                                        |
|                                    | (Windows 10 / Windows 11)                                   |
| WIA kompatibilis                   | Igen                                                        |
|                                    | (Windows 10 / Windows 11)                                   |
| Szín mélység                       | 30 bites színfeldolgozás (bemenet)                          |
|                                    | 24 bites színfeldolgozás (kimenet)                          |
| Szürkeárnyalat                     | 10 bites színfeldolgozás (bemenet)                          |
|                                    | 8 bites színfeldolgozás (kimenet)                           |
| Felbontás                          | Legfeljebb 19 200 x 19 200 dpi (interpolált) <sup>1 2</sup> |
|                                    | Legfeljebb 1200 x 2400 dpi (optikai)                        |
| Szkennelési szélesség és hosszúság | Szélesség: Legfeljebb 213,9 mm                              |
| (Egyoldalas dokumentum)            | Hosszúság: Legfeljebb 295 mm                                |

Csak a TWAIN illesztőprogrammal (Maximum 1200 × 1200 dpi felbontású szkennelés a WIA illesztőprogrammal Windows 10 és Windows 11 operációs rendszereken.)

<sup>2</sup> A szkennelési méret csökkenhet a szkennelés felbontásának növekedésével.

### A nyomtató műszaki adatai

| Felbotás                          | Legfeljebb 1200 x 6000 dpi (csak Windows)                                                             |
|-----------------------------------|----------------------------------------------------------------------------------------------------|
| Nyomtatási szélesség <sup>1</sup> | 204 mm                                                                                                |
|                                   | Szegély nélküli <sup>2</sup> : 210 mm                                                                 |
| Szegély nélküli                   | A4, Letter, A6, Fotó (10 x 15 cm), Fotó L (9 x 13 cm), Fotó 2L (13 x 18 cm), Kartotéklap (13 x 20 cm) |
| Nyomtatási sebesség               | Lásd az Ön által használt modell oldalát a helyi Brother weboldalon.                                  |

1 A4 méretű papírra történő nyomtatáskor.

<sup>2</sup> Ha a szegély nélküli funkció be van kapcsolva.

#### Interfész műszaki adatai

| USB <sup>12</sup>               | Maximum 2 m hosszú USB 2.0 interfészkábelt (A/B típus) használjon. |
|---------------------------------|--------------------------------------------------------------------|
| Vezeték nélküli LAN             | IEEE 802.11a/b/g/n (infrastruktúra mód)                            |
| (DCP-T430W/DCP-T435W/DCP-T436W) | IEEE 802.11a/g/n (Wireless Direct)                                 |

1 A készülék nagy sebességű USB 2.0 interfésszel van ellátva. A készülék csatlakoztatható olyan számítógéphez is, amely USB 1.1 interfésszel rendelkezik.

<sup>2</sup> Harmadik fél USB-portjai nem támogatottak.

#### Hálózati műszaki adatok

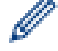

(DCP-T430W/DCP-T435W/DCP-T436W)

Készülékét egy hálózathoz csatlakoztatja a hálózati nyomtatás és hálózati szkennelés céljából.

| Hálózatbiztonság (vezeték nélküli hálózat) | SSL/TLS (IPPS, HTTPS) |
|--------------------------------------------|-----------------------|
| (DCP-T430W/DCP-T435W/DCP-T436W)            |                       |

| Vezeték nélküli hálózati biztonság <sup>1</sup><br>(DCP-T430W/DCP-T435W/DCP-T436W)         |     | WEP 64/128 bit, WPA-PSK (TKIP/<br>AES), WPA2-PSK (TKIP/AES),<br>WPA3-SAE (AES) |
|--------------------------------------------------------------------------------------------|-----|--------------------------------------------------------------------------------|
| Vezeték nélküli beállítást támogató<br>segédprogram<br>(DCP-T430W/DCP-T435W/<br>DCP-T436W) | WPS | Igen                                                                           |

1 A Wireless Direct csak WPA2-PSK (AES) szabványokat támogat.

### Számítógépre vonatkozó követelmények specifikációja

### Támogatott operációs rendszerek és szoftverfunkciók

| Számítógépesplatform- és<br>operációsrendszer-verzió |                                                                                                    | PC-interfész           |                               | Processzor                                                                             | A telepítéshez szükséges<br>lemezterület <sup>1</sup> |                                                                                     |
|------------------------------------------------------|----------------------------------------------------------------------------------------------------|------------------------|-------------------------------|----------------------------------------------------------------------------------------|-------------------------------------------------------|-------------------------------------------------------------------------------------|
|                                                      |                                                                                                    | USB <sup>2</sup>       | WLAN (Wi-<br>Fi) <sup>3</sup> | -                                                                                      | Az<br>illesztőprogra<br>mokhoz                        | Az<br>alkalmazások<br>vonatkozásáb<br>an (Az<br>illesztőprogra<br>mokkal<br>együtt) |
| Windows<br>operációs<br>rendszer                     | Windows 10 Home<br><sup>4 5</sup><br>Windows 10 Pro <sup>4 5</sup><br>Windows 10<br>Education <sup>4 5</sup><br>Windows 10<br>Enterprise <sup>4 5</sup><br>Windows 11 Home<br><sup>4 5</sup><br>Windows 11 Pro <sup>4 5</sup><br>Windows 11<br>Education <sup>4 5</sup><br>Windows 11 | Nyomtatás<br>Beolvasás |                               | 32 bites (x86)<br>vagy 64 bites<br>(x64)<br>processzor<br>64 bites (x64)<br>processzor | ) 650 MB<br>;<br>.)                                   | 1,3 GB                                                                              |
|                                                      | Enterprise <sup>4 3</sup><br>Windows Server<br>2016<br>Windows Server<br>2019<br>Windows Server<br>2022                                                                                                    | Nyomtatás<br>Beolvasás | Nyomtatás                     |                                                                                        | 80 MB                                                 | 80 MB                                                                               |
| Csak Mac<br>operációs<br>rendszer <sup>6</sup><br>7  | macOS v12<br>macOS v13<br>macOS v14                                                                                                    | Nyomtatás<br>Beolvasás | 1                             | 64 bites<br>processzor                                                                 | N/A                                                   | 550 MB                                                                              |

<sup>1</sup> A szoftver telepítéséhez internetkapcsolat szükséges.

<sup>2</sup> Harmadik fél USB-portjait nem támogatja.

<sup>3</sup> DCP-T430W/DCP-T435W/DCP-T436W esetén.

<sup>4</sup> WIA esetében 1200 x 1200 felbontás.

<sup>5</sup> A Nuance<sup>™</sup> PaperPort<sup>™</sup> 14SE a Windows 10 és Windows 11 rendszereket támogatja.

6 DCP-T430W/DCP-T435W/DCP-T436W esetén.

7 macOS felelősségi nyilatkozat AirPrint képesség: a nyomtatáshoz vagy szkenneléshez macOS rendszeren szükség van az AirPrint használatára. A Mac illesztőprogramok nem tartozékai a készüléknek.

A legújabb illesztőprogramokért látogassa meg modellje **Letöltések** oldalát a <u>support.brother.com/downloads</u> honlapon.

A támogatott operációs rendszerért látogassa meg modellje **Támogatott operációs rendszerek** oldalát a <u>support.brother.com/os</u> honlapon.

Az összes védjegy, márka és terméknév a megfelelő vállalatok tulajdona.

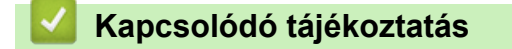

Függelék

▲ Kezdőlap > Függelék > Kellékanyag műszaki adatok

# Kellékanyag műszaki adatok

| Tinta                         | A készülék fekete, sárga, cián és magenta festéktartályokkal működik, amelyek a nyomtatófejtől elkülönülő elemek.                                                                                                    |  |  |  |  |
|-------------------------------|----------------------------------------------------------------------------------------------------|--|--|--|--|
| A festékpatron<br>élettartama | Amikor az első alkalommal tölti fel a készülék festéktartályát, a készülék elhasznál<br>valamennyi tintát a szállítócsövek feltöltésére, hogy kiváló minőségű nyomatok<br>készülhessenek. Erre a folyamatra csak egyszer kerül sor. A kezdő palackok tényleges<br>kapacitása a tintarendszer inicializálása miatt kisebb lehet, mint a cserepalackoké. |  |  |  |  |
| Fogyóeszközök<br>cseréje      | <fekete tintapalack=""> BTD100BK<br/><sárga tintapalack=""> BTD100Y<br/><cián tintapalack=""> BTD100C<br/><magenta tintapalack=""> BTD100M<br/>Fekete - Körülbelül 7500 oldal <sup>1</sup><br/>Sárga, Ciánkék és Magenta – Körülbelül 5000 oldal <sup>1</sup></magenta></cián></sárga></fekete>                                                        |  |  |  |  |

A meghatározott körülbelüli értékek az ISO/IEC 24712 tesztminták használatán alapuló eredeti Brother módszertani értékeket tükrözik. A meghatározott értékek nem az ISO/IEC 24711 eljáráson alapulnak.

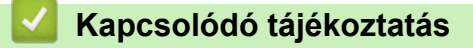

• Függelék

▲ Kezdőlap > Függelék > Környezetvédelmi és megfelelőségi információk

- Információk az újrahasznosított papírról
- Pótalkatrészek elérhetősége
- Vegyi anyagok (EU REACH)

Kezdőlap > Függelék > Környezetvédelmi és megfelelőségi információk > Információk az újrahasznosított papírról

# Információk az újrahasznosított papírról

- Az újrahasznosított papír ugyanolyan minőségű, mint az eredeti, erdei forrásból gyártott papír. A modern újrahasznosított papírok gyártását szabályzó előírások biztosítják, hogy megfeleljen a különböző nyomtatási eljárások legszigorúbb minőségi követelményeinek is. A Brother képkezelő eszközök képesek az EN 12281:2002 szabványnak megfelelő újrahasznosított papír kezelésére.
- Az újrahasznosított papír vásárlása védi a természeti erőforrásokat, és elősegíti a környezettudatos gazdaságot. A papír a cellulózrostjaiból készül. A papír begyűjtése és újrahasznosítása több életciklussal megnöveli a rostok élettartamát, így csökkentve az erőforrások felhasználását.
- Az újrahasznosított papír gyártása rövidebb. A rostok már fel vannak dolgozva, így kevesebb víz, vegyszer és energia szükséges.
- A papír újrahasznosításának megvan az az előnye, hogy a papír nem kerül az egyéb megsemmisítési helyekre, például szemétlerakóba és szemétégetőbe. A szemétlerakóban lévő hulladék metángázt termel, amely erős üvegházhatással rendelkezik.

| $\checkmark$ | Kar | ocso | lódó | táiél | koztatás |
|--------------|-----|------|------|-------|----------|
|              |     |      |      |       |          |

▲ Kezdőlap > Függelék > Környezetvédelmi és megfelelőségi információk > Pótalkatrészek elérhetősége

### Pótalkatrészek elérhetősége

A Brother garantálja, hogy a pótalkatrészek a termék forgalmazásának befejezése után legalább hét évig elérhetők maradnak.

A cserealkatrészek beszerzéséhez lépjen kapcsolatba a Brother-forgalmazóval vagy -kereskedővel.

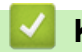

#### Kapcsolódó tájékoztatás

▲ Kezdőlap > Függelék > Környezetvédelmi és megfelelőségi információk > Vegyi anyagok (EU REACH)

# Vegyi anyagok (EU REACH)

A REACH rendeletben előírt, a termékekben használt vegyi anyagokra vonatkozó információk a <u>https://www.brother.eu/reach</u> oldalon találhatók.

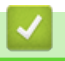

### Kapcsolódó tájékoztatás

▲ Kezdőlap > Függelék > Brother Súgó és ügyfélszolgálat

# Brother Súgó és ügyfélszolgálat

Ha segítségre van szüksége a Brother terméke használatára vonatkozóan, látogassa meg a következőt: <u>support.brother.com</u> a gyakran ismételt kérdések (GYIK) és a hibaelhárítási tanácsok eléréséhez. A készüléke teljesítményének javítása érdekében letöltheti a legfrissebb szoftvereket, illesztőprogramokat és firmware-t, valamit a felhasználói dokumentációt is, hogy megismerje, miként hozhatja ki a legtöbbet a Brother termékéből.

További termék- és ügyfélszolgálati információk elérhetők a Brother helyi irodájának hivatalos weboldalán. Látogassa meg az alábbi honlapot: <u>global.brother/en/gateway</u> ahol megtalálja a helyi Brother iroda kapcsolatfelvételi részleteit, illetve regisztrálhatja az új termékét.

### Kapcsolódó tájékoztatás

• Függelék

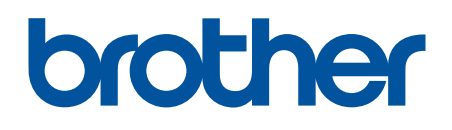

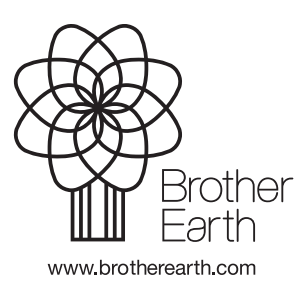

HUN 0 verzió